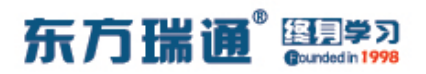

## 《HCIP – Datacom Core 实验手册》目录

| 01、配置 OSPF 多区域实验组网                | - 003 |
|-----------------------------------|-------|
| 02、OSPF 高级配置实验组网                  | - 009 |
| 03、配置 VRRP 实验组网                   | - 015 |
| 04、配置静默接口实验组网                     | - 018 |
| 05、配置通过 filter-policy 控制路由实验组网    | - 021 |
| 06、配置协议优先级实验组网(一)                 | - 025 |
| 07、配置协议优先级实验组网(二)                 | - 029 |
| 08、 配置 IS-IS 单区域实验组网              | - 033 |
| 09、 配置 IS-IS 多区域实验组网              | - 035 |
| 10、配置 IS-IS 路由验证及聚合实验组网           | - 039 |
| 11、配置 IS-IS 路由渗透实验组网              | - 044 |
| 12、配置 RIPng 实验组网                  | - 049 |
| 13、配置 OSPFv3 实验组网                 | - 052 |
| 14、 配置 IPv6 各类地址实验组网              | - 055 |
| 15、配置 IBGP 与 EBGP 会话实验组网          | - 060 |
| 16、配置通过 AS-Path 属性移除私有 AS 号实验组网 - | - 068 |
| 17、配置 BGP 原子汇总实验组网                | - 076 |
| 18、配置 BGP 汇总子实验组网                 | - 085 |
| 19、 配置 BGP 本地优先级实验组网              | - 094 |
| 20、 配置 BGP 多出口鉴别实验组网              | - 103 |

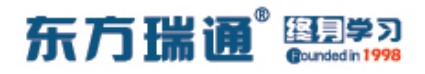

| 21、配置 BGP 优先级值实验组网           | 112 |
|------------------------------|-----|
| 22、配置 BGP filter-policy 实验组网 | 119 |
| 23、 配置 BGP ip ip-prefix 实验组网 | 125 |
| 24、 配置 BGP 双向重发布实验组网         | 131 |
| 25、配置 RSTP 实验组网              | 135 |
| 26、配置 STP 边缘端口实验组网           | 138 |
| 27、 配置 STP 根保护实验组网           | 141 |
| 28、配置 STP BPDU 保护实验组网        | 144 |
| 29、配置 STP 环路保护实验组网           | 147 |
| 30、配置 MSTP 实验组网              | 150 |

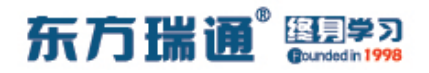

# -、配置 OSPF 多区域实验组网

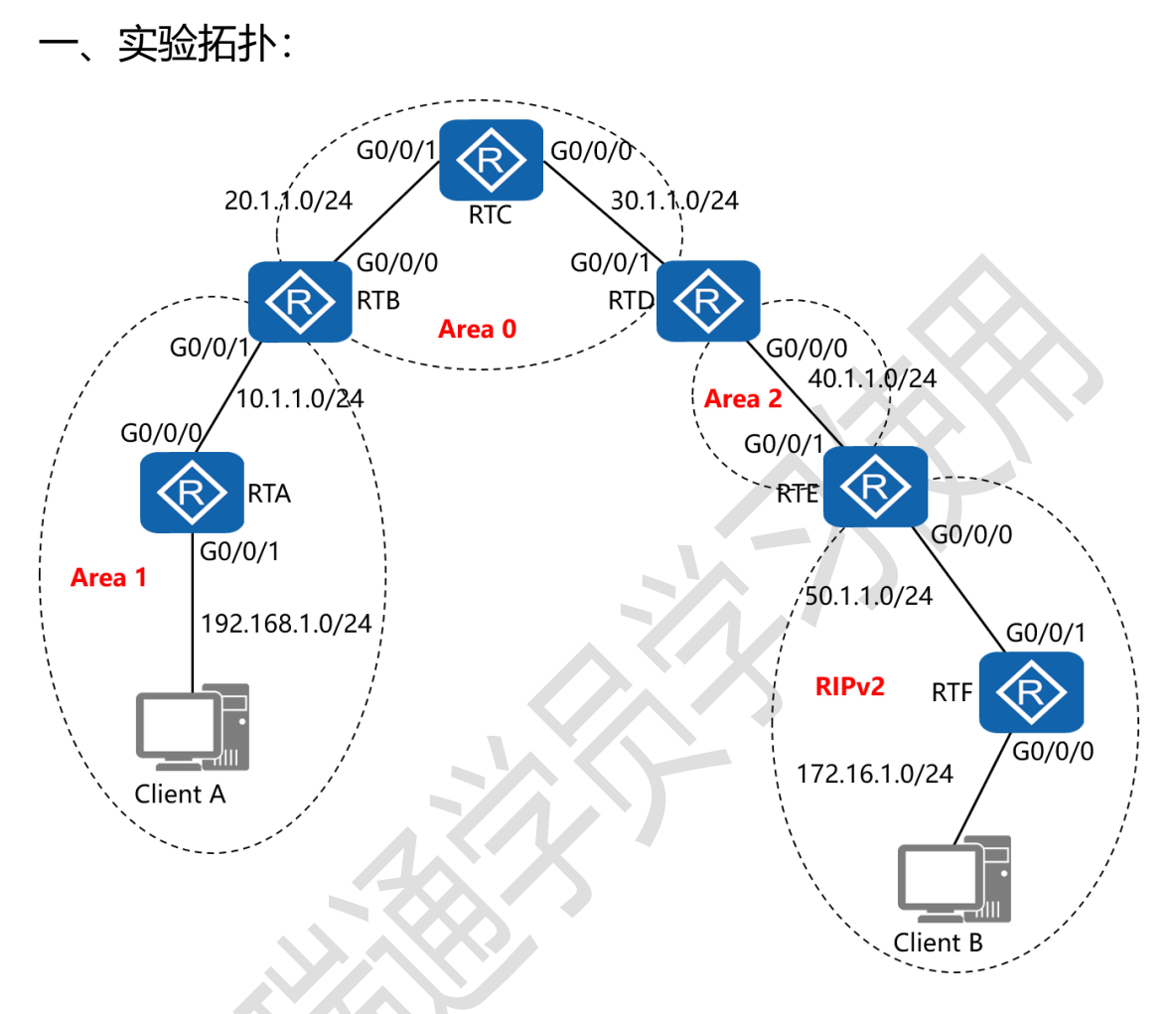

二、实验目的:

通过 OSPF 多区域和双向重发布的配置, 令 Client A 能够与 Client B 正常通讯

三、实验步骤:

RTA:

system-view #进入系统视图模式

sysname RTA #给设备命名

## 东方瑞通 图 23

interface G0/0/0 #进入相应接口

ip address 10.1.1.1 24 #配置 IP 地址及子网掩码

interface G0/0/1 #进入相应接口

ip address 192.168.1.1 24 #配置 IP 地址及子网掩码

interface Loopback0 #创建环回接口 0

ip address 1.1.1.1 32 #配置 IP 地址及子网掩码

ospf 1 router-id 1.1.1.1 #进入 OSPF 进程 1,并指定其路

由器 ID

area 1 #创建 OSPF 区域 1 network 10.1.1.0 0.0.0.255 #通告其直连网段 network 192.168.1.0 0.0.0.255 #通告其直连网段

RTB:

system-view sysname RTB interface G0/0/0 ip address 20.1.1.1 24 interface G0/0/1 ip address 10.1.1.2 24 interface Loopback0 ip address 2.2.2.2 32 ospf 1 router-id 2.2.2.2

## 东方瑞通 图 23

area 1

network 10.1.1.0 0.0.0.255

area 0

network 20.1.1.0 0.0.0.255

RTC:

system-view

sysname RTC

interface G0/0/0

ip address 30.1.1.1 24

interface G0/0/1

ip address 20.1.1.2 24

interface Loopback0

ip address 3.3.3.3 32

ospf 1 router-id 3.3.3.3

area 0

network 20.1.1.0 0.0.0.255

network 30.1.1.0 0.0.0.255

#### RTD:

system-view

sysname RTD

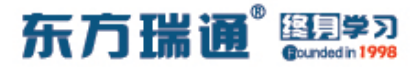

interface G0/0/0

ip address 40.1.1.1 24

interface G0/0/1

ip address 30.1.1.2 24

interface Loopback0

ip address 4.4.4.4 32

ospf 1 router-id 4.4.4.4

area 0

network 30.1.1.0 0.0.0.255

area 2

network 40.1.1.0 0.0.0.255

RTE:

system-view sysname RTE interface G0/0/0 ip address 50.1.1.1 24 interface G0/0/1 ip address 40.1.1.2 24 interface Loopback0 ip address 5.5.5.5 32 ospf 1 router-id 5.5.5.5

东方瑞通 图 23

import-route rip 1 #将 RIP1 的路由条目重发布进

OSPF1 的进程中

area 2

network 40.1.1.0 0.0.0.255

rip 1 #进入 RIP 进程 1

version 2 #指定使用版本 2

network 50.0.0.0 #通告其直连的网段

undo summary #关闭自动汇总

import-route ospf 1 #将 OSPF1 的路由条目重发布进 RIP1

的进程中

RTF:

system-view sysname RTF interface G0/0/0 ip address 172.16.1.1 24 interface G0/0/1 ip address 50.1.1.2 24 rip 1 version 2 network 50.0.00 network 172.16.0.0

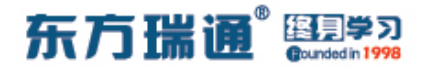

### undo summary

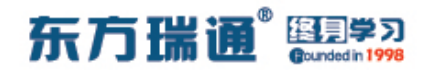

# 二、OSPF 高级配置实验组网

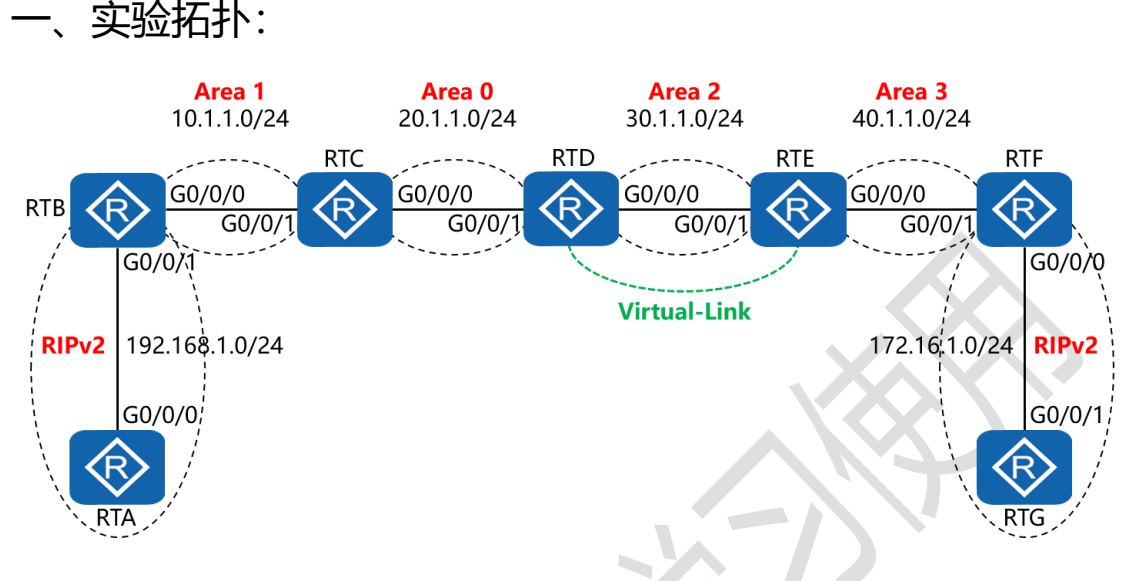

二、实验目的:

通过 OSPF 多区域、虚链路以及双向重发布的配置, 令全网全通

三、实验步骤:

RTA:

system-view #进入系统视图模式

sysname RTA #给设备命名

interface G0/0/0 #进入相应接口

ip address 192.168.1.1 24 #配置 IP 地址及子网掩码

rip 1 #进入 RIP 进程 1

version 2 #指定使用版本 2

network 192.168.1.0 #通告其直连的网段

undo summary #关闭自动汇总

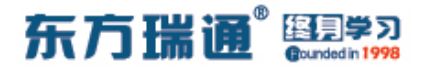

RTB:

system-view

sysname RTB

interface G0/0/0

ip address 10.1.1.1 24

interface G0/0/1

ip address 192.168.1.2 24

interface Loopback0

ip address 2.2.2.2 32

ospf 1 router-id 2.2.2.2 #进入 OSPF 进程 1,并指定其路

由器 ID

import-route rip 1 #将 RIP1 的路由条目重发布进

OSPF1 的进程中

area 1 #创建 OSPF 区域 1

network 10.1.1.0 0.0.0.255 #通告其直连网段

rip 1

version 2

network 192.168.1.0

undo summary

import-route ospf 1 #将 OSPF1 的路由条目重发布进 RIP1

的进程中

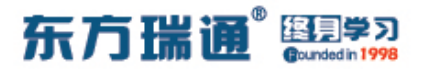

RTC:

system-view

sysname RTC

interface G0/0/0

ip address 20.1.1.1 24

interface G0/0/1

ip address 10.1.1.2 24

interface Loopback0

ip address 3.3.3.3 32

ospf 1 router-id 3.3.3.3

area 0

network 20.1.1.0 0.0.0.255

area 1

network 10.1.1.0 0.0.0.255

RTD:

system-view

sysname RTD

interface G0/0/0

ip address 30.1.1.1 24

interface G0/0/1

ip address 20.1.1.2 24

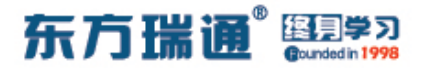

interface Loopback0

ip address 4.4.4.4 32

ospf 1 router-id 4.4.4.4

area 0

network 20.1.1.0 0.0.0.255

area 2

network 30.1.1.0 0.0.0.255

vlink-peer 5.5.5.5 #与对端设备 5.5.5.5 在区域 2 中配置虚

链路

RTE:

system-view

sysname RTE

interface G0/0/0

ip address 40.1.1.1 24

interface G0/0/1

ip address 30.1.1.2 24

interface Loopback0

ip address 5.5.5.5 32

ospf 1 router-id 5.5.5.5

area 2

network 30.1.1.0 0.0.0.255

东方瑞通 图 27

vlink-peer 4.4.4.4

area 3

network 40.1.1.0 0.0.0.255

RTF:

system-view

sysname RTF

interface G0/0/0

ip address 172.16.1.1 24

interface G0/0/1

ip address 40.1.1.2 24

interface Loopback0

ip address 6.6.6.6 32

ospf 1 router-id 6.6.6.6

import-route rip 1

area 3

network 40.1.1.0 0.0.0.255

rip 1

version 2

network 172.16.0.0

undo summary

import-route ospf 1

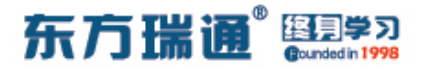

RTG:

system-view

sysname RTG

interface G0/0/1

ip address 172.16.1.2 24

rip 1

version 2

network 172.16.0.0

undo summary

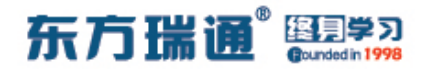

# 三、配置 VRRP 实验组网

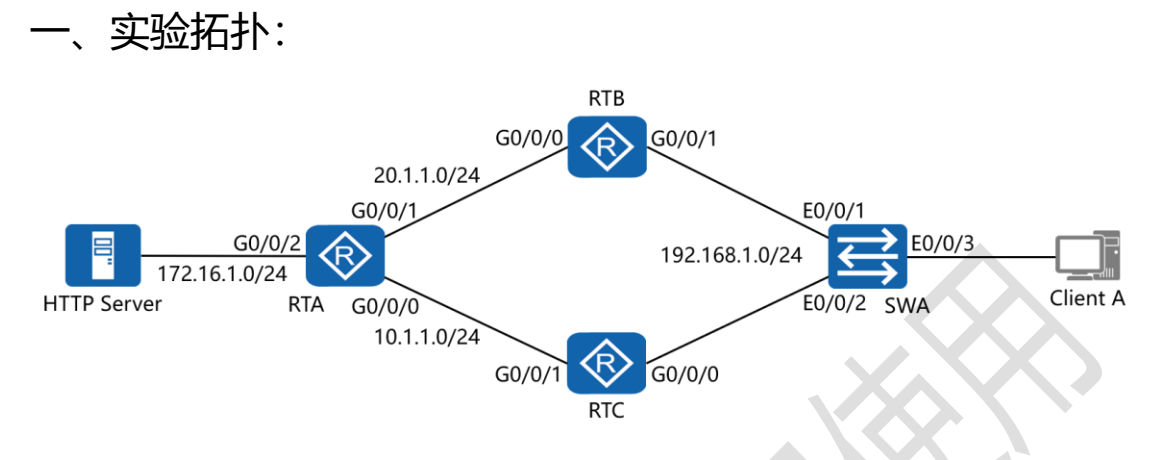

#### 二、实验目的:

令 Client A 访问 HTTP Server, 默认从 RTB 到达, 之后 down 掉 RTB 的 G0/0/0 接口, 使 RTC 自动接替转发工作, 并且在 RTB 的 E0/0/0 接口正常工作之后从 RTC 抢夺转发权, 同时 RTB、 RTC 都实现端口跟踪

三、实验步骤:

RTA:

system-view #进入系统视图模式

sysname RTA #给设备命名

interface G0/0/0 #进入相应接口

ip address 10.1.1.1 24 #配置 IP 地址及子网掩码

interface G0/0/1 #进入相应接口

ip address 20.1.1.1 24 #配置 IP 地址及子网掩码

interface G0/0/2 #进入相应接口

## 东方瑞通 图学习

ip address 172.16.1.1 24 #配置 IP 地址及子网掩码

rip 1 #进入 RIP 进程 1

version 2 #指定使用版本 2

network 172.16.0.0 #通告其直连的网段

network 10.0.0.0 #通告其直连的网段

network 20.0.0.0 #通告其直连的网段

undo summary #关闭自动汇总

RTB:

system-view

sysname RTB

interface G0/0/0

ip address 20.1.1.2 24

interface G0/0/1

ip address 192.168.1.1 24

vrrp vrid 47 virtual-ip 192.168.1.254 #创建 VRRP 组,

指定组号与虚拟 IP 地址

vrrp vrid 47 priority 200 #配置当前路由器的 VRRP 优

先级

vrrp vrid 47 track interface G0/0/0 reduced 60 #配置

VRRP 端口跟踪,并指定在被跟踪的接口失效时,令当前

VRRP 路由器的优先级降低 60

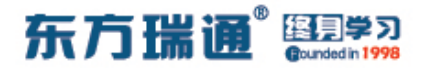

rip 1

version 2

network 192.168.1.0

network 20.0.0.0

undo summary

RTC:

system-view

sysname RTC

interface G0/0/0

ip address 192.168.1.2 24

vrrp vrid 47 virtual-ip 192.168.1.254

vrrp vrid 47 priority 150

vrrp vrid 47 track interface G0/0/1 reduced 60

interface G0/0/1

ip address 10.1.1.2 24

rip 1

version 2

network 192.168.1.0

network 10.0.0.0

undo summary

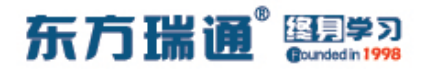

## 四、配置静默接口实验组网

一、实验拓扑:

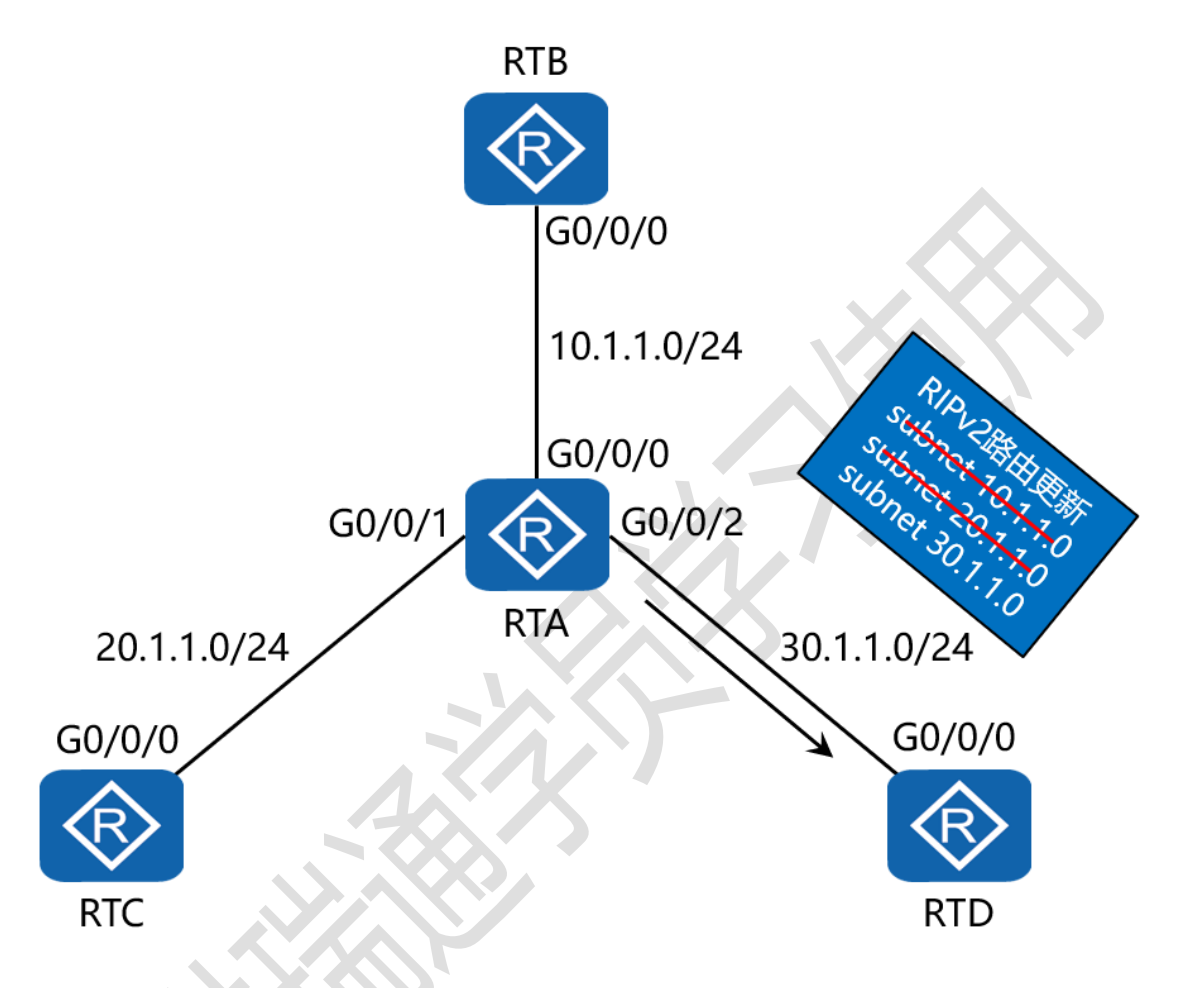

二、实验目的:

4 台路由器运行 RIPv2,通过将 RTA 的 G0/0/2 配置为静默接口,令 RTA 不再向 RTD 通告 RIP 路由信息,但从 RTD 接收路由信息

三、实验步骤:

RTA:

system-view #进入系统视图模式

东方瑞通 图学习

sysname RTA #给设备命名

interface G0/0/0 #进入相应接口

ip address 10.1.1.1 24 #配置 IP 地址及子网掩码

interface G0/0/1 #进入相应接口

ip address 20.1.1.1 24 #配置 IP 地址及子网掩码

interface G0/0/2 #进入相应接口

ip address 30.1.1.1 24 #配置 IP 地址及子网掩码

rip 1 #进入 RIP 进程 1

version 2 #配置使用版本 2

network 10.0.0.0 #通告其直连网段

network 20.0.0.0 #通告其直连网段

network 30.0.0.0 #通告其直连网段

silent-interface G0/0/0 #将 G0/0/0 配置为静默接口

undo summary #关闭自动汇总

#### RTB:

system-view sysname RTB interface G0/0/0 ip address 10.1.1.2 24 rip 1 version 2

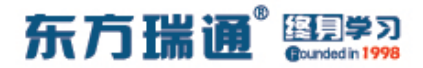

network 10.0.0.0

undo summary

RTC:

system-view

sysname RTC

interface G0/0/0

ip address 20.1.1.2 24

rip 1

version 2

network 20.0.0.0

undo summary

RTD:

system-view

sysname RTD

interface G0/0/0

ip address 30.1.1.2 24

rip 1

version 2

network 30.0.0.0

undo summary

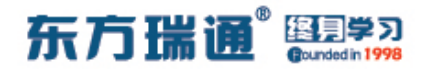

# 五、配置通过 filter-policy 控制路由实

验组网

一、实验拓扑:

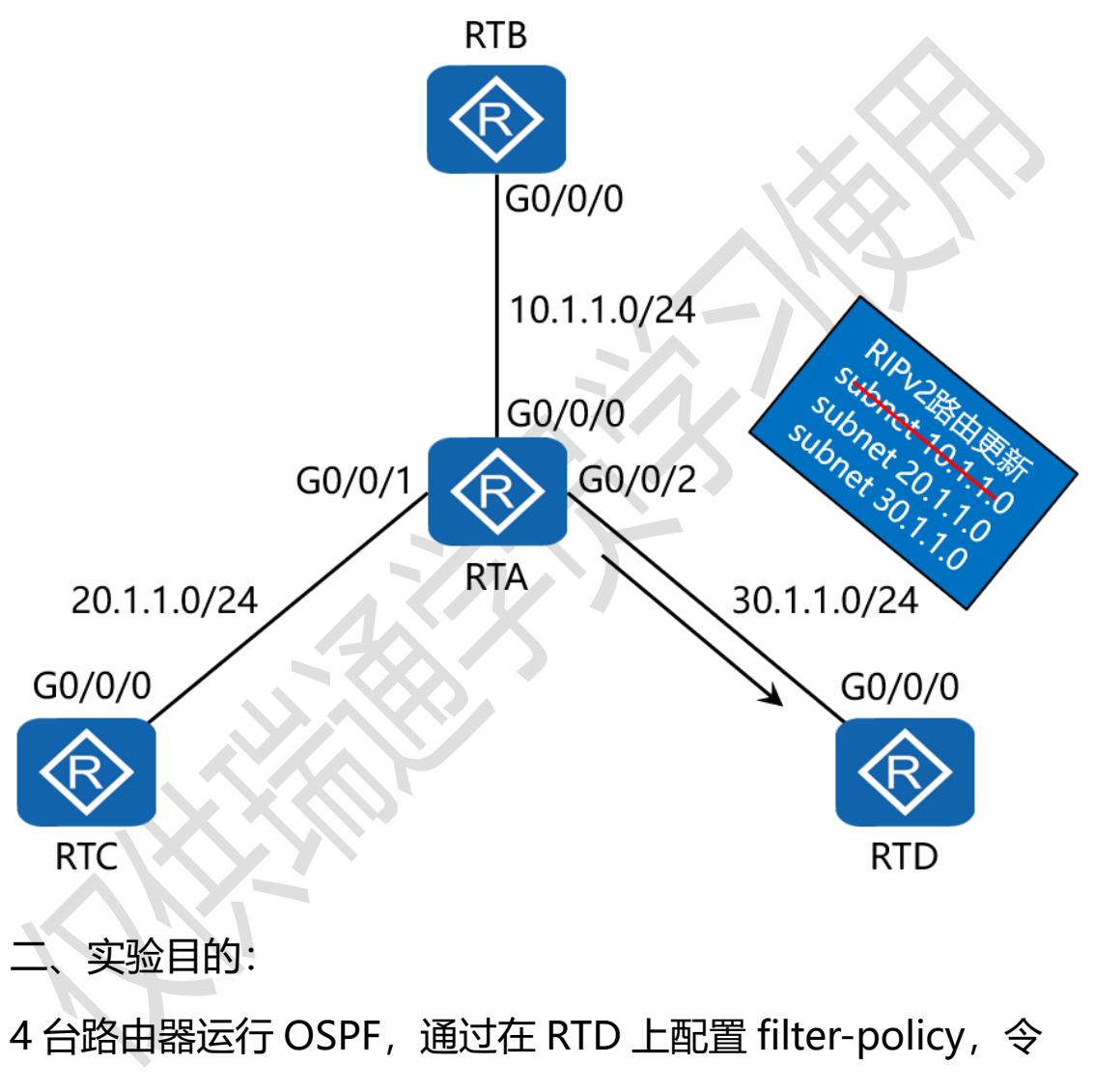

其过滤掉 RTA 通告过来的路由中的网络 10.1.1.0/24

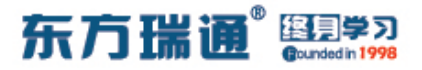

三、实验步骤:

RTA:

system-view #进入系统视图模式

sysname RTA #给设备命名

interface G0/0/0 #进入相应接口

ip address 10.1.1.1 24 #配置 IP 地址及子网掩码

interface G0/0/1 #进入相应接口

ip address 20.1.1.1 24 #配置 IP 地址及子网掩码

interface G0/0/2 #进入相应接口

ip address 30.1.1.1 24 #配置 IP 地址及子网掩码

interface Loopback0 #创建环回接口 0

ip address 1.1.1.1 32 #配置 IP 地址及子网掩码

ospf 1 router-id 1.1.1.1 #进入 OSPF 进程 1,并指定其路 由器 ID

area 0 #创建 OSPF 区域 1 network 10.1.1.0 0.0.0.255 #通告其直连网段 network 20.1.1.0 0.0.0.255 #通告其直连网段 network 30.1.1.0 0.0.0.255 #通告其直连网段

#### RTB:

system-view

sysname RTB

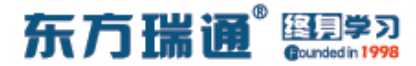

interface G0/0/0

ip address 10.1.1.2 24

interface Loopback0

ip address 2.2.2.2 32

ospf 1 router-id 2.2.2.2

area 0

network 10.1.1.0 0.0.0.255

RTC:

system-view

sysname RTC

interface G0/0/0

ip address 20.1.1.2 24

interface Loopback0

ip address 3.3.3.3 32

ospf 1 router-id 3.3.3.3

area 0

network 20.1.1.0 0.0.0.255

#### RTD:

system-view

sysname RTD

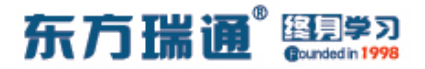

interface G0/0/0

ip address 30.1.1.2 24

interface Loopback0

ip address 4.4.4.4 32

acl 2001 #配置基本 ACL

rule deny source 10.1.1.0 0.0.0.255 #拒绝来自

10.1.1.0/24 的路由条目

rule permit source any

#允许来自其它任意网段的路由条

#### 目

ospf 1 router-id 4.4.4.4

filter-policy 2001 import

#使用过滤策略调用 ACL

2001,并应用在入方向上

area 0

network 30.1.1.0 0.0.0.255

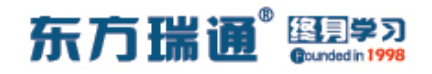

六、配置协议优先级实验组网 (一)

一、实验拓扑:

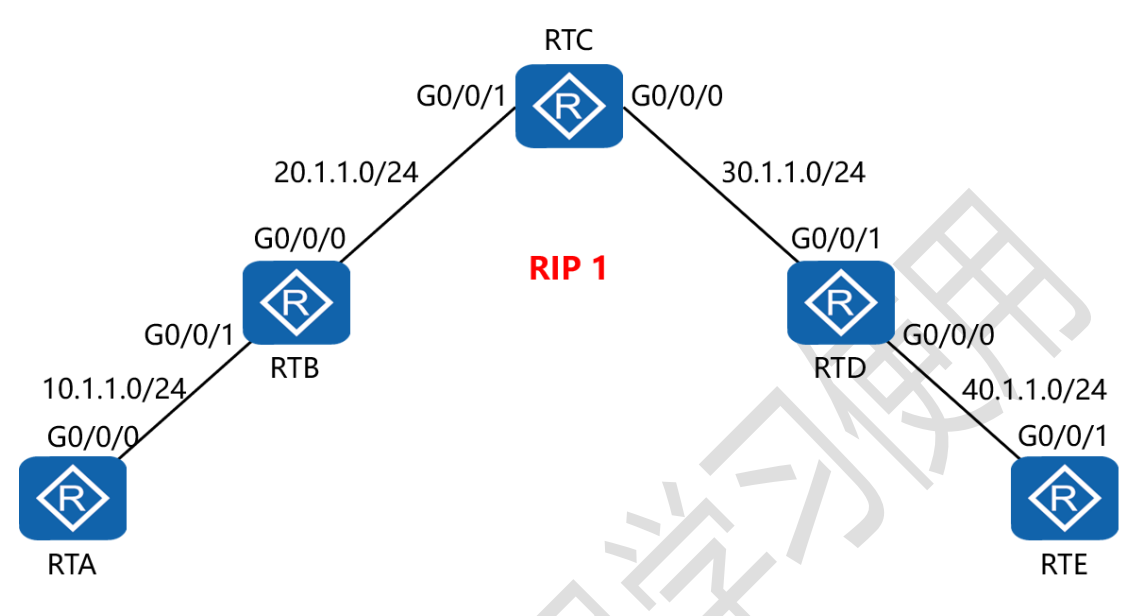

二、实验目的:

5 台路由器运行 RIPv2,通过更改协议优先级,令 RTC 学到的 所有路由条目的协议优先级值均变为 98

三、实验步骤:

RTA:

system-view #进入系统视图模式

sysname RTA #给设备命名

interface G0/0/0 #进入相应接口

ip address 10.1.1.1 24 #配置 IP 地址及子网掩码

rip 1 #进入 RIP 进程 1

version 2 #配置使用版本 2

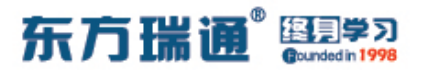

network 10.0.0.0 #通告其直连网段

undo summary #关闭自动汇总

#### RTB:

system-view

sysname RTB

interface G0/0/0

ip address 20.1.1.1 24

interface G0/0/1

ip address 10.1.1.2 24

rip 1

version 2

network 10.0.0.0

network 20.0.0.0

undo summary

RTC:

system-view

sysname RTC

interface G0/0/0

ip address 30.1.1.1 24

interface G0/0/1

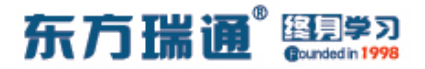

#### ip address 20.1.1.2 24

rip 1

version 2

network 20.0.0.0

network 30.0.0.0

undo summary

preference 98 #配置协议优先级为 98

RTD:

system-view

sysname RTD

interface G0/0/0

ip address 40.1.1.1 24

interface G0/0/1

ip address 30.1.1.2 24

rip 1

version 2

network 30.0.0.0

network 40.0.0.0

undo summary

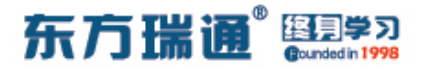

RTE:

system-view

sysname RTE

interface G0/0/1

ip address 40.1.1.2 24

rip 1

version 2

network 40.0.0.0

undo summary

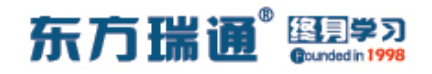

七、配置协议优先级实验组网(二)

一、实验拓扑:

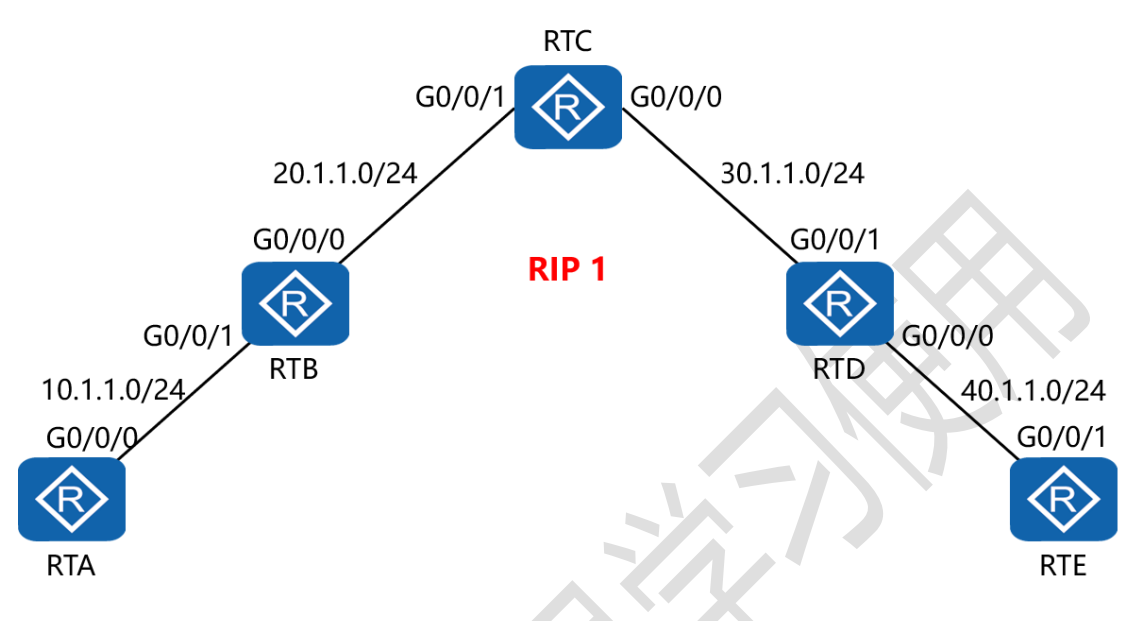

二、实验目的:

5 台路由器运行 RIPv2,通过更改协议优先级,令 RTC 从 RTD 学到的 RIP 的路由条目的协议优先级值变为 98,而从 RTB 学 到的 RIP 的路由条目的协议优先级值保持不变

三、实验步骤:

RTA:

system-view #进入系统视图模式

sysname RTA #给设备命名

interface G0/0/0 #进入相应接口

ip address 10.1.1.1 24 #配置 IP 地址及子网掩码

rip 1 #进入 RIP 进程 1

东方瑞通 图学习

version 2 #配置使用版本 2

network 10.0.0.0 #通告其直连网段

undo summary #关闭自动汇总

RTB:

system-view

sysname RTB

interface G0/0/0

ip address 20.1.1.1 24

interface G0/0/1

ip address 10.1.1.2 24

rip 1

version 2

network 10.0.0.0

network 20.0.0.0

undo summary

RTC:

system-view

sysname RTC

interface G0/0/0

ip address 30.1.1.1 24

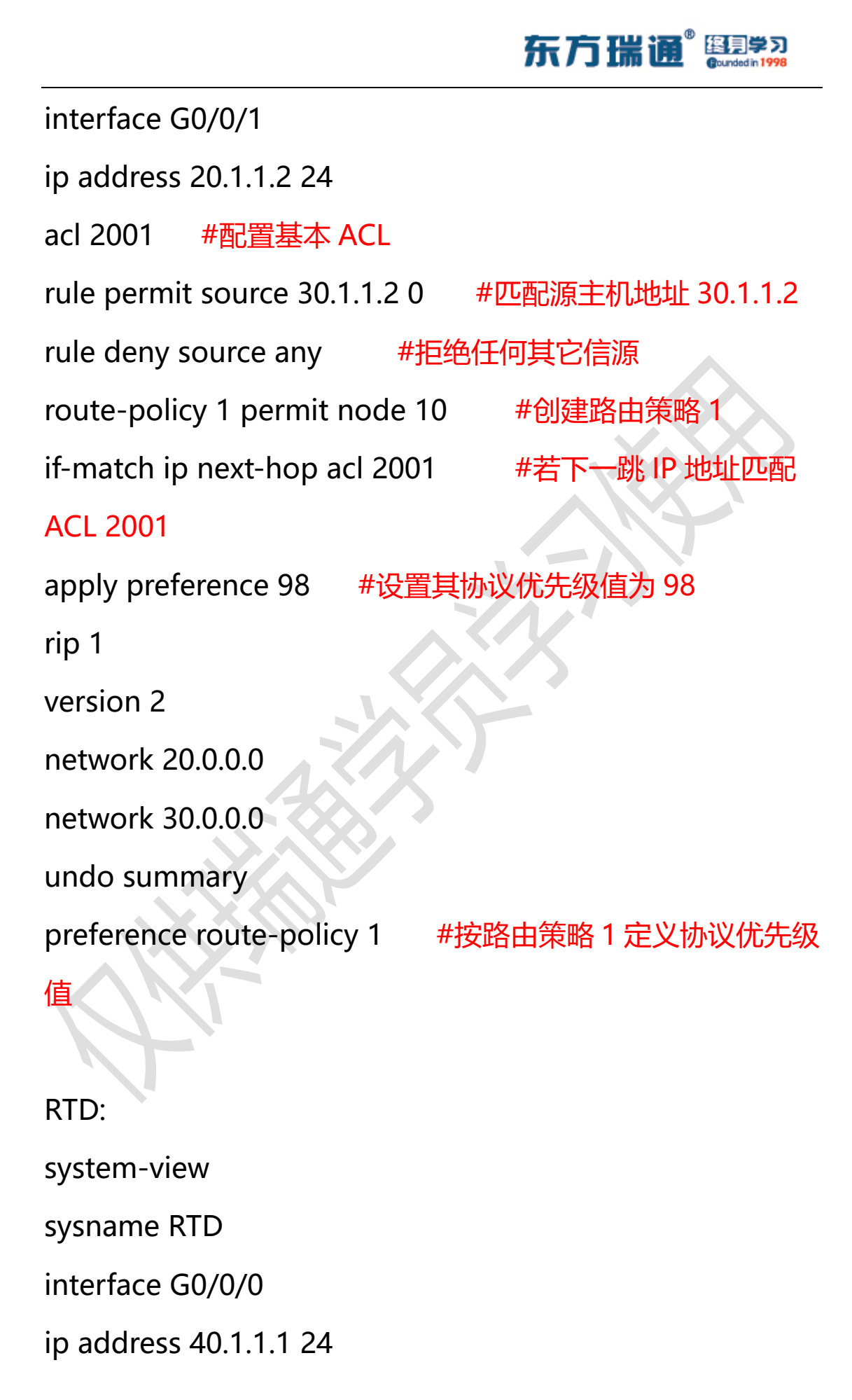

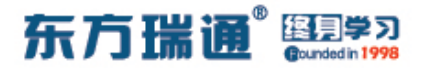

interface G0/0/1

ip address 30.1.1.2 24

rip 1

version 2

network 30.0.0.0

network 40.0.0.0

undo summary

RTE:

system-view

sysname RTE

interface G0/0/1

ip address 40.1.1.2 24

rip 1

version 2

network 40.0.0.0

undo summary

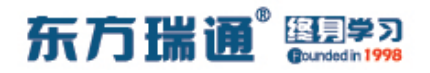

# 八、配置 IS-IS 单区域实验组网

·、实验拓扑:

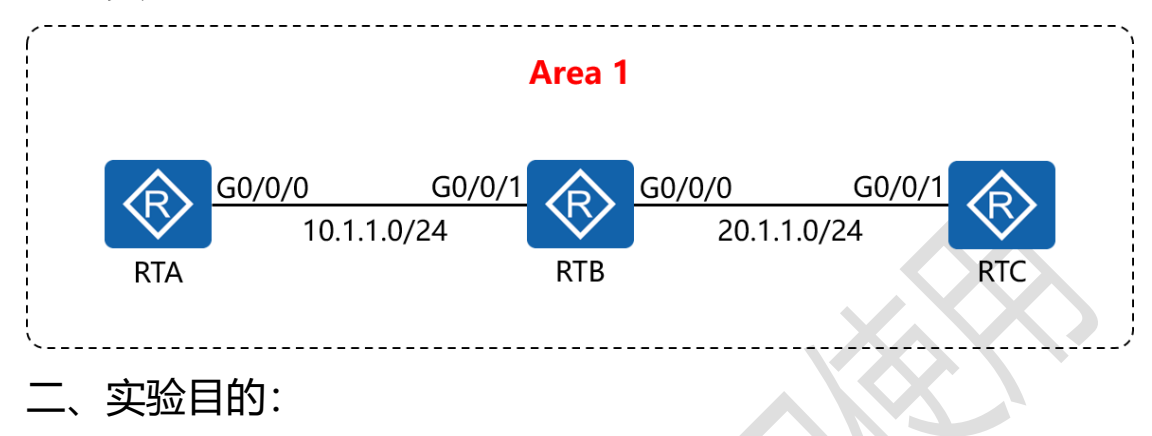

通过 IS-IS 单区域的配置, 令 RTA 与 RTC 可相互访问

三、实验步骤:

RTA:

system-view #进入系统视图模式

sysname RTA #给设备命名

interface G0/0/0 **#进入相应的接口** 

ip address 10.1.1.1 24 #配置 IP 地址及子网掩码

isis enable 1 #在指定接口上启用 IS-IS

isis 1 #开启 IS-IS 路由功能

is-level level-1 #配置 IS-IS 路由器类型为层 1 路由

network-entity 01.0010.0100.1001.00 #配置 IS-IS 的网 络实体名称

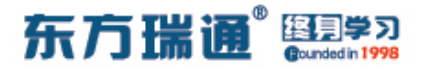

RTB:

system-view

sysname RTB

interface G0/0/0

ip address 20.1.1.1 24

isis enable 1

interface G0/0/1

ip address 10.1.1.2 24

isis enable 1

isis 1

is-level level-1

network-entity 01.0020.0200.2002.00

RTC:

system-view

sysname RTC

interface G0/0/1

ip address 20.1.1.2 24

isis enable 1

isis 1

is-level level-1

network-entity 01.0030.0300.3003.00

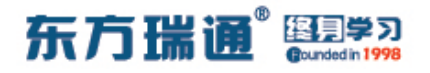

# 九、配置 IS-IS 多区域实验组网

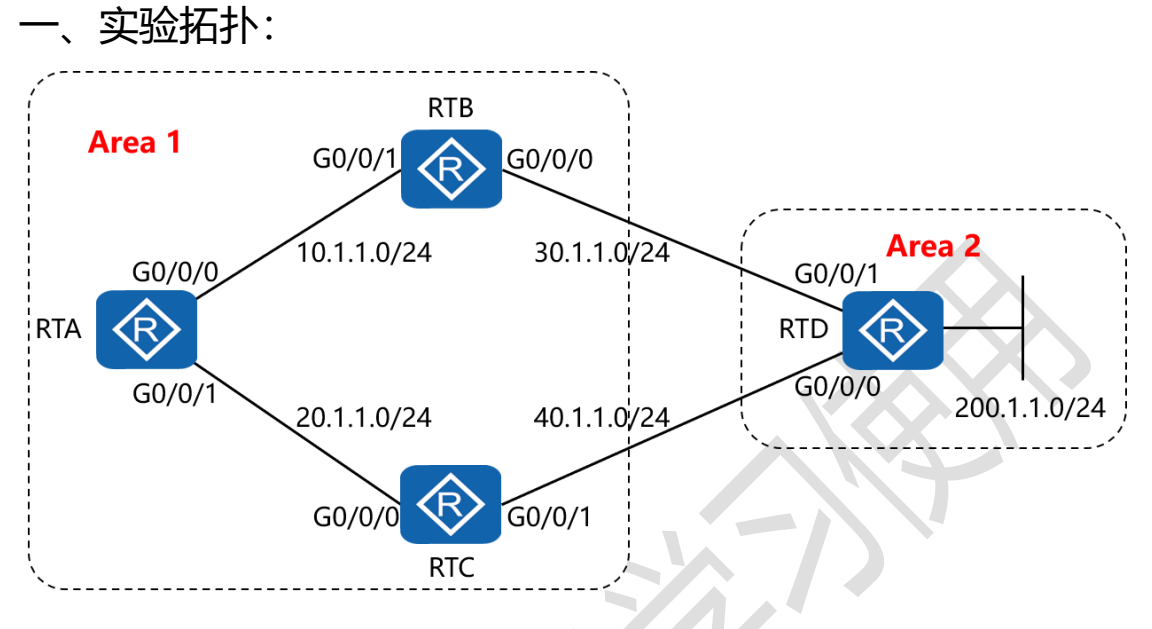

二、实验目的:

通过 IS-IS 多区域的配置, 令全网全通, 并令 RTA 到达 RTD 的 200.1.1.0/24 网络优选经过 RTB

三、实验步骤:

RTA:

system-view #进入系统视图模式

sysname RTA #给设备命名

interface G0/0/0 #进入相应的接口

ip address 10.1.1.1 24 #配置 IP 地址及子网掩码

isis enable 1 #在指定接口上启用 IS-IS

isis cost 10 #配置 IS-IS 接口的链路开销值

interface G0/0/1 #进入相应的接口

## 东方瑞通 图 23

ip address 20.1.1.1 24 #配置 IP 地址及子网掩码 isis enable 1 #在指定接口上启用 IS-IS isis cost 20 #配置 IS-IS 接口的链路开销值 isis 1 #开启 IS-IS 路由功能 is-level level-1 #配置 IS-IS 路由器类型为层 1 路由 network-entity 01.0010.0100.1001.00 #配置 IS-IS 的网 络实体名称

RTB:

system-view

sysname RTB

interface G0/0/0

ip address 30.1.1.1 24

isis enable 1

interface G0/0/1

ip address 10.1.1.2 24

isis enable 1

isis 1

is-level level-1-2

network-entity 01.0020.0200.2002.00
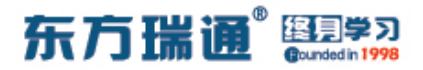

RTC:

system-view

sysname RTC

interface G0/0/0

ip address 20.1.1.2 24

isis enable 1

interface G0/0/1

ip address 40.1.1.1 24

isis enable 1

isis 1

is-level level-1-2

network-entity 01.0030.0300.3003.00

RTD:

system-view sysname RTD interface G0/0/0 ip address 40.1.1.2 24 isis enable 1 interface G0/0/1 ip address 30.1.1.2 24 isis enable 1

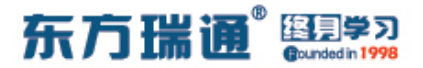

interface Loopback0

ip address 200.1.1.1 24

isis enable 1

isis 1

is-level level-2

network-entity 02.0040.0400.4004.00

测试:

在 RTA 上 ping RTD 的 200.1.1.1:

| [RTA]ping 200.1.1.1                                                                                                    |
|----------------------------------------------------------------------------------------------------|
| PING 200.1.1.1: 56 data bytes, press CTRL C to break                                                                                      |
| Reply from 200.1.1.1: bytes=56 Sequence=1 ttl=254 time=30 ms                                                                              |
| Reply from 200.1.1.1: bytes=56 Sequence=2 ttl=254 time=30 ms                                                                              |
| Reply from 200.1.1.1: bytes=56 Sequence=3 ttl=254 time=30 ms                                                                              |
| Reply from 200.1.1.1: bytes=56 Sequence=4 ttl=254 time=20 ms                                                                              |
| Reply from 200.1.1.1: bytes=56 Sequence=5 ttl=254 time=30 ms                                                                              |
| 200.1.1.1 ping statistics<br>5 packet(s) transmitted<br>5 packet(s) received<br>0.00% packet loss<br>round-trip min/avg/max = 20/28/30 ms |
| [ 10 M R ]                                                                                                    |

在 RTA 上检测到达网络 200.1.1.1 所使用的路径:

[RTA]tracert 200.1.1.1
traceroute to 200.1.1.1(200.1.1.1), max hops: 30 ,packet length: 40,press CTRL
\_C to break
1 10.1.1.2 20 ms 20 ms 20 ms
2 30.1.1.2 30 ms 10 ms 20 ms
[RTA]

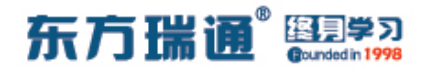

# 十、配置 IS-IS 路由验证及聚合实验组

XX

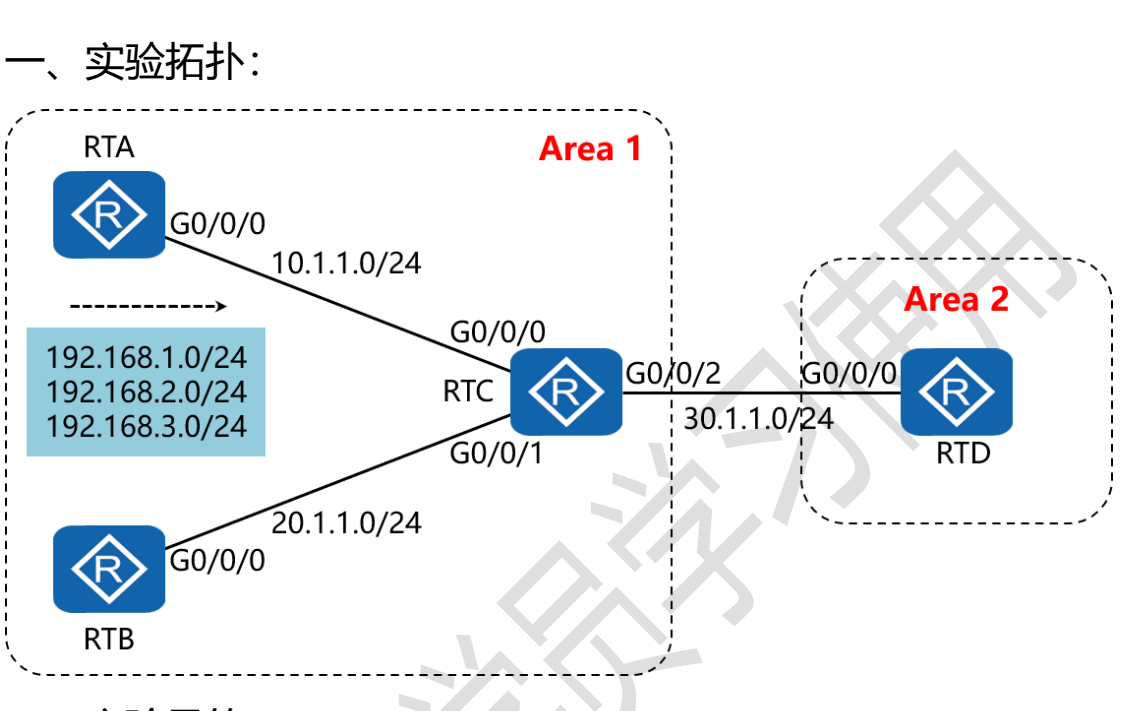

二、实验目的:

在 4 台路由器上配置认证,同时在 RTC 上配置路由聚合,令 RTD 只学习聚合后的路由 192.168.0.0/16

三、实验步骤:

RTA:

system-view #进入系统视图模式

sysname RTA #给设备命名

interface G0/0/0 #进入相应的接口

ip address 10.1.1.1 24 #配置 IP 地址及子网掩码

isis enable 1 #在指定接口上启用 IS-IS

Designer : Yiqian Hu

39 https://huawei.easthome.com/

东方瑞通<sup>®</sup> 图 第3

isis authentication-mode md5 cipher *huawei* #配置邻 居关系验证方式及验证密码 interface Loopback0 #创建并进入环回接口 0 ip address 192.168.1.1 24 #配置 IP 地址及子网掩码 isis enable 1 #在指定接口上启用 IS-IS interface Loopback1 #创建并进入环回接口 1 ip address 192.168.2.1 24 #配置 IP 地址及子网掩码 #在指定接口上启用 IS-IS isis enable 1 interface Loopback2 #创建并进入环回接口 2 ip address 192.168.3.1 24 #配置 IP 地址及子网掩码 #在指定接口上启用 IS-IS isis enable 1 #开启 IS-IS 路由功能 isis 1 is-level level-1 #配置 IS-IS 路由器类型为层 1 路由 network-entity 01.0010.0100.1001.00 #配置 IS-IS 的网 络实体名称 area-authentication-mode md5 cipher atnet #配置区 域验证方式及验证密码

RTB:

system-view

sysname RTB

interface G0/0/0

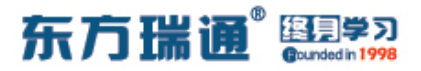

ip address 20.1.1.1 24

isis enable 1

isis authentication-mode md5 cipher huawei

isis 1

is-level level-1

network-entity 01.0020.0200.2002.00

area-authentication-mode md5 cipher atnet

RTC:

system-view

sysname RTC

interface G0/0/0

ip address 10.1.1.2 24

isis enable 1

isis authentication-mode md5 cipher huawei

interface G0/0/1

ip address 20.1.1.2 24

isis enable 1

isis authentication-mode md5 cipher huawei

interface G0/0/2

ip address 30.1.1.1 24

isis enable 1

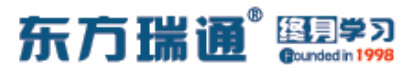

isis authentication-mode md5 cipher huawei

isis 1

is-level level-1-2

network-entity 01.0030.0300.3003.00

area-authentication-mode md5 cipher atnet

domain-authentication-mode md5 cipher hcip #配置路

由域验证方式及验证密码

summary 192.168.0.0 255.255.0.0 level-2 #配置仅对引入

到层 2 的路由进行聚合

RTD:

system-view

sysname RTD

interface G0/0/0

ip address 30.1.1.2 24

isis enable 1

isis authentication-mode md5 cipher huawei

isis 1

is-level level-2

network-entity 02.0040.0400.4004.00

domain-authentication-mode md5 cipher hcip

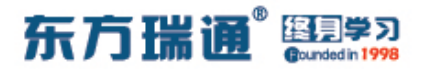

测试:

### 查看 RTD 的 IS-IS 路由表,发现只有聚合路由条目:

|                  | ISIS(1)   | Level-2  | Forwarding Tab | ole           |           |
|------------------|-----------|----------|----------------|---------------|-----------|
| IPV4 Destination | IntCost   | ExtCost  | ExitInterface  | NextHop       | Flags     |
| 192.168.0.0/16   | 20        | NULL     | GE0/0/0        | 30.1.1.1      | A/-/-/-   |
| 10.1.1.0/24      | 20        | NULL     | GE0/0/0        | 30.1.1.1      | A/-/-/-   |
| 20.1.1.0/24      | 20        | NULL     | GE0/0/0        | 30.1.1.1      | A/-/-/-   |
| 30.1.1.0/24      | 10        | NULL     | GE0/0/0        | Direct        | D/-/L/-   |
| Flags: D-Direct, | A-Added t | O URT, L | -Advertised in | LSPs, S-IGP S | Shortcut, |

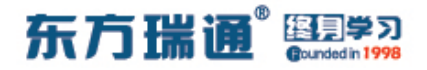

# 十一、配置 IS-IS 路由渗透实验组网

实验拓扑: RTB Area 1 G0/0/1 G0/0/0 30.1.1.0/24 Area 2 10.1.1.0/24 G0/0/0 G0/0/1  $\langle R \rangle$ RTD RTA G0/0/0 G0/0/ 200.1.1.0/24 40.1.1.0/24 20.1.1.0/24 G0/0/1 G0/0/0 RTC

二、实验目的:

配置 RTB 与 RTC, 令其将从层 2 学习到的路由条目渗透给层 1 的路由器

三、实验步骤

RTA:

system-view #进入系统视图模式

sysname RTA #给设备命名

interface G0/0/0 #进入相应的接口

ip address 10.1.1.1 24 #配置 IP 地址及子网掩码

isis enable 1 #在指定接口上启用 IS-IS

interface G0/0/1 #进入相应的接口

ip address 20.1.1.1 24 #配置 IP 地址及子网掩码

44 https://huawei.easthome.com/

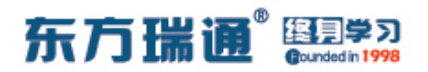

isis enable 1 #在指定接口上启用 IS-IS

isis 1 #开启 IS-IS 路由功能

is-level level-1 #配置 IS-IS 路由器类型为层 1 路由

network-entity 01.0010.0100.1001.00 #配置 IS-IS 的网

络实体名称

RTB:

system-view

sysname RTB

interface G0/0/0

ip address 30.1.1.1 24

isis enable 1

interface G0/0/1

ip address 10.1.1.2 24

isis enable 1

isis 1

is-level level-1-2

network-entity 01.0020.0200.2002.00

#### RTC:

system-view

sysname RTC

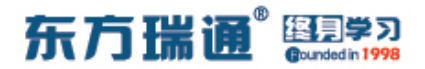

interface G0/0/0

ip address 20.1.1.2 24

isis enable 1

interface G0/0/1

ip address 40.1.1.1 24

isis enable 1

isis 1

is-level level-1-2

network-entity 01.0030.0300.3003.00

RTD:

system-view

sysname RTD

interface G0/0/0

ip address 40.1.1.2 24

isis enable 1

interface G0/0/1

ip address 30.1.1.2 24

isis enable 1

interface Loopback0

ip address 200.1.1.1 24

isis enable 1

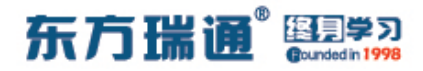

isis 1

is-level level-2

#### network-entity 02.0040.0400.4004.00

测试:

完成上述配置后,在 RTA 上 ping RTD 的 200.1.1.1:

| [RTA]ping 200.1.1.1                                                                                                    |
|----------------------------------------------------------------------------------------------------|
| PING 200.1.1.1: 56 data bytes, press CTRL_C to break                                                                                      |
| Reply from 200.1.1.1: bytes=56 Sequence=1 ttl=254 time=20 ms                                                                              |
| Reply from 200.1.1.1: bytes=56 Sequence=2 ttl=254 time=40 ms                                                                              |
| Reply from 200.1.1.1: bytes=56 Sequence=3 ttl=254 time=30 ms                                                                              |
| Reply from 200.1.1.1: bytes=56 Sequence=4 ttl=254 time=30 ms                                                                              |
| Reply from 200.1.1.1: bytes=56 Sequence=5 ttl=254 time=30 ms                                                                              |
| 200.1.1.1 ping statistics<br>5 packet(s) transmitted<br>5 packet(s) received<br>0.00% packet loss<br>round-trip min/avg/max = 20/30/40 ms |
|                                                                                                    |

### 再在 RTA 上查看 IS-IS 的路由表:

| [RTA]display | isis route  | 9         |           |                    |                      |           |
|--------------|-------------|-----------|-----------|--------------------|----------------------|-----------|
|              |             | Route     | informat  | ion for ISIS(1     | _)                   |           |
|              |             | ISIS(1)   | ) Level-1 | Forwarding Ta      | able                 |           |
| IPV4 Destina | tion In     | ntCost    | ExtCost   | ExitInterface      | e NextHop            | Flags     |
| 0.0.0.0/0    | 1(          |           | NULL      | GE0/0/1<br>GE0/0/0 | 20.1.1.2<br>10.1.1.2 | A/-/-/-   |
| 10.1.1.0/24  | 10          |           | NULL      | GE0/0/0            | Direct               | D/-/L/-   |
| 20.1.1.0/24  | 10          |           | NULL      | GE0/0/1            | Direct               | D/-/L/-   |
| 30.1.1.0/24  | 20          |           | NULL      | GE0/0/0            | 10.1.1.2             | A/-/-/-   |
| 40.1.1.0/24  | 20          |           | NULL      | GE0/0/1            | 20.1.1.2             | A/-/-/-   |
| Flags: 1     | D-Direct, A | A-Added t | to URT, L | -Advertised in     | LSPs, S-IGP          | Shortcut, |
|              |             |           | U-Up/Dow  | n Bit Set          |                      |           |
| [RTA]        |             |           |           | - Anno I da con    |                      |           |

发现 RTA 的 IS-IS 路由表中并没有关于 200.1.1.0 网络的路由

条目

## 东方瑞通 图 27

此时,需要在 RTB 及 RTC 上做如下配置:

RTB:

isis 1

import-route isis level-2 into level-1

RTC:

isis 1

import-route isis level-2 into level-1

| 再次查看 | RTA 的 | IS-IS | 路由表 |
|------|-------|-------|-----|
|------|-------|-------|-----|

|                 | ISIS(1) | Level-1 | Forwarding Tab | le<br>   |               |
|-----------------|---------|---------|----------------|----------|---------------|
| PV4 Destination | IntCost | ExtCost | ExitInterface  | NextHop  | Flags         |
| .0.0/0          | 10      | NULL    | GE0/0/1        | 20.1.1.2 | A/-/-/-       |
| 0.1.1.0/24      | 10      | NIIT.T. | GE0/0/0        | Direct   | $D/-/T_{1}/-$ |
| 0.1.1.0/24      | 10      | NULL    | GE0/0/1        | Direct   | D/-/L/-       |
| 30.1.1.0/24     | 20      | NULL    | GE0/0/0        | 10.1.1.2 | A/-/-/-       |
| 0.1.1.0/24      | 20      | NULL    | GE0/0/1        | 20.1.1.2 | A/-/-/-       |
| 200.1.1.0/24    | 20      | NULL    | GE0/0/0        | 10.1.1.2 | A/-/-/U       |
|                 |         |         | GE0/0/1        | 20 1 1 2 |               |

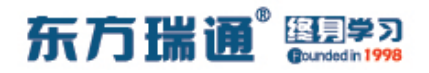

# 十二、配置 RIPng 实验组网

-、实验拓扑:

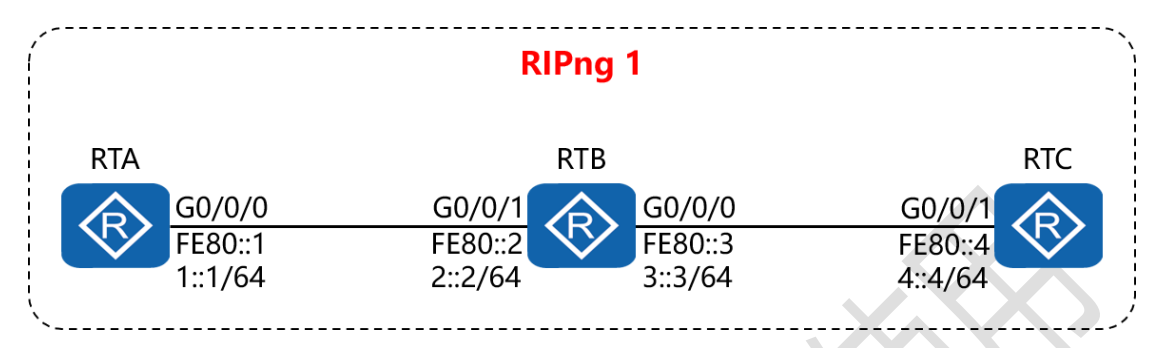

二、实验目的:

通过 RIPng 的配置, 令 RTA 可以学习到 RTC 的路由条目,并与 之通讯

三、实验步骤:

RTA:

system-view #进入系统视图模式

sysname RTA #给设备命名

ipv6 #开启设备的 IPv6 功能

ripng #开启并进入 RIPng 进程

interface G0/0/0 #进入相应接口

ipv6 enable #在接口下开启 IPv6 功能

ipv6 address FE80::1 link-local #配置该接口的链路本地

地址

ipv6 address 1::1/64 #配置该接口的通讯地址

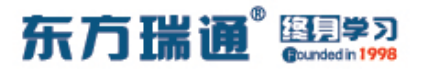

ripng 1 enable #在该接口上开启 RIPng 进程

RTB:

system-view

sysname RTB

ipv6

ripng

interface G0/0/1

ipv6 enable

ipv6 address FE80::2 link-local

ipv6 address 2::2/64

ripng 1 enable

interface G0/0/0

ipv6 enable

ipv6 address FE80::3 link-local

ipv6 address 3::3/64

ripng 1 enable

RTC:

system-view

sysname RTC

ipv6

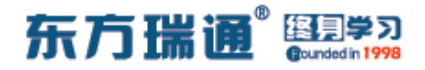

ripng

interface G0/0/1

ipv6 enable

ipv6 address FE80::4 link-local

ipv6 address 4::4/64

ripng 1 enable

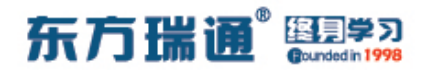

# 十三、配置 OSPFv3 实验组网

-、实验拓扑:

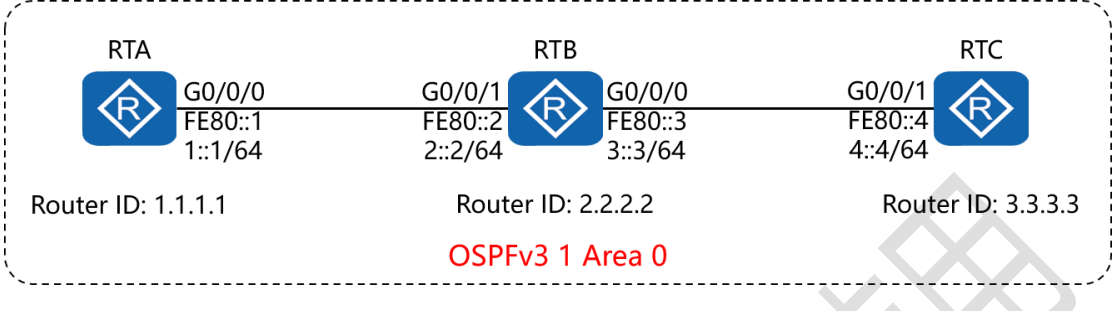

二、实验目的:

通过 OSPFv3 的配置, 令 RTA 可以学习到 RTC 的路由条目,并 与之通讯

三、实验步骤:

RTA:

system-view #进入系统视图模式

sysname RTA #给设备命名

interface Loopback0 #创建并进入环回接口

ip address 1.1.1.1 32 #配置 IP 地址及子网掩码

ipv6 #开启设备的 IPv6 功能

ospfv3 #开启并进入 OSPFv3 进程

router-id 1.1.1.1 #配置 OSPF 路由器 ID

interface G0/0/0 #进入相应接口

ipv6 enable #在接口下开启 IPv6 功能

ipv6 address FE80::1 link-local #配置该接口的链路本地

52 https://huawei.easthome.com/

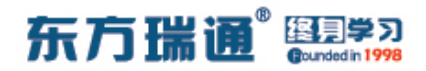

#### 地址

ipv6 address 1::1/64 #配置该接口的通讯地址

ospfv3 1 area 0.0.0.0 #在该接口上开启 OSPFv3 进程,并

指定其所属区域

RTB:

system-view

sysname RTB

interface Loopback0

ip address 2.2.2.2 32

ipv6

ospfv3

router-id 2.2.2.2

interface G0/0/1

ipv6 enable

ipv6 address FE80::2 link-local

ipv6 address 2::2/64

ospfv3 1 area 0.0.0.0

interface G0/0/0

ipv6 enable

ipv6 address FE80::3 link-local

ipv6 address 3::3/64

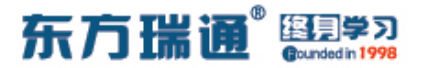

### ospfv3 1 area 0.0.0.0

RTC:

system-view

sysname RTC

interface Loopback0

ip address 3.3.3.3 32

ipv6

ospfv3

router-id 3.3.3.3

interface G0/0/1

ipv6 enable

ipv6 address FE80::4 link-local

ipv6 address 4::4/64

ospfv3 1 area 0.0.0.0

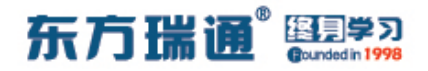

# 十四、配置 IPv6 各类地址实验组网

、实验拓扑:
 RTB
 元状态配置
 G0/0/0
 2001:DB8:12::1/64
 G0/0/0
 RTA
 G0/0/1
 2001:DB8:13::1/64

二、实验目的:

RTA 的 G0/0/0 与 G0/0/1 接口采用手工方式配置 IPv6 地址; RTB 的 G0/0/0 接口通过无状态地址自动配置的方式获取 IPv6 地址; RTC 的 G0/0/0 接口通过 DHCPv6 的方式获取 IPv6 地址

三、实验步骤:

RTA:

system-view #进入系统视图模式

sysname RTA #给设备命名

ipv6 #开启设备的 IPv6 功能

Designer : Yiqian Hu

55 https://huawei.easthome.com/

东方瑞通 图 23

dhcp enable #开启 DHCP 功能 dhcpv6 pool easthome #创建 DHCPv6 地址池并命名 address prefix 2001:DB8:13::/64 #指定分配的网段及掩码 excluded-address 2001:DB8:13::1 #排除不分配的地址 interface G0/0/0 #进入相应的接口 ipv6 enable #在接口下开启 IPv6 功能 ipv6 address auto link-local #令接口自动生成链路本地 地址 ipv6 address 2001:DB8:12::1 64 / #配置该接口的通讯地址 undo ipv6 nd ra halt #开启发布 RA 报文的功能 interface G0/0/1 ipv6 enable ipv6 address auto link-local ipv6 address 2001:DB8:13::1 64 dhcpv6 server easthome RTB: system-view sysname RTB ipv6 interface G0/0/0

ipv6 enable

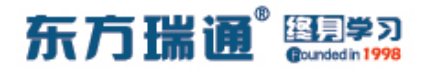

ipv6 address auto link-local

ipv6 address auto global

#令该接口通过无状态地址自动

配置的方式获取 IPv6 地址

RTC:

system-view

sysname RTC

ipv6

dhcp enable

interface G0/0/0

ipv6 enable

ipv6 address auto link-local

ipv6 address auto dhcp #令该接口通过 DHCPv6 的方式获

取 IPv6 地址

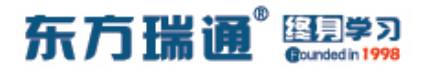

测试:

#### 在 RTB 上查看其接口的 IPv6 地址

| [RTB]display ipv6 interface g0/0/0                              |
|-----------------------------------------------------------------|
| GigabitEthernet0/0/0 current state : UP                         |
| IPv6 protocol current state : UP                                |
| IPv6 is enabled, link-local address is FE80::2E0:FCFF:FE13:36C5 |
| Global unicast address(es):                                     |
| 2001:DB8:12:0:2E0:FCFF:FE13:36C5,                               |
| subnet is 2001:DB8:12::/64 [SLAAC 1970-01-01 00:05:25 2592000S] |
| Joined group address(es):                                       |
| FF02::1:FF13:36C5                                               |
| FF02::2                                                         |
| FF02::1                                                         |
| MTU is 1500 bytes                                               |
| ND DAD is enabled, number of DAD attempts: 1                    |
| ND reachable time is 30000 milliseconds                         |
| ND retransmit interval is 1000 milliseconds                     |
| Hosts use stateless autoconfig for addresses                    |
| [RTB]                                                           |

### 再在 RTB 上查看其接口 G0/0/0 的 MAC 地址,确认其 IPv6 地

### 址是使用其自身的接口 MAC 地址自动生成的

| [RTB]display interface g0/0/                                                                                                    | 0    |                   |                  |                |
|----------------------------------------------------------------------------------------------------|------|-------------------|------------------|----------------|
| GigabitEthernet0/0/0 current                                                                                                    | st   | ate : UP          |                  |                |
| Line protocol current state                                                                                                    | : D  | OWN               |                  |                |
| Description:HUAWEI, AR Series                                                                                                    | s,   | GigabitEthernet0/ | 0/0 Interface    |                |
| Route Port, The Maximum Trans                                                                                                    | mit  | Unit is 1500      |                  |                |
| Internet protocol processing                                                                                                    |      | disabled          |                  |                |
| IP Sending Frames' Format is                                                                                                    | PK   | TFMT ETHNT 2, Har | dware address is | 00e0-fc13-36c5 |
| Last physical up time : 202                                                                                                    | 21-  | 06-10 12:14:25 UT | C-08:00          |                |
| Last physical down time : 202                                                                                                    | 21-  | 06-10 12:14:16 UT | C-08:00          |                |
| Current system time: 2021-06-                                                                                                    | -10  | 12:25:21-08:00    |                  |                |
| Port Mode: FORCE COPPER                                                                                                    |      |                   |                  |                |
| Speed : 1000, Loopback: NON                                                                                                    | E    |                   |                  |                |
| Duplex: FULL, Negotiation: 1                                                                                                    | ENA  | BLE               |                  |                |
| Mdi : AUTO                                                                                                    |      |                   |                  |                |
| Last 300 seconds input rate (                                                                                                    | 0 b  | its/sec, 0 packet | s/sec            |                |
| Last 300 seconds output rate                                                                                                    | 0    | bits/sec, 0 packe | ts/sec           |                |
| Input peak rate 176 bits/sec                                                                                                    | , Re | cord time: 2021-0 | 6-10 12:18:28    |                |
| Output peak rate 232 bits/see                                                                                                    | c,R  | ecord time: 2021- | 06-10 12:19:38   |                |
| New York Market Control Constant Press Control Control |      |                   |                  |                |
| Input: 8 packets, 816 bytes                                                                                                    |      |                   |                  |                |
| Unicast:                                                                                                    | Ο,   | Multicast:        |                  |                |
| Broadcast:                                                                                                    | Ο,   | Jumbo:            | 0                |                |
| Discard:                                                                                                    | Ο,   | Total Error:      | 0                |                |
| CRC:                                                                                                    | 0,   | Giants:           | 0                |                |
| More                                                                                                    |      |                   |                  |                |

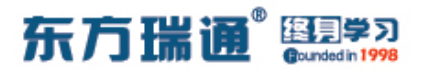

### 在 RTC 上查看其接口的 IPv6 地址

| [RTC]display dhcpv6 client                              |
|---------------------------------------------------------|
| GigabitEthernet0/0/0 is in stateful DHCPv6 client mode. |
| State is BOUND.                                         |
| Preferred server DUID : 0003000100E0FC1B6A14            |
| Reachable via address : FE80::2E0:FCFF:FE1B:6A15        |
| IA NA IA ID 0x00000031 T1 43200 T2 69120                |
| Obtained : 2021-06-10 12:20:02                          |
| Renews : 2021-06-11 00:20:02                            |
| Rebinds : 2021-06-11 07:32:02                           |
| Address : 2001:DB8:13::2                                |
| Lifetime valid 172800 seconds, preferred 86400 seconds  |
| Expires at 2021-06-12 12:20:02(172265 seconds left)     |
|                                                         |

[RTC]

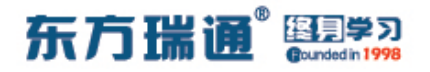

# 十五、配置 IBGP 与 EBGP 会话实验组

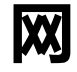

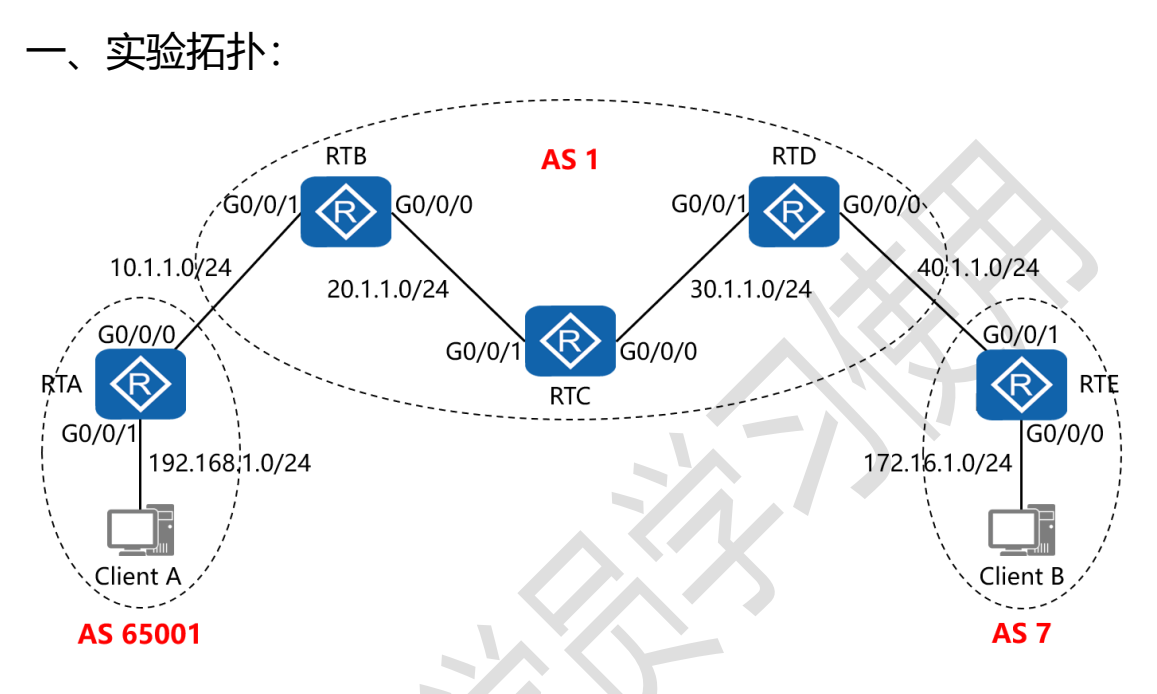

二、实验目的:

通过 IBGP 与 EBGP 之间会话的配置, 令 2 台客户端能够正常通讯

三、实验步骤:

RTA:

system-view #进入系统视图模式

sysname RTA #给设备命名

interface G0/0/0 #进入相应接口

ip address 10.1.1.1 24 #配置 IP 地址及子网掩码

interface G0/0/1 #进入相应接口

Designer : Yiqian Hu

60 https://huawei.easthome.com/

## 东方瑞通 图 2 2 3

ip address 192.168.1.1 24 #配置 IP 地址及子网掩码 interface LoopBack0 #进入相应接口 ip address 1.1.1.1 32 #配置 IP 地址及子网掩码 bgp 65001 #开启 BGP 路由功能,并配置其 AS 号 router-id 1.1.1.1 #配置设备的 BGP 路由器 ID peer 2.2.2.2 as-number 1 #指定对等体的路由器 ID, 以及 远程自治系统号码 peer 2.2.2.2 ebgp-max-hop 2 #指定自身与对等体为 EBGP 关系,并指出到对等体所跨越的跳数 peer 2.2.2.2 connect-interface LoopBack0 #指定自身 与对等体之间用哪个接口来承载更新 network 192.168.1.0 #通告自己的网段及子网掩码 undo summary automatic **#关闭自动汇**总 ip route-static 2.2.2.2 255.255.255.255 10.1.1.2 #配置静 态路由 (对等体路由器 ID+对等体路由器 ID 的子网掩码+下一 跳接口地址)

RTB:

system-view

sysname RTB

interface G0/0/0

ip address 20.1.1.1 24

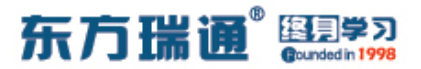

interface G0/0/1

ip address 10.1.1.2 24

interface LoopBack0

ip address 2.2.2.2 32

bgp 1

router-id 2.2.2.2

peer 1.1.1.1 as-number 65001

peer 1.1.1.1 ebgp-max-hop 2

peer 1.1.1.1 connect-interface LoopBack0

peer 3.3.3.3 as-number 1

peer 3.3.3.3 connect-interface LoopBack0

peer 4.4.4.4 as-number 1

peer 4.4.4.4 connect-interface LoopBack0

network 10.1.1.0 24

network 20.1.1.0 24

network 30.1.1.0 24

peer 3.3.3.3 next-hop-local

#告知对等体,自己为其访问

EBGP 的下一跳路由器

peer 4.4.4.4 next-hop-local

rip 1

version 2

network 2.0.0.0

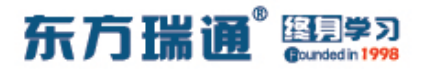

network 20.0.0.0

undo summary

ip route-static 1.1.1.1 255.255.255.255 10.1.1.1

RTC:

system-view

sysname RTC

interface G0/0/0

ip address 30.1.1.1 24

interface G0/0/1

ip address 20.1.1.2 24

interface LoopBack0

ip address 3.3.3.3 32

bgp 1

router-id 3.3.3.3

peer 2.2.2.2 as-number 1

peer 2.2.2.2 connect-interface LoopBack0

peer 4.4.4.4 as-number 1

peer 4.4.4.4 connect-interface LoopBack0

network 20.1.1.0 24

network 30.1.1.0 24

rip 1

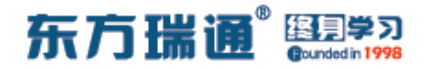

version 2

network 20.0.0.0

network 30.0.0.0

network 3.0.0.0

undo summary

RTD:

system-view

sysname RTD

interface G0/0/0

ip address 40.1.1.1 24

interface G0/0/1

ip address 30.1.1.2 24

interface LoopBack0

ip address 4.4.4.4 32

bgp 1

router-id 4.4.4.4

peer 2.2.2.2 as-number 1

peer 2.2.2.2 connect-interface LoopBack0

peer 3.3.3.3 as-number 1

peer 3.3.3.3 connect-interface LoopBack0

peer 5.5.5.5 as-number 7

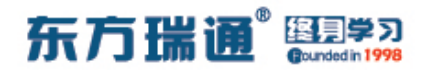

peer 5.5.5.5 ebgp-max-hop 2

peer 5.5.5.5 connect-interface LoopBack0

network 20.1.1.0 24

network 30.1.1.0 24

network 40.1.1.0 24

peer 2.2.2.2 next-hop-local

peer 3.3.3.3 next-hop-local

rip 1

version 2

network 4.0.0.0

network 30.0.0.0

undo summary

ip route-static 5.5.5.5 255.255.255.255 40.1.1.2

RTE:

system-view

sysname RTE

interface G0/0/0

ip address 172.16.1.1 24

interface G0/0/1

ip address 40.1.1.2 24

interface LoopBack0

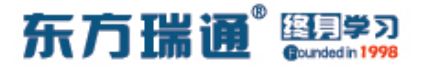

ip address 5.5.5.5 32

bgp 7

router-id 5.5.5.5

peer 4.4.4.4 as-number 1

peer 4.4.4.4 ebgp-max-hop 2

peer 4.4.4.4 connect-interface LoopBack0

network 172.16.1.0 24

ip route-static 4.4.4.4 255.255.255.255 40.1.1.1

测试:

#### 分别在 RTA 与 RTE 上查看路由表:

| [RTA]display ip rou<br>Route Flags: R - re | ting-tab<br>lay, D - | le<br>down | load to | fib     |                       |                              |
|--------------------------------------------|----------------------|------------|---------|---------|-----------------------|------------------------------|
| Routing Tables: Pub<br>Destinatio          | olic<br>ons : 16     |            | Routes  | : 16    |                       |                              |
| Destination/Mask                           | Proto                | Pre        | Cost    | Flags   | NextHop               | Interface                    |
| 1.1.1.1/32<br>2.2.2.2/32                   | Direct<br>Static     | 0<br>60    | 0<br>0  | D<br>RD | 127.0.0.1<br>10.1.1.2 | LoopBack0<br>GigabitEthernet |
| 10.1.1.0/24                                | Direct               | 0          |         | D       | 10.1.1.1              | GigabitEthernet              |
| 10.1.1.1/32                                | Direct               | 0          | 0       | D       | 127.0.0.1             | GigabitEthernet              |
| 10.1.1.255/32<br>0/0/0                     | Direct               | 0          | 0       | D       | 127.0.0.1             | GigabitEthernet              |
| 20.1.1.0/24<br>0/0/0                       | EBGP                 | 255        |         | RD      | 2.2.2.2               | GigabitEthernet              |
| 30.1.1.0/24<br>0/0/0                       | EBGP                 | 255        |         | RD      | 2.2.2.2               | GigabitEthernet              |
| 40.1.1.0/24<br>0/0/0                       | EBGP                 | 255        | 0       | RD      | 2.2.2.2               | GigabitEthernet              |
| 127.0.0.0/8                                | Direct               | 0          | 0       | D       | 127.0.0.1             | InLoopBack0                  |
| 127 255 255 255/32                         | Direct               | 0          | 0       | D       | 127.0.0.1             | InLoopBack0                  |
| 172.16.1.0/24<br>0/0/0                     | EBGP                 | 255        | 0       | RD      | 2.2.2.2               | GigabitEthernet              |
| 192.168.1.0/24<br>0/0/1                    | Direct               | 0          | 0       | D       | 192.168.1.1           | GigabitEthernet              |
| 192.168.1.1/32<br>0/0/1                    | Direct               | 0          | 0       | D       | 127.0.0.1             | GigabitEthernet              |
| 192.168.1.255/32<br>0/0/1                  | Direct               | 0          |         | D       | 127.0.0.1             | GigabitEthernet              |
| 255.255.255.255/32                         | Direct               |            | 0       | D       | 127.0.0.1             | InLoopBack0                  |
| [RTA]                                      |                      |            |         |         |                       |                              |

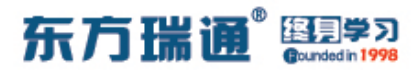

| Pouting Tables . Duk | lic      |       |        |       |            |                  |
|----------------------|----------|-------|--------|-------|------------|------------------|
| Destinatio           | ons : 16 |       | Routes | : 16  |            |                  |
| Destination/Mask     | Proto    | Pre   | Cost   | Flags | NextHop    | Interface        |
| 4.4.4.4/32           | Static   | 60    | 0      | RD    | 40.1.1.1   | GigabitEthernet  |
| 0/0/1                |          |       |        |       |            |                  |
| 5.5.5.5/32           | Direct   | 0     | 0      | D     | 127.0.0.1  | LoopBack0        |
| 10.1.1.0/24          | EBGP     | 255   | 0      | RD    | 4.4.4.4    | GigabitEthernet  |
| 0/0/1                | 777 477  | 0.5.5 |        |       |            |                  |
| 20.1.1.0/24          | EBGP     | 255   |        | RD    | 4.4.4.4    | GigabitEthernet  |
| 0/0/I<br>30 1 1 0/24 | FRCD     | 255   |        | DD    | 1 1 1 1    | CicchitEthorpot  |
| 0/0/1                | EDGF     | 200   | 0      | KD    | 4.4.4.4    | GIGADICECHEINEC  |
| 40.1.1.0/24          | Direct   | 0     | 0      | D     | 40 1 1 2   | GigabitEthernet  |
| 0/0/1                | DIICOL   |       |        |       | 10.1.1.2   | orgabitelenernet |
| 40.1.1.2/32          | Direct   | 0     | 0      | D     | 127.0.0.1  | GigabitEthernet  |
| 0/0/1                |          |       |        |       |            |                  |
| 40.1.1.255/32        | Direct   | 0     | 0      | D     | 127.0.0.1  | GigabitEthernet  |
| 0/0/1                |          |       |        |       |            |                  |
| 127.0.0.0/8          | Direct   | 0     | 0      | D     | 127.0.0.1  | InLoopBack0      |
| 127.0.0.1/32         | Direct   |       | 0      | D     | 127.0.0.1  | InLoopBack0      |
| 127.255.255.255/32   | Direct   |       |        | D     | 127.0.0.1  | InLoopBack0      |
| 172.16.1.0/24        | Direct   | 0     | 0      | D     | 172.16.1.1 | GigabitEthernet  |
| 0/0/0                |          |       |        |       |            |                  |
| 172.16.1.1/32        | Direct   | 0     | 0      | D     | 127.0.0.1  | GigabitEthernet  |
| 0/0/0                |          |       |        |       |            |                  |
| 172.16.1.255/32      | Direct   | 0     | 0      | D     | 127.0.0.1  | GigabitEthernet  |
| 0/0/0                |          |       |        |       |            |                  |
| 192.168.1.0/24       | EBGP     | 255   | 0      | RD    | 4.4.4.4    | GigabitEthernet  |
| 0/0/1                |          |       |        |       |            |                  |
| 255.255.255.255/32   | Direct   |       | 0      | D     | 127.0.0.1  | InLoopBack0      |

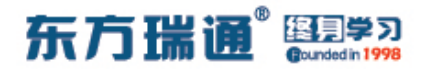

# 十六、配置通过 AS-Path 属性移除私 有 AS 号实验组网

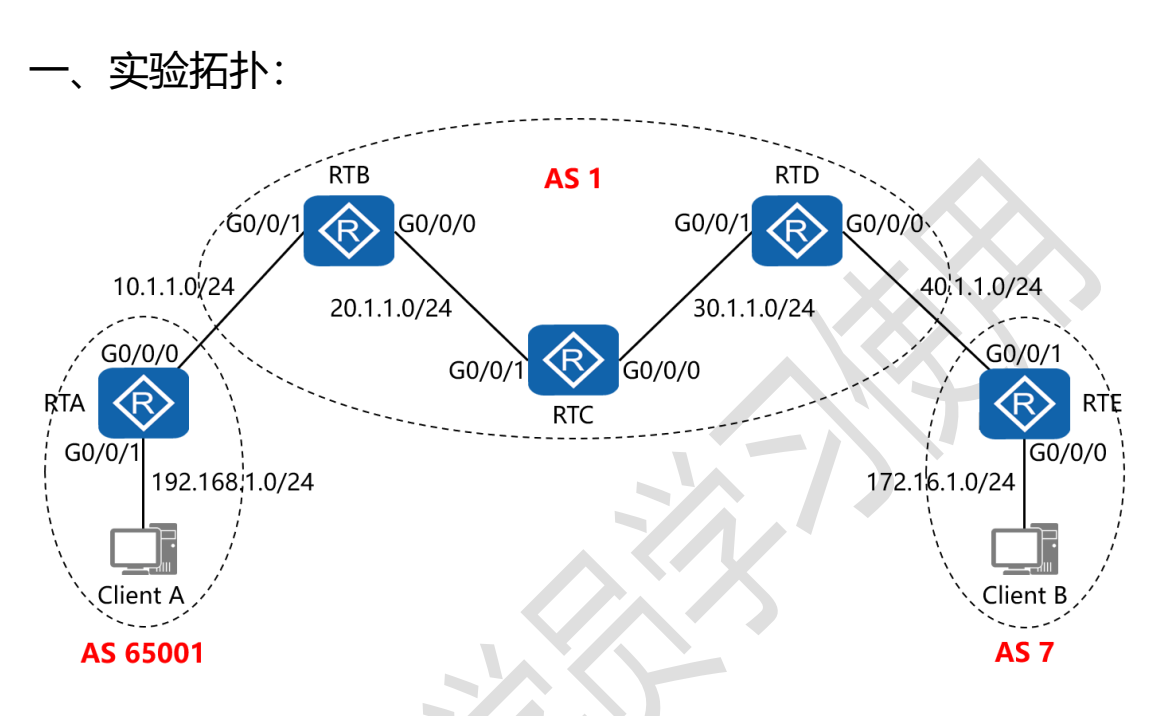

二、实验目的:

通过 IBGP 与 EBGP 之间会话的配置, 令 2 台客户端能够正常通讯, 之后在 RTD 上配置 AS-Path 属性, 令其在将网络 192.168.1.0/24 发送给 RTE 时, 移除其所属的私有 AS 号码

三、实验步骤:

RTA:

system-view #进入系统视图模式

sysname RTA #给设备命名

interface G0/0/0 #进入相应接口

ip address 10.1.1.1 24 #配置 IP 地址及子网掩码

68 https://huawei.easthome.com/

## 东方瑞通<sup>®</sup> 图 第3

interface G0/0/1 #进入相应接口 ip address 192.168.1.1 24 #配置 IP 地址及子网掩码 interface LoopBack0 #进入相应接口 ip address 1.1.1.1 32 #配置 IP 地址及子网掩码 #开启 BGP 路由功能,并配置其 AS 号 bap 65001 router-id 1.1.1.1 #配置设备的 BGP 路由器 ID peer 2.2.2.2 as-number 1 #指定对等体的路由器 ID, 以及 远程自治系统号码 peer 2.2.2.2 ebgp-max-hop 2 #指定自身与对等体为 EBGP 关系,并指出到对等体所跨越的跳数 peer 2.2.2.2 connect-interface LoopBack0 #指定自身 与对等体之间用哪个接口来承载更新 network 192.168.1.0 #通告自己的网段及子网掩码 undo summary automatic #关闭自动汇总 ip route-static 2.2.2.2 255.255.255.255 10.1.1.2 #配置静 态路由(对等体路由器 ID+对等体路由器 ID 的子网掩码+下一 跳接口地址)

RTB:

system-view

sysname RTB

interface G0/0/0

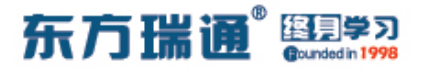

ip address 20.1.1.1 24

interface G0/0/1

ip address 10.1.1.2 24

interface LoopBack0

ip address 2.2.2.2 32

bgp 1

router-id 2.2.2.2

peer 1.1.1.1 as-number 65001

peer 1.1.1.1 ebgp-max-hop 2

peer 1.1.1.1 connect-interface LoopBack0

peer 3.3.3.3 as-number 1

peer 3.3.3.3 connect-interface LoopBack0

peer 4.4.4.4 as-number 1

peer 4.4.4.4 connect-interface LoopBack0

network 10.1.1.0 24

network 20.1.1.0 24

network 30.1.1.0 24

peer 3.3.3.3 next-hop-local

peer 4.4.4.4 next-hop-local

rip 1

version 2

network 2.0.0.0

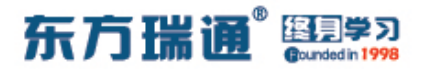

network 20.0.0.0

undo summary

ip route-static 1.1.1.1 255.255.255.255 10.1.1.1

RTC:

system-view

sysname RTC

interface G0/0/0

ip address 30.1.1.1 24

interface G0/0/1

ip address 20.1.1.2 24

interface LoopBack0

ip address 3.3.3.3 32

bgp 1

router-id 3.3.3.3

peer 2.2.2.2 as-number 1

peer 2.2.2.2 connect-interface LoopBack0

peer 4.4.4.4 as-number 1

peer 4.4.4.4 connect-interface LoopBack0

network 20.1.1.0 24

network 30.1.1.0 24

rip 1

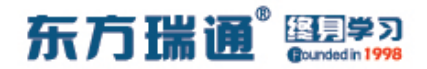

version 2

network 20.0.0.0

network 30.0.0.0

network 3.0.0.0

undo summary

RTD:

system-view

sysname RTD

interface G0/0/0

ip address 40.1.1.1 24

interface G0/0/1

ip address 30.1.1.2 24

interface LoopBack0

ip address 4.4.4.4 32

bgp 1

router-id 4.4.4.4

peer 2.2.2.2 as-number 1

peer 2.2.2.2 connect-interface LoopBack0

peer 3.3.3.3 as-number 1

peer 3.3.3.3 connect-interface LoopBack0

peer 5.5.5.5 as-number 7
东方瑞通 图学习

peer 5.5.5.5 ebgp-max-hop 2

peer 5.5.5.5 connect-interface LoopBack0

peer 5.5.5.5 public-as-only #移除私有 AS 号码, 仅保留

### 公有 AS 号码

network 20.1.1.0 24

network 30.1.1.0 24

network 40.1.1.0 24

peer 2.2.2.2 next-hop-local

peer 3.3.3.3 next-hop-local

rip 1

version 2

network 4.0.0.0

network 30.0.0.0

undo summary

ip route-static 5.5.5.5 255.255.255.255 40.1.1.2

#### RTE:

system-view

sysname RTE

interface G0/0/0

ip address 172.16.1.1 24

interface G0/0/1

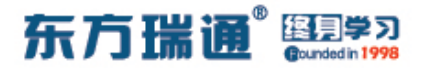

ip address 40.1.1.2 24

interface LoopBack0

ip address 5.5.5.5 32

bgp 7

router-id 5.5.5.5

peer 4.4.4.4 as-number 1

peer 4.4.4.4 ebgp-max-hop 2

peer 4.4.4.4 connect-interface LoopBack0

network 172.16.1.0 24

ip route-static 4.4.4 255.255.255.255 40.1.1.1

测试:

在 RTD 上未应用 public-as-only 参数时, RTE 的 BGP 表项为:

| [RTE]       | dis bgp routing-ta                                             | able                                                          |                                         |                          |           |          |
|-------------|----------------------------------------------------------------|---------------------------------------------------------------|-----------------------------------------|--------------------------|-----------|----------|
| BGP<br>Stat | Local router ID is<br>tus codes: * - val:<br>h - his<br>Origin | s 5.5.5.5<br>id, > - best,<br>tory, i - int<br>: i - IGP, e - | d - damped,<br>ernal, s -<br>EGP, ? - i | suppressed,<br>ncomplete | S - Stale |          |
| Tota        | al Number of Route:<br>Network                                 | 3: 6<br>NextHop                                               | MED                                     | LocPrf                   | PrefVal   | Path/Ogn |
| *>          | 10.1.1.0/24                                                    | 4.4.4.4                                                       |                                         |                          | 0         | 1i       |
| *>          | 20.1.1.0/24                                                    | 4.4.4.4                                                       |                                         |                          | 0         | 1i       |
| *>          | 30.1.1.0/24                                                    | 4.4.4.4                                                       | 0                                       |                          | 0         | 1i       |
| *>          | 40.1.1.0/24                                                    | 4.4.4.4                                                       | 0                                       |                          | 0         | 1i       |
| *>          | 172.16.1.0/24                                                  | 0.0.0.0                                                       | 0                                       |                          | 0         | i        |
| *>          | 192.168.1.0                                                    | 4.4.4.4                                                       |                                         |                          | 0         | 1 65001i |
| [RTE]       |                                                                |                                                               |                                         |                          |           |          |

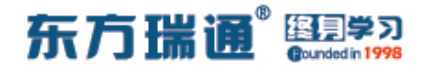

## 在 RTD 上应用 public-as-only 参数后, RTE 的 BGP 表项为:

| [RTE]       | dis bgp routing-ta                                             | able                                                          |                                         |                          |           |          |
|-------------|----------------------------------------------------------------|---------------------------------------------------------------|-----------------------------------------|--------------------------|-----------|----------|
| BGP<br>Stai | Local router ID is<br>tus codes: * - val:<br>h - his<br>Origin | s 5.5.5.5<br>id, > - best,<br>tory, i - int<br>: i - IGP, e - | d - damped,<br>ernal, s -<br>EGP, ? - i | suppressed,<br>ncomplete | S - Stale |          |
| Tota        | al Number of Routes                                            | в: б                                                          |                                         |                          |           |          |
|             | Network                                                        | NextHop                                                       | MED                                     | LocPrf                   | PrefVal   | Path/Ogr |
| *>          | 10.1.1.0/24                                                    | 4.4.4.4                                                       |                                         |                          | 0         | 1i       |
| *>          | 20.1.1.0/24                                                    | 4.4.4.4                                                       |                                         |                          | 0         | 1i       |
| *>          | 30.1.1.0/24                                                    | 4.4.4.4                                                       | 0                                       |                          | 0         | 1i       |
| *>          | 40.1.1.0/24                                                    | 4.4.4.4                                                       | 0                                       |                          | 0         | 1i       |
| *>          | 172.16.1.0/24                                                  | 0.0.0.0                                                       | 0                                       |                          | 0         | i        |
| *>          | 192.168.1.0                                                    | 4.4.4.4                                                       |                                         |                          | 0         | 1i       |
| RTE         |                                                                |                                                               |                                         |                          |           |          |

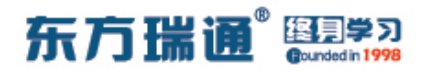

# 十七、配置 BGP 原子汇总实验组网

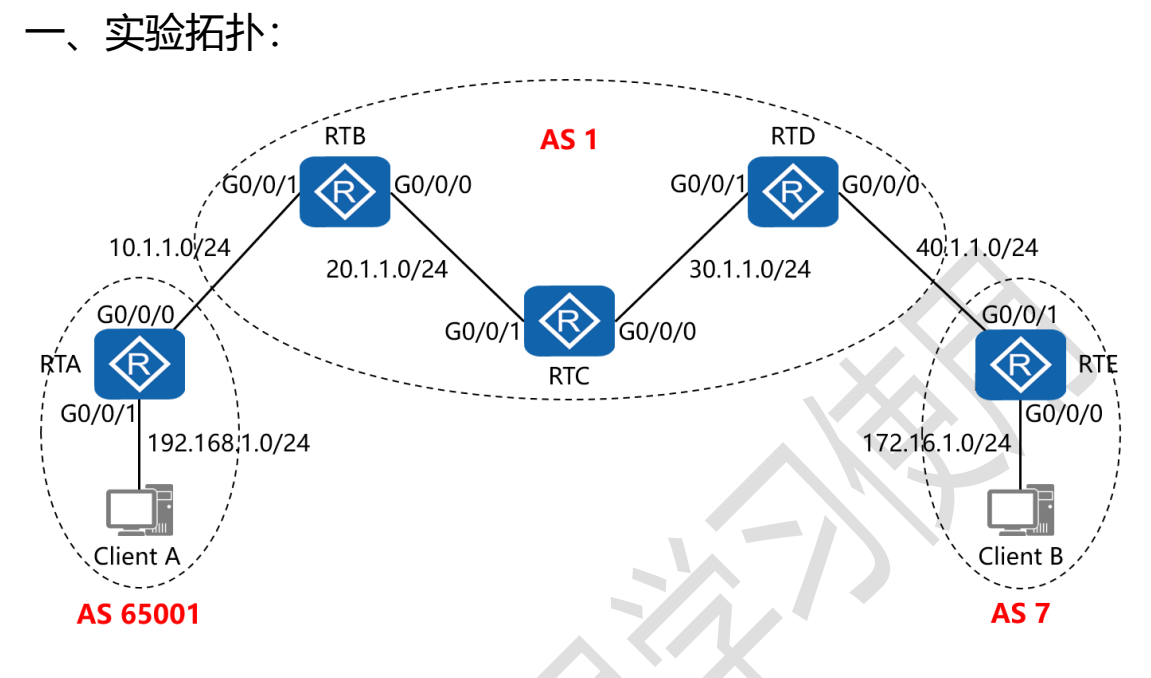

二、实验目的:

通过 IBGP 与 EBGP 之间会话的配置, 令 2 台客户端能够正常通讯, 之后在 RTD 上配置原子汇总,将其网络 192.168.1.0/24 汇总为 192.168.0.0/16 通告给 RTE, 而 192.168.1.0/24 的明晰路由则不再通告

三、实验步骤:

RTA:

system-view #进入系统视图模式

sysname RTA #给设备命名

interface G0/0/0 #进入相应接口

ip address 10.1.1.1 24 #配置 IP 地址及子网掩码

interface G0/0/1 #进入相应接口 ip address 192.168.1.1 24 #配置 IP 地址及子网掩码 interface LoopBack0 #进入相应接口 ip address 1.1.1.1 32 #配置 IP 地址及子网掩码 #开启 BGP 路由功能,并配置其 AS 号 bap 65001 router-id 1.1.1.1 #配置设备的 BGP 路由器 ID peer 2.2.2.2 as-number 1 #指定对等体的路由器 ID, 以及 远程自治系统号码 peer 2.2.2.2 ebgp-max-hop 2 #指定自身与对等体为 EBGP 关系,并指出到对等体所跨越的跳数 peer 2.2.2.2 connect-interface LoopBack0 #指定自身 与对等体之间用哪个接口来承载更新 network 192.168.1.0 #通告自己的网段及子网掩码 undo summary automatic #关闭自动汇总 ip route-static 2.2.2.2 255.255.255.255 10.1.1.2 #配置静 态路由(对等体路由器 ID+对等体路由器 ID 的子网掩码+下一 跳接口地址)

RTB:

system-view

sysname RTB

interface G0/0/0

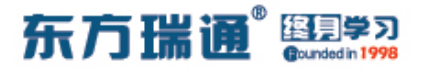

ip address 20.1.1.1 24

interface G0/0/1

ip address 10.1.1.2 24

interface LoopBack0

ip address 2.2.2.2 32

bgp 1

router-id 2.2.2.2

peer 1.1.1.1 as-number 65001

peer 1.1.1.1 ebgp-max-hop 2

peer 1.1.1.1 connect-interface LoopBack0

peer 3.3.3.3 as-number 1

peer 3.3.3.3 connect-interface LoopBack0

peer 4.4.4.4 as-number 1

peer 4.4.4.4 connect-interface LoopBack0

network 10.1.1.0 24

network 20.1.1.0 24

network 30.1.1.0 24

peer 3.3.3.3 next-hop-local

peer 4.4.4.4 next-hop-local

rip 1

version 2

network 2.0.0.0

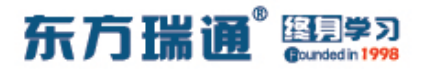

network 20.0.0.0

undo summary

ip route-static 1.1.1.1 255.255.255.255 10.1.1.1

RTC:

system-view

sysname RTC

interface G0/0/0

ip address 30.1.1.1 24

interface G0/0/1

ip address 20.1.1.2 24

interface LoopBack0

ip address 3.3.3.3 32

bgp 1

router-id 3.3.3.3

peer 2.2.2.2 as-number 1

peer 2.2.2.2 connect-interface LoopBack0

peer 4.4.4.4 as-number 1

peer 4.4.4.4 connect-interface LoopBack0

network 20.1.1.0 24

network 30.1.1.0 24

rip 1

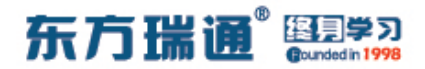

version 2

network 20.0.0.0

network 30.0.0.0

network 3.0.0.0

undo summary

RTD:

system-view

sysname RTD

interface G0/0/0

ip address 40.1.1.1 24

interface G0/0/1

ip address 30.1.1.2 24

interface LoopBack0

ip address 4.4.4.4 32

bgp 1

router-id 4.4.4.4

peer 2.2.2.2 as-number 1

peer 2.2.2.2 connect-interface LoopBack0

peer 3.3.3.3 as-number 1

peer 3.3.3.3 connect-interface LoopBack0

peer 5.5.5.5 as-number 7

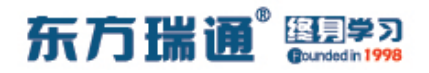

#进行路由

peer 5.5.5.5 ebgp-max-hop 2

peer 5.5.5.5 connect-interface LoopBack0

network 20.1.1.0 24

network 30.1.1.0 24

network 40.1.1.0 24

aggregate 192.168.0.0 16 detail-suppressed

汇总,并拒绝明晰路由

peer 2.2.2.2 next-hop-local

peer 3.3.3.3 next-hop-local

rip 1

version 2

network 4.0.0.0

network 30.0.0.0

undo summary

ip route-static 5.5.5.5 255.255.255.255 40.1.1.2

RTE:

system-view

sysname RTE

interface G0/0/0

ip address 172.16.1.1 24

interface G0/0/1

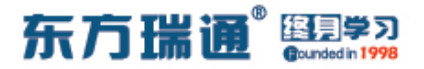

ip address 40.1.1.2 24

interface LoopBack0

ip address 5.5.5.5 32

bgp 7

router-id 5.5.5.5

peer 4.4.4.4 as-number 1

peer 4.4.4.4 ebgp-max-hop 2

peer 4.4.4.4 connect-interface LoopBack0

network 172.16.1.0 24

ip route-static 4.4.4.4 255.255.255.255 40.1.1.1

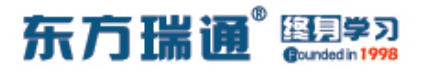

测试:

### 在 RTD 上没有配置原子汇总时, 查看 RTE 的路由表:

| [RTE]display ip rou<br>Route Flags: R - re | ting-tab<br>lay, D - | le<br>down | load to | fib   |            |                 |
|--------------------------------------------|----------------------|------------|---------|-------|------------|-----------------|
| Routing Tables: Pub<br>Destinatio          | lic<br>ns : 16       |            | Routes  | : 16  |            |                 |
| Destination/Mask                           | Proto                | Pre        | Cost    | Flags | NextHop    | Interface       |
| 4.4.4.4/32                                 | Static               | 60         | 0       | RD    | 40.1.1.1   | GigabitEthernet |
| 5.5.5.5/32                                 | Direct               |            | 0       | D     | 127.0.0.1  | LoopBack0       |
| 10.1.1.0/24                                | EBGP                 | 255        | 0       | RD    | 4.4.4.4    | GigabitEthernet |
| 20.1.1.0/24                                | EBGP                 | 255        |         | RD    | 4.4.4.4    | GigabitEthernet |
| 0/0/1                                      | 1201                 | 100        |         |       |            | 049004020004000 |
| 30.1.1.0/24                                | EBGP                 | 255        | 0       | RD    | 4.4.4.4    | GigabitEthernet |
| 0/0/1                                      | Dimont               |            |         | D     | 10 1 1 2   | CirchitEthornot |
| 40.1.1.0/24                                | Direct               | U          | 0       | D     | 40.1.1.2   | GigabitEthernet |
| 40.1.1.2/32                                | Direct               | 0          | 0       | D     | 127.0.0.1  | GigabitEthernet |
| 0/0/1                                      |                      |            |         |       |            |                 |
| 40.1.1.255/32                              | Direct               | 0          | 0       | D     | 127.0.0.1  | GigabitEthernet |
| 127 0 0 0/8                                | Direct               | 0          | 0       | D     | 127 0 0 1  | InLoopBack0     |
| 127.0.0.1/32                               | Direct               | 0          | 0       | D     | 127.0.0.1  | InLoopBack0     |
| 127.255.255.255/32                         | Direct               | 0          | 0       | D     | 127.0.0.1  | InLoopBack0     |
| 172.16.1.0/24                              | Direct               | 0          | 0       | D     | 172.16.1.1 | GigabitEthernet |
| 0/0/0                                      |                      |            |         |       |            |                 |
| 172.16.1.1/32                              | Direct               | 0          | 0       | D     | 127.0.0.1  | GigabitEthernet |
| 0/0/0                                      |                      |            |         |       |            |                 |
| 172.16.1.255/32                            | Direct               | 0          | 0       | D     | 127.0.0.1  | GigabitEthernet |
| 0/0/0                                      |                      |            |         |       |            |                 |
| 192.168.1.0/24<br>0/0/1                    | EBGP                 | 255        | 0       | RD    | 4.4.4.4    | GigabitEthernet |
| 255.255.255.255/32                         | Direct               | 0          | 0       | D     | 127.0.0.1  | InLoopBack0     |
|                                            |                      |            |         |       |            |                 |

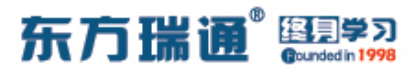

## 在 RTD 上配置了原子汇总后, 查看 RTE 的路由表:

| [RTE]display ip rou<br>Route Flags: R - re | ting-tab<br>lay, D - | le<br>down | load to | fib   |            |                 |
|--------------------------------------------|----------------------|------------|---------|-------|------------|-----------------|
| Routing Tables: Pub<br>Destinatio          | lic<br>ns : 16       |            | Routes  | : 16  |            |                 |
| Destination/Mask                           | Proto                | Pre        | Cost    | Flags | NextHop    | Interface       |
| 4.4.4.4/32                                 | Static               | 60         | 0       | RD    | 40.1.1.1   | GigabitEthernet |
| 5.5.5.5/32                                 | Direct               |            | 0       | D     | 127.0.0.1  | LoopBack0       |
| 10.1.1.0/24                                | EBGP                 | 255        |         | RD    | 4.4.4.4    | GigabitEthernet |
| 20.1.1.0/24                                | EBGP                 | 255        |         | RD    | 4.4.4.4    | GigabitEthernet |
| 30.1.1.0/24                                | EBGP                 | 255        | 0       | RD    | 4.4.4.4    | GigabitEthernet |
| 40.1.1.0/24                                | Direct               | 0          |         | D     | 40.1.1.2   | GigabitEthernet |
| 40.1.1.2/32                                | Direct               | 0          |         | D     | 127.0.0.1  | GigabitEthernet |
| 0/0/1 40.1.1.255/32                        | Direct               | 0          | 0       | D     | 127.0.0.1  | GigabitEthernet |
| 127 0 0 0/0                                | Diment               |            |         |       | 107 0 0 1  | To To on Do olo |
| 127.0.0.0/8                                | Direct               | 0          | 0       | D     | 127.0.0.1  | InLoopBackU     |
| 107 055 055 055 (20                        | Direct               | 0          | 0       | D     | 127.0.0.1  | InLoopBacku     |
| 172 16 1 0/24                              | Direct               | 0          | 0       | D     | 127.0.0.1  | CigobitEthorpot |
| 0/0/0                                      | Direct               | 0          | 0       | D     | 1/2.10.1.1 | GigabitEthernet |
| 172.16.1.1/32                              | Direct               | 0          | 0       | D     | 127.0.0.1  | GigabitEthernet |
| 0/0/0                                      | DIICOC               |            |         |       | 127101011  | ergantenernet   |
| 172.16.1.255/32                            | Direct               | 0          | 0       | D     | 127.0.0.1  | GigabitEthernet |
| 192.168.0.0/16                             | EBGP                 | 255        | 0       | RD    | 4.4.4.4    | GigabitEthernet |
| 255.255.255.255/32                         | Direct               | 0          | 0       | D     | 127.0.0.1  | InLoopBack0     |

[RTE]

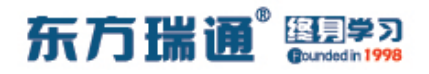

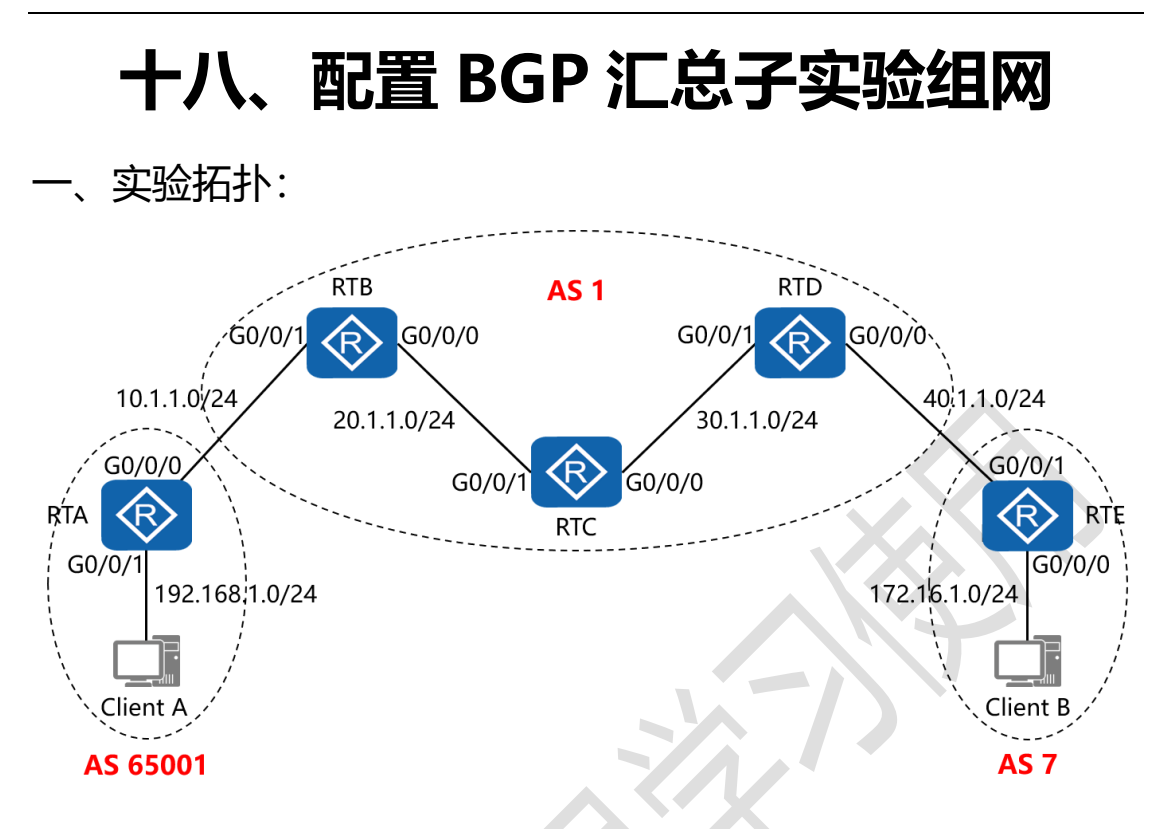

二、实验目的:

通过 IBGP 与 EBGP 之间会话的配置, 令 2 台客户端能够正常通讯, 之后在 RTD 上配置汇总子, 将其网络 192.168.1.0/24 汇总为 192.168.0.0/16 通告给 RTE, 并在 RTE 上查看网络 192.168.0.0/16 的明细信息

三、实验步骤:

RTA:

system-view #进入系统视图模式

sysname RTA #给设备命名

interface G0/0/0 #进入相应接口

ip address 10.1.1.1 24 #配置 IP 地址及子网掩码

interface G0/0/1 #进入相应接口 ip address 192.168.1.1 24 #配置 IP 地址及子网掩码 interface LoopBack0 #进入相应接口 ip address 1.1.1.1 32 #配置 IP 地址及子网掩码 #开启 BGP 路由功能,并配置其 AS 号 bap 65001 router-id 1.1.1.1 #配置设备的 BGP 路由器 ID peer 2.2.2.2 as-number 1 #指定对等体的路由器 ID, 以及 远程自治系统号码 peer 2.2.2.2 ebgp-max-hop 2 #指定自身与对等体为 EBGP 关系,并指出到对等体所跨越的跳数 peer 2.2.2.2 connect-interface LoopBack0 #指定自身 与对等体之间用哪个接口来承载更新 network 192.168.1.0 #通告自己的网段及子网掩码 undo summary automatic #关闭自动汇总 ip route-static 2.2.2.2 255.255.255.255 10.1.1.2 #配置静 态路由(对等体路由器 ID+对等体路由器 ID 的子网掩码+下一 跳接口地址)

RTB:

system-view

sysname RTB

interface G0/0/0

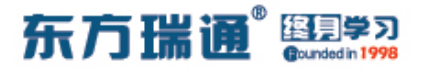

ip address 20.1.1.1 24

interface G0/0/1

ip address 10.1.1.2 24

interface LoopBack0

ip address 2.2.2.2 32

bgp 1

router-id 2.2.2.2

peer 1.1.1.1 as-number 65001

peer 1.1.1.1 ebgp-max-hop 2

peer 1.1.1.1 connect-interface LoopBack0

peer 3.3.3.3 as-number 1

peer 3.3.3.3 connect-interface LoopBack0

peer 4.4.4.4 as-number 1

peer 4.4.4.4 connect-interface LoopBack0

network 10.1.1.0 24

network 20.1.1.0 24

network 30.1.1.0 24

peer 3.3.3.3 next-hop-local

peer 4.4.4.4 next-hop-local

rip 1

version 2

network 2.0.0.0

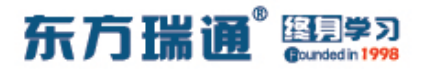

network 20.0.0.0

undo summary

ip route-static 1.1.1.1 255.255.255.255 10.1.1.1

RTC:

system-view

sysname RTC

interface G0/0/0

ip address 30.1.1.1 24

interface G0/0/1

ip address 20.1.1.2 24

interface LoopBack0

ip address 3.3.3.3 32

bgp 1

router-id 3.3.3.3

peer 2.2.2.2 as-number 1

peer 2.2.2.2 connect-interface LoopBack0

peer 4.4.4.4 as-number 1

peer 4.4.4.4 connect-interface LoopBack0

network 20.1.1.0 24

network 30.1.1.0 24

rip 1

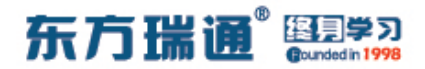

version 2

network 20.0.0.0

network 30.0.0.0

network 3.0.0.0

undo summary

RTD:

system-view

sysname RTD

interface G0/0/0

ip address 40.1.1.1 24

interface G0/0/1

ip address 30.1.1.2 24

interface LoopBack0

ip address 4.4.4.4 32

bgp 1

router-id 4.4.4.4

peer 2.2.2.2 as-number 1

peer 2.2.2.2 connect-interface LoopBack0

peer 3.3.3.3 as-number 1

peer 3.3.3.3 connect-interface LoopBack0

peer 5.5.5.5 as-number 7

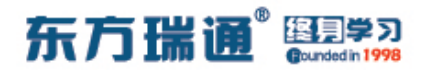

peer 5.5.5.5 ebgp-max-hop 2

peer 5.5.5.5 connect-interface LoopBack0

network 20.1.1.0 24

network 30.1.1.0 24

network 40.1.1.0 24

aggregate 192.168.0.0 16 detail-suppressed as-set

#

在原子汇总的基础上配置汇总子

peer 2.2.2.2 next-hop-local

peer 3.3.3.3 next-hop-local

rip 1

version 2

network 4.0.0.0

network 30.0.0.0

undo summary

ip route-static 5.5.5.5 255.255.255.255 40.1.1.2

RTE:

system-view

sysname RTE

interface G0/0/0

ip address 172.16.1.1 24

interface G0/0/1

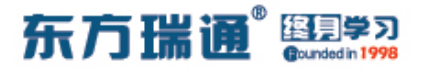

ip address 40.1.1.2 24

interface LoopBack0

ip address 5.5.5.5 32

bgp 7

router-id 5.5.5.5

peer 4.4.4.4 as-number 1

peer 4.4.4.4 ebgp-max-hop 2

peer 4.4.4.4 connect-interface LoopBack0

network 172.16.1.0 24

ip route-static 4.4.4 255.255.255.255 40.1.1.1

测试:

在 RTD 上仅配置了原子汇总,而没有配置汇总子时,查看 RTE 的 BGP 表:

| [RTE]       | dis bgp routing-ta                                                | able                                                          |                                         |                           |           |          |
|-------------|-------------------------------------------------------------------|---------------------------------------------------------------|-----------------------------------------|---------------------------|-----------|----------|
| BGP<br>Stat | Local router ID is<br>tus codes: * - vali<br>h - hist<br>Origin : | s 5.5.5.5<br>.d, > - best,<br>.ory, i - int<br>: i - IGP, e - | d - damped,<br>ernal, s -<br>EGP, ? - i | suppressed,<br>.ncomplete | S - Stale |          |
| Tota        | al Number of Routes                                               | s: 6                                                          |                                         |                           |           |          |
|             | Network                                                           | NextHop                                                       | MED                                     | LocPrf                    | PrefVal   | Path/Ogn |
| *>          | 10.1.1.0/24                                                       | 4.4.4.4                                                       |                                         |                           | 0         | 1i       |
| *>          | 20.1.1.0/24                                                       | 4.4.4.4                                                       |                                         |                           | 0         | 1i       |
| *>          | 30.1.1.0/24                                                       | 4.4.4.4                                                       | 0                                       |                           | 0         | 1i       |
| *>          | 40.1.1.0/24                                                       | 4.4.4.4                                                       | 0                                       |                           | 0         | 1i       |
| *>          | 172.16.1.0/24                                                     | 0.0.0.0                                                       | 0                                       |                           | 0         | i        |
| *>          | 192.168.0.0/16                                                    | 4.4.4.4                                                       |                                         |                           | 0         | 1i       |
| ושתים       |                                                                   |                                                               |                                         |                           |           |          |

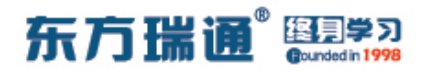

#### 在 RTE 的 BGP 表中具体查看网络 192.168.0.0 的明细内容:

[RTE]display bgp routing-table 192.168.0.0 BGP local router ID : 5.5.5.5 Local AS number : 7 Paths: 1 available, 1 best, 1 select BGP routing table entry information of 192.168.0.0/16: From: 4.4.4.4 (4.4.4.4) Route Duration: 00h03m29s Relay IP Nexthop: 40.1.1.1 Relay IP Out-Interface: GigabitEthernet0/0/1 Original nexthop: 4.4.4.4 Qos information : 0x0 AS-path 1, origin igp, pref-val 0, valid, external, best, select, active, pre 2 55 Aggregator: AS 1, Aggregator ID 4.4.4.4, Atomic-aggregate Not advertised to any peer yet

### 在 RTD 上配置完原子汇总, 再配置上汇总子后, 查看 RTE 的

51

BGP 表:

| [RTE]       | dis bgp routing-ta                                                | ble                                                     |                                         |                            |           |          |
|-------------|-------------------------------------------------------------------|---------------------------------------------------------|-----------------------------------------|----------------------------|-----------|----------|
| BGP<br>Stai | Local router ID is<br>tus codes: * - vali<br>h - hist<br>Origin : | 5.5.5.5<br>d, > - best,<br>ory, i - int<br>i - IGP, e - | d - damped,<br>ernal, s -<br>EGP, ? - i | suppressed, a<br>ncomplete | S – Stale |          |
| Tota        | al Number of Routes                                               |                                                         |                                         |                            |           |          |
|             | Network                                                           | NextHop                                                 | MED                                     | LocPrf                     | PrefVal   | Path/Ogn |
| *>          | 10.1.1.0/24                                                       | 4.4.4.4                                                 |                                         |                            | 0         | 1i       |
| *>          | 20.1.1.0/24                                                       | 4.4.4.4                                                 |                                         |                            | 0         | 1i       |
| *>          | 30.1.1.0/24                                                       | 4.4.4.4                                                 | 0                                       |                            | 0         | 1i       |
| *>          | 40.1.1.0/24                                                       | 4.4.4.4                                                 | 0                                       |                            | 0         | 1i       |
| *>          | 172.16.1.0/24                                                     | 0.0.0.0                                                 | 0                                       |                            | 0         | i        |
| *>          | 192.168.0.0/16                                                    | 4.4.4.4                                                 |                                         |                            | 0         | 1 65001i |
| [RTE]       |                                                                   |                                                         |                                         |                            |           |          |

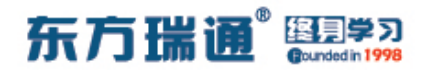

#### 在 RTE 的 BGP 表中具体查看网络 192.168.0.0 的明细内容:

[RTE]display bgp routing-table 192.168.0.0
BGP local router ID : 5.5.5.5
Local AS number : 7
Paths: 1 available, 1 best, 1 select
BGP routing table entry information of 192.168.0.0/16:
From: 4.4.4.4 (4.4.4.4)
Route Duration: 00h00m08s
Relay IP Nexthop: 40.1.1.1
Relay IP Out-Interface: GigabitEthernet0/0/1
Original nexthop: 4.4.4.4
Qos information : 0x0
AS-path 1 65001, origin igp, pref-val 0, valid, external, best, select, active,
pre 255
Aggregator: AS 1, Aggregator ID 4.4.4.4, Atomic-aggregate
Not advertised to any peer yet

RTE

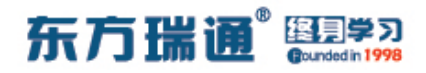

# 十九、配置 BGP 本地优先级实验组网

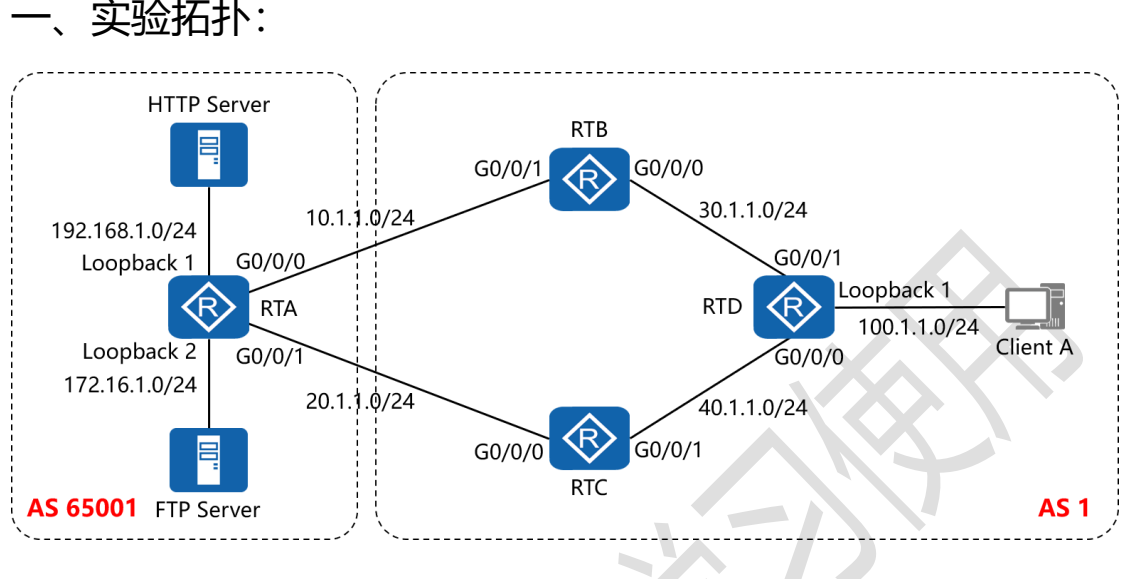

二、实验目的:

通过 BGP 本地优先级的配置, 令 Client A 访问 HTTP Server 经 过 RTB, Client A 访问 FTP Server 经过 RTC

```
三、实验步骤:
```

RTA:

system-view #进入系统视图模式

sysname RTA #给设备命名

interface G0/0/0 #进入相应接口

ip address 10.1.1.1 24 #配置 IP 地址及子网掩码

interface G0/0/1 #进入相应接口

ip address 20.1.1.1 24 #配置 IP 地址及子网掩码

interface LoopBack0 #进入相应接口

ip address 1.1.1.1 32 #配置 IP 地址及子网掩码 interface LoopBack1 #进入相应接口 ip address 192.168.1.1 24 #配置 IP 地址及子网掩码 interface LoopBack2 #进入相应接口 ip address 172.16.1.1 24 #配置 IP 地址及子网掩码 bgp 65001 #开启 BGP 路由功能,并配置其 AS 号 router-id 1.1.1.1 #配置设备的 BGP 路由器 ID peer 2.2.2.2 as-number 1 #指定对等体的路由器 ID, 以及 远程自治系统号码 peer 2.2.2.2 ebgp-max-hop 2 #指定自身与对等体为 EBGP 关系,并指出到对等体所跨越的跳数 peer 2.2.2.2 connect-interface LoopBack0 #指定自身 与对等体之间用哪个接口来承载更新 peer 3.3.3.3 as-number 1 #指定对等体的路由器 ID, 以及 远程自治系统号码 peer 3.3.3.3 ebgp-max-hop 2 #指定自身与对等体为 EBGP 关系,并指出到对等体所跨越的跳数 peer 3.3.3.3 connect-interface LoopBack0 #指定自身 与对等体之间用哪个接口来承载更新 network 192.168.1.0 24 #通告自己的网段及子网掩码 network 172.16.1.0 24 #通告自己的网段及子网掩码 undo summary automatic #关闭自动汇总

95 https://huawei.easthome.com/

ip route-static 2.2.2.2 32 10.1.1.2 #配置静态路由 (对等体路由器 ID+对等体路由器 ID 的子网掩码+下一跳接口地址) ip route-static 3.3.3.3 32 20.1.1.2 #配置静态路由 (对等体路由器 ID+对等体路由器 ID 的子网掩码+下一跳接口地址)

RTB:

system-view

sysname RTB

interface G0/0/0

ip address 30.1.1.1 24

interface G0/0/1

ip address 10.1.1.2 24

interface LoopBack0

ip address 2.2.2.2 32

acl number 2001 #创建基本 ACL 2001

rule 5 permit source 192.168.1.0 0.0.0.255 #匹配源网

段,并定义为允许转发

acl number 2002 #创建基本 ACL 2002

rule 5 permit source 172.16.1.0 0.0.0.255 #匹配源网段,

并定义为允许转发

route-policy atnet permit node 10 #创建路由策略,并定

义为允许策略,序列号为10

if-match acl 2001 #匹配 ACL 2001

apply local-preference 200 #若能成功匹配,则配置其本

地优先级为 200

route-policy atnet permit node 20 #创建路由策略,并定

义为允许策略,序列号为20

if-match acl 2002 #匹配 ACL 2002

apply local-preference 100

#若能成功匹配,则配置其本

地优先级为 100

bgp 1

router-id 2.2.2.2

peer 1.1.1.1 as-number 65001

peer 1.1.1.1 ebgp-max-hop 2

peer 1.1.1.1 connect-interface LoopBack0

peer 3.3.3.3 as-number 1

peer 3.3.3.3 connect-interface LoopBack0

peer 4.4.4.4 as-number 1

peer 4.4.4.4 connect-interface LoopBack0

network 10.1.1.0 255.255.255.0

network 30.1.1.0 255.255.255.0

network 40.1.1.0 255.255.255.0

network 100.1.1.0 255.255.255.0

undo summary automatic

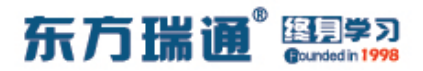

peer 3.3.3.3 next-hop-local

peer 4.4.4.4 next-hop-local

peer 4.4.4.4 route-policy atnet export # 在指向对等体

4.4.4 的外出方向上,调用名为 atnet 的路由策略

rip 1

version 2

network 2.0.0.0

network 30.0.0.0

undo summary

ip route-static 1.1.1.1 32 10.1.1.1

RTC:

system-view

sysname RTC

interface G0/0/0

ip address 20.1.1.2 24

interface G0/0/1

ip address 40.1.1.1 24

interface LoopBack0

ip address 3.3.3.3 32

acl number 2001

rule 5 permit source 192.168.1.0 0.0.0.255

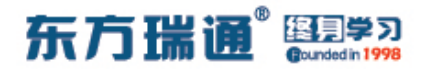

acl number 2002

rule 5 permit source 172.16.1.0 0.0.0.255

route-policy atnet permit node 10

if-match acl 2001

apply local-preference 100

route-policy atnet permit node 20

if-match acl 2002

apply local-preference 200

bgp 1

router-id 3.3.3.3

peer 1.1.1.1 as-number 65001

peer 1.1.1.1 ebgp-max-hop 2

peer 1.1.1.1 connect-interface LoopBack0

peer 2.2.2.2 as-number 1

peer 2.2.2.2 connect-interface LoopBack0

peer 4.4.4.4 as-number 1

peer 4.4.4.4 connect-interface LoopBack0

network 20.1.1.0 255.255.255.0

network 30.1.1.0 255.255.255.0

network 40.1.1.0 255.255.255.0

network 100.1.1.0 255.255.255.0

undo summary automatic

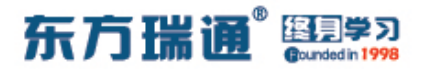

peer 2.2.2.2 next-hop-local

peer 4.4.4.4 next-hop-local

peer 4.4.4.4 route-policy atnet export

rip 1

version 2

network 3.0.0.0

network 40.0.0.0

undo summary

ip route-static 1.1.1.1 32 20.1.1.1

RTD:

system-view

sysname RTD

interface G0/0/0

ip address 40.1.1.2 24

interface G0/0/1

ip address 30.1.1.2 24

interface LoopBack0

ip address 4.4.4.4 32

interface LoopBack1

ip address 100.1.1.1 24

bgp 1

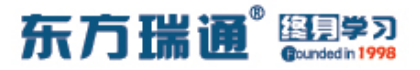

router-id 4.4.4.4

peer 2.2.2.2 as-number 1

peer 2.2.2.2 connect-interface LoopBack0

peer 3.3.3.3 as-number 1

peer 3.3.3.3 connect-interface LoopBack0

network 30.1.1.0 255.255.255.0

network 40.1.1.0 255.255.255.0

network 100.1.1.0 255.255.255.0

undo summary automatic

rip 1

version 2

network 4.0.0.0

network 30.0.0.0

network 40.0.0.0

undo summary

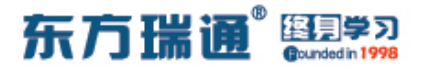

测试:

在 RTD 上查看其 BGP 表:

| [RTD]          | dis bgp routing-ta                                            | able                                                          |                                         |                          |           |          |
|----------------|---------------------------------------------------------------|---------------------------------------------------------------|-----------------------------------------|--------------------------|-----------|----------|
| BGP 1<br>Stati | Local router ID i:<br>us codes: * - val:<br>h - his<br>Origin | s 4.4.4.4<br>id, > - best,<br>tory, i - int<br>: i - IGP, e - | d - damped,<br>ernal, s -<br>EGP, ? - i | suppressed,<br>ncomplete | S – Stale |          |
| Tota           | l Number of Route:                                            | в: 7                                                          |                                         |                          |           |          |
|                | Network                                                       | NextHop                                                       | MED                                     | LocPrf                   | PrefVal   | Path/Ogn |
| *>             | 30.1.1.0/24                                                   | 0.0.0.0                                                       | 0                                       |                          | 0         |          |
| *>             | 40.1.1.0/24                                                   | 0.0.0.0                                                       | 0                                       |                          | 0         |          |
| *>             | 100.1.1.0/24                                                  | 0.0.0.0                                                       | 0                                       |                          | 0         | i        |
| *>i            | 172.16.1.0/24                                                 | 3.3.3.3                                                       | 0                                       | 200                      | 0         | 65001i   |
| * i            |                                                               | 2.2.2.2                                                       | 0                                       | 100                      | 0         | 65001i   |
| *>i            | 192.168.1.0                                                   | 2.2.2.2                                                       | 0                                       | 200                      | 0         | 65001i   |
| * i            |                                                               | 3.3.3.3                                                       | 0                                       | 100                      | 0         | 65001i   |
| [RTD]          |                                                               |                                                               |                                         |                          | 0.0000    |          |

在 RTD 上从 100.1.1.1 去 ping 192.168.1.1, 观察其转发路径:

[RTD]tracert -a 100.1.1.1 192.168.1.1 traceroute to 192.168.1.1(192.168.1.1), max hops: 30 ,packet length: 40,press CTRL\_C to break 1 30.1.1.1 50 ms 50 ms 40 ms 2 10.1.1.1 70 ms 60 ms 80 ms [RTD]

在 RTD 上从 100.1.1.1 去 ping 172.16.1.1, 观察其转发路径:

| [RTD]tracert -a                | 100.1.1.1  | 172.16.1.1                                             |  |
|--------------------------------|------------|--------------------------------------------------------|--|
| traceroute to<br>RL_C to break | 172.16.1.1 | (172.16.1.1), max hops: 30 ,packet length: 40,press CI |  |
| 1 40.1.1.1 80 m                | ns 50 ms   | 40 ms                                                  |  |
| 2 20.1.1.1 70 m<br>[RTD]       | ms 60 ms   | 40 ms                                                  |  |

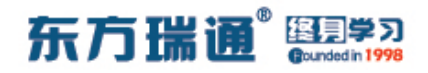

# 二十、配置 BGP 多出口鉴别实验组网

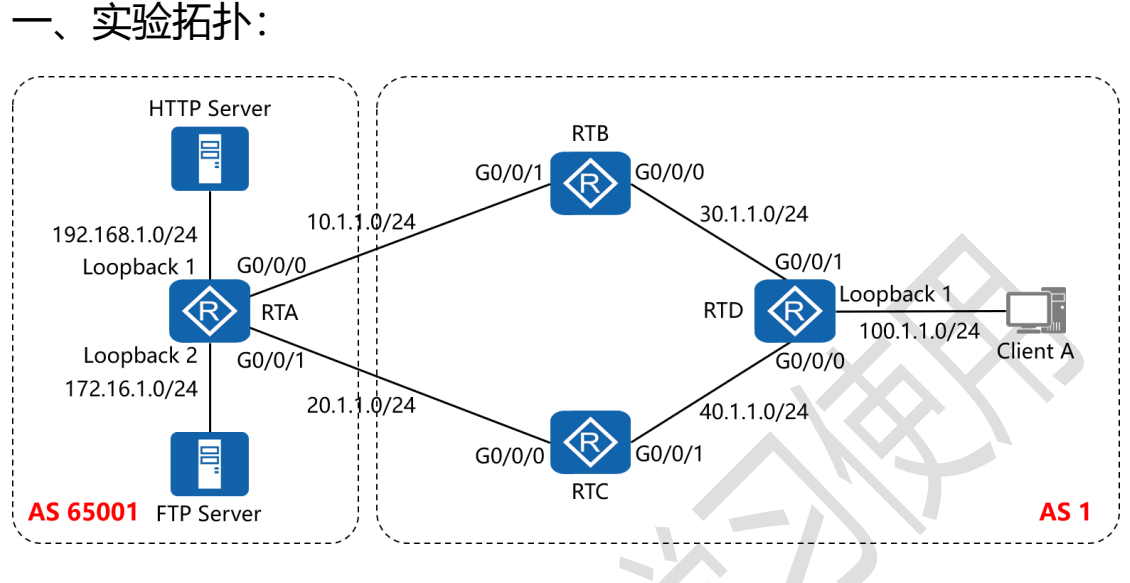

二、实验目的:

通过 BGP 多出口鉴别的配置, 令 Client A 访问 HTTP Server 经 过 RTB, Client A 访问 FTP Server 经过 RTC

三、实验步骤:

RTA:

system-view #进入系统视图模式

sysname RTA #给设备命名

interface G0/0/0 #进入相应接口

ip address 10.1.1.1 24 #配置 IP 地址及子网掩码

interface G0/0/1 #进入相应接口

ip address 20.1.1.1 24 #配置 IP 地址及子网掩码

interface LoopBack0 #进入相应接口

## 东方瑞通 图学习

ip address 1.1.1.1 32 #配置 IP 地址及子网掩码 interface LoopBack1 #进入相应接口 ip address 192.168.1.1 24 #配置 IP 地址及子网掩码 interface LoopBack2 #进入相应接口 ip address 172.16.1.1 24 #配置 IP 地址及子网掩码 acl number 2001 #创建基本 ACL 2001 rule 5 permit source 192.168.1.0 0.0.0.255 #匹配源网 段,并定义为允许转发 acl number 2002 #创建基本 ACL 2002 rule 5 permit source 172.16.1.0 0.0.0.255 #匹配源网段, 并定义为允许转发 route-policy atnet permit node 10 #创建路由策略,并定 义为允许策略,序列号为10 if-match acl 2001 #匹配 ACL 2001 apply cost 200 #若能成功匹配,则配置其 MED 值为 200 route-policy atnet permit node 20 #创建路由策略,并定 义为允许策略, 序列号为 20 if-match acl 2002 #匹配 ACL 2002 apply cost 100 #若能成功匹配,则配置其 MED 值为 100 route-policy huawei permit node 10 #创建路由策略, 并定义为允许策略,序列号为10 if-match acl 2001 #匹配 ACL 2001

# 东方瑞通 图学习

| apply cost 100  #若能成功匹配,则配置其 MED 值为 100         |
|-------------------------------------------------|
| route-policy huawei permit node 20  #创建路由策略,    |
| 并定义为允许策略,序列号为 20                                |
| if-match acl 2002 #匹配 ACL 2002                  |
| apply cost 200  #若能成功匹配,则配置其 MED 值为 200         |
| bgp 65001   #开启 BGP 路由功能,并配置其 AS 号              |
| router-id 1.1.1.1 #配置设备的 BGP 路由器 ID             |
| peer 2.2.2.2 as-number 1  #指定对等体的路由器 ID,以及      |
| 远程自治系统号码                                        |
| peer 2.2.2.2 ebgp-max-hop 2 #指定自身与对等体为          |
| EBGP 关系,并指出到对等体所跨越的跳数                           |
| peer 2.2.2.2 connect-interface LoopBack0 #指定自身  |
| 与对等体之间用哪个接口来承载更新                                |
| peer 2.2.2.2 route-policy huawei export #在指向对等体 |
| 2.2.2.2 的外出方向上,调用名为 huawei 的路由策略                |
| peer 3.3.3.3 as-number 1  #指定对等体的路由器 ID, 以及     |
| 远程自治系统号码                                        |
| peer 3.3.3.3 ebgp-max-hop 2 #指定自身与对等体为          |
| EBGP 关系,并指出到对等体所跨越的跳数                           |
| peer 3.3.3.3 connect-interface LoopBack0 #指定自身  |
| 与对等体之间用哪个接口来承载更新                                |
| peer 3.3.3.3 route-policy atnet export # 在指向对等体 |
|                                                 |

105 https://huawei.easthome.com/

3.3.3 的外出方向上,调用名为 atnet 的路由策略
network 192.168.1.0 24 #通告自己的网段及子网掩码
network 172.16.1.0 24 #通告自己的网段及子网掩码
undo summary automatic #关闭自动汇总
ip route-static 2.2.2.2 32 10.1.1.2 #配置静态路由 (对等
体路由器 ID+对等体路由器 ID 的子网掩码+下一跳接口地址)
ip route-static 3.3.3.3 32 20.1.1.2 #配置静态路由 (对等
体路由器 ID+对等体路由器 ID 的子网掩码+下一跳接口地址)

RTB:

system-view

sysname RTB

interface G0/0/0

ip address 30.1.1.1 24

interface G0/0/1

ip address 10.1.1.2 24

interface LoopBack0

ip address 2.2.2.2 32

bgp 1

router-id 2.2.2.2

peer 1.1.1.1 as-number 65001

peer 1.1.1.1 ebgp-max-hop 2

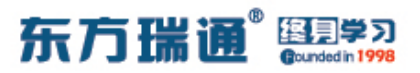

- peer 1.1.1.1 connect-interface LoopBack0
- peer 3.3.3.3 as-number 1
- peer 3.3.3.3 connect-interface LoopBack0
- peer 4.4.4.4 as-number 1
- peer 4.4.4.4 connect-interface LoopBack0
- network 10.1.1.0 255.255.255.0
- network 30.1.1.0 255.255.255.0
- network 40.1.1.0 255.255.255.0
- network 100.1.1.0 255.255.255.0
- undo summary automatic
- peer 3.3.3.3 next-hop-local
- peer 4.4.4.4 next-hop-local
- rip 1
- version 2
- network 2.0.0.0
- network 30.0.0.0
- undo summary
- ip route-static 1.1.1.1 32 10.1.1.1

#### RTC:

- system-view
- sysname RTC
- Designer : Yiqian Hu

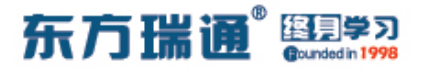

interface G0/0/0

ip address 20.1.1.2 24

interface G0/0/1

ip address 40.1.1.1 24

interface LoopBack0

ip address 3.3.3.3 32

bgp 1

router-id 3.3.3.3

peer 1.1.1.1 as-number 65001

peer 1.1.1.1 ebgp-max-hop 2

peer 1.1.1.1 connect-interface LoopBack0

peer 2.2.2.2 as-number 1

peer 2.2.2.2 connect-interface LoopBack0

peer 4.4.4.4 as-number 1

peer 4.4.4.4 connect-interface LoopBack0

network 20.1.1.0 255.255.255.0

network 30.1.1.0 255.255.255.0

network 40.1.1.0 255.255.255.0

network 100.1.1.0 255.255.255.0

undo summary automatic

peer 2.2.2.2 next-hop-local

peer 4.4.4.4 next-hop-local
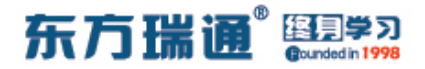

rip 1

version 2

network 3.0.0.0

network 40.0.0.0

undo summary

ip route-static 1.1.1.1 32 20.1.1.1

RTD:

system-view

sysname RTD

interface G0/0/0

ip address 40.1.1.2 24

interface G0/0/1

ip address 30.1.1.2 24

interface LoopBack0

ip address 4.4.4.4 32

interface LoopBack1

ip address 100.1.1.1 24

bgp 1

router-id 4.4.4.4

peer 2.2.2.2 as-number 1

peer 2.2.2.2 connect-interface LoopBack0

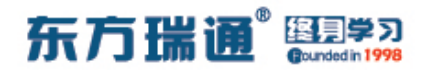

peer 3.3.3.3 as-number 1

peer 3.3.3.3 connect-interface LoopBack0

network 30.1.1.0 255.255.255.0

network 40.1.1.0 255.255.255.0

network 100.1.1.0 255.255.255.0

undo summary automatic

rip 1

version 2

network 4.0.0.0

network 30.0.0.0

network 40.0.0.0

undo summary

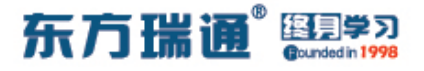

测试:

在 RTD 上查看其 BGP 表:

| [RTD]                                                                                       | dis bgp routing-ta | able    |     |        |         |          |  |
|---------------------------------------------------------------------------------------------|--------------------|---------|-----|--------|---------|----------|--|
| <pre>BGP Local router ID is 4.4.4.4 Status codes: * - valid, &gt; - best, d - damped,</pre> |                    |         |     |        |         |          |  |
| Tota                                                                                        | l Number of Routes | s: 7    |     |        |         |          |  |
|                                                                                             | Network            | NextHop | MED | LocPrf | PrefVal | Path/Ogn |  |
| *>                                                                                          | 30.1.1.0/24        | 0.0.0.0 | 0   |        | 0       |          |  |
| *>                                                                                          | 40.1.1.0/24        | 0.0.0.0 | 0   |        | 0       |          |  |
| *>                                                                                          | 100.1.1.0/24       | 0.0.0.0 | 0   |        | 0       | i        |  |
| *>i                                                                                         | 172.16.1.0/24      | 3.3.3.3 | 0   | 200    | 0       | 65001i   |  |
| * i                                                                                         |                    | 2.2.2.2 | 0   | 100    | 0       | 65001i   |  |
| *>i                                                                                         | 192.168.1.0        | 2.2.2.2 | 0   | 200    | 0       | 65001i   |  |
| * i                                                                                         |                    | 3.3.3.3 | 0   | 100    | 0       | 65001i   |  |
| [RTD]                                                                                       |                    |         |     |        | 0.0200  |          |  |

在 RTD 上从 100.1.1.1 去 ping 192.168.1.1, 观察其转发路径:

[RTD]tracert -a 100.1.1.1 192.168.1.1 traceroute to 192.168.1.1(192.168.1.1), max hops: 30 ,packet length: 40,press CTRL\_C to break 1 30.1.1.1 50 ms 50 ms 40 ms 2 10.1.1.1 70 ms 60 ms 80 ms [RTD]

在 RTD 上从 100.1.1.1 去 ping 172.16.1.1,观察其转发路径:

| [RTD]tracert -                 | a 10 | 0.1.1.1 | 172.16.1.1     |             |           |           |          |    |
|--------------------------------|------|---------|----------------|-------------|-----------|-----------|----------|----|
| traceroute to<br>RL_C to break | 17   | 2.16.1. | 1(172.16.1.1), | , max hops: | 30 ,packe | t length: | 40,press | CT |
| 1 40.1.1.1 80                  | ms   | 50 ms   | 40 ms          |             |           |           |          |    |
| 2 20.1.1.1 70<br>[RTD]         | ms   | 60 ms   | 40 ms          |             |           |           |          |    |

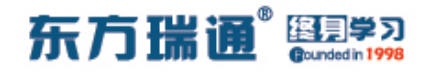

# 二十一、配置 BGP 优先级值实验组

XX

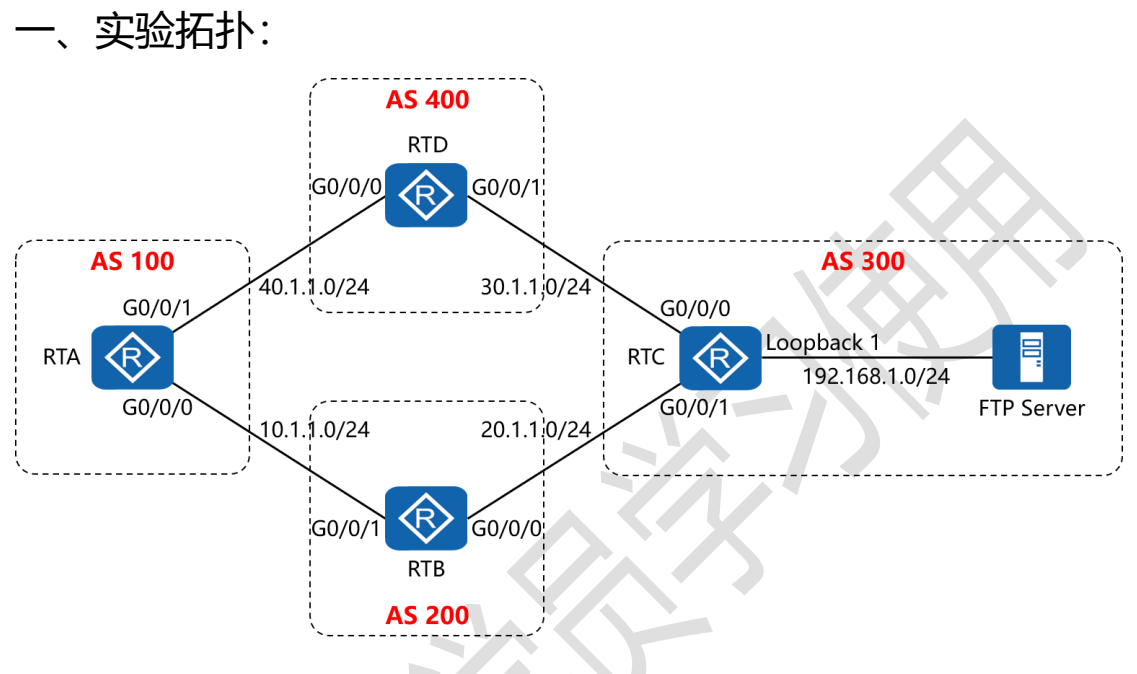

二、实验目的:

通过 BGP 优先级值的配置, 令 RTA 访问 FTP Server 经过 RTD 到达,其余路径根据协议自主选择

三、实验步骤:

RTA:

system-view #进入系统视图模式

sysname RTA #给设备命名

interface G0/0/0 #进入相应接口

ip address 10.1.1.1 24 #配置 IP 地址及子网掩码

interface G0/0/1 #进入相应接口

# 东方瑞通 图学习

ip address 40.1.1.2 24 #配置 IP 地址及子网掩码 interface LoopBack0 #进入相应接口

ip address 1.1.1.1 32 #配置 IP 地址及子网掩码

acl number 2001 #创建基本 ACL 2001

rule 5 permit source 192.168.1.0 0.0.0.255 #匹配源网

段,并定义为允许转发

route-policy atnet permit node 10 #创建路由策略,并定

义为允许策略,序列号为10

if-match acl 2001 #匹配 ACL 2001

apply preferred-value 100 #若能成功匹配,则配置其优先 级值为 100

route-policy atnet permit node 20 #创建路由策略,并定 义为允许策略,序列号为 20

bgp 100 #开启 BGP 路由功能, 并配置其 AS 号

router-id 1.1.1.1 #配置设备的 BGP 路由器 ID

peer 2.2.2.2 as-number 200 #指定对等体的路由器 ID,

以及远程自治系统号码

peer 2.2.2.2 ebgp-max-hop 2 # 指定自身与对等体为

EBGP 关系,并指出到对等体所跨越的跳数

peer 2.2.2.2 connect-interface LoopBack0 #指定自身

与对等体之间用哪个接口来承载更新

peer 4.4.4.4 as-number 400 #指定对等体的路由器 ID,

113 https://huawei.easthome.com/

#### 以及远程自治系统号码

peer 4.4.4.4 ebgp-max-hop 2 # 指定自身与对等体为 EBGP 关系,并指出到对等体所跨越的跳数 peer 4.4.4.4 connect-interface LoopBack0 #指定自身 与对等体之间用哪个接口来承载更新 peer 4.4.4.4 route-policy atnet import # 在指向对等体 4.4.4.4 的进入方向上,调用名为 atnet 的路由策略 network 10.1.1.0 24 #通告自己的网段及子网掩码 undo summary automatic #关闭自动汇总 ip route-static 2.2.2.2 32 10.1.1.2 #配置静态路由 (对等 体路由器 ID+对等体路由器 ID 的子网掩码+下一跳接口地址) ip route-static 4.4.4.4 32 40.1.1.1 #配置静态路由 (对等 体路由器 ID+对等体路由器 ID 的子网掩码+下一跳接口地址)

RTB: system-view sysname RTB interface G0/0/0 ip address 20.1.1.1 24 interface G0/0/1 ip address 10.1.1.2 24 interface LoopBack0

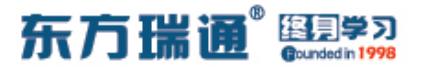

ip address 2.2.2.2 32

bgp 200

router-id 2.2.2.2

peer 1.1.1.1 as-number 100

peer 1.1.1.1 ebgp-max-hop 2

peer 1.1.1.1 connect-interface LoopBack0

peer 3.3.3.3 as-number 300

peer 3.3.3.3 ebgp-max-hop 2

peer 3.3.3.3 connect-interface LoopBack0

network 20.1.1.0 255.255.255.0

undo summary automatic

ip route-static 1.1.1.1 32 10.1.1.1

ip route-static 3.3.3.3 32 20.1.1.2

RTC:

system-view

sysname RTC

interface G0/0/0

ip address 30.1.1.1 24

interface G0/0/1

ip address 20.1.1.2 24

interface LoopBack0

### 东方瑞通 图 23

ip address 3.3.3.3 32

interface LoopBack1

ip address 192.168.1.1 24

bgp 300

router-id 3.3.3.3

peer 2.2.2.2 as-number 200

peer 2.2.2.2 ebgp-max-hop 2

peer 2.2.2.2 connect-interface LoopBack0

peer 4.4.4.4 as-number 400

peer 4.4.4.4 ebgp-max-hop 2

peer 4.4.4.4 connect-interface LoopBack0

network 30.1.1.0 255.255.255.0

network 192.168.1.0 255.255.255.0

undo summary automatic

ip route-static 2.2.2.2 32 20.1.1.1

ip route-static 4.4.4.4 32 30.1.1.2

RTD:

system-view

sysname RTD

interface G0/0/0

ip address 40.1.1.1 24

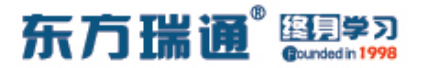

interface G0/0/1

ip address 30.1.1.2 24

interface LoopBack0

ip address 4.4.4.4 32

bgp 400

router-id 4.4.4.4

peer 3.3.3.3 as-number 300

peer 3.3.3.3 ebgp-max-hop 2

peer 3.3.3.3 connect-interface LoopBack0

peer 1.1.1.1 as-number 100

peer 1.1.1.1 ebgp-max-hop 2

peer 1.1.1.1 connect-interface LoopBack0

network 40.1.1.0 255.255.255.0

undo summary automatic

ip route-static 3.3.3.3 32 30.1.1.1

ip route-static 1.1.1.1 32 40.1.1.2

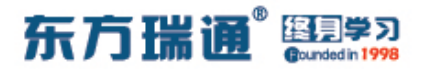

测试:

在 RTA 上查看 BGP 表项,确定其访问网络 192.168.1.0 的下一 跳为 4.4.4.4, 目经过 4.4.4.4 的优先级值为 100

| [RTA]       | dis bgp routing-                                         | table                                                            |                                         |                          |           |          |
|-------------|----------------------------------------------------------|------------------------------------------------------------------|-----------------------------------------|--------------------------|-----------|----------|
| BGP<br>Stat | Local router ID<br>cus codes: * - va<br>h - hi<br>Origin | is 1.1.1.1<br>lid, > - best,<br>story, i - int<br>: i - IGP, e - | d - damped,<br>ernal, s -<br>EGP, ? - i | suppressed,<br>ncomplete | S - Stale |          |
| Tota        | al Number of Rout                                        | es: 7                                                            |                                         |                          |           |          |
|             | Network                                                  | NextHop                                                          | MED                                     | LocPrf                   | PrefVal   | Path/Ogn |
| *>          | 10.1.1.0/24                                              | 0.0.0.0                                                          | 0                                       |                          | 0         |          |
| *>          | 20.1.1.0/24                                              | 2.2.2.2                                                          | 0                                       |                          | 0         | 200i     |
| *>          | 30.1.1.0/24                                              | 2.2.2.2                                                          |                                         |                          | 0         | 200 300i |
|             |                                                          | 4.4.4.4                                                          |                                         |                          | 0         | 400 300i |
| *>          | 40.1.1.0/24                                              | 4.4.4.4                                                          | 0                                       |                          | 0         | 400i     |
| *>          | 192.168.1.0                                              | 4.4.4.4                                                          |                                         |                          | 100       | 400 300i |
| *           |                                                          | 2.2.2.2                                                          |                                         |                          | 0         | 200 300i |
| [RTA]       |                                                          |                                                                  |                                         |                          |           |          |

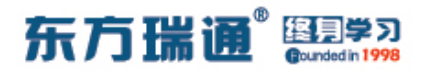

# 二十二、配置 BGP filter-policy 实验 组网

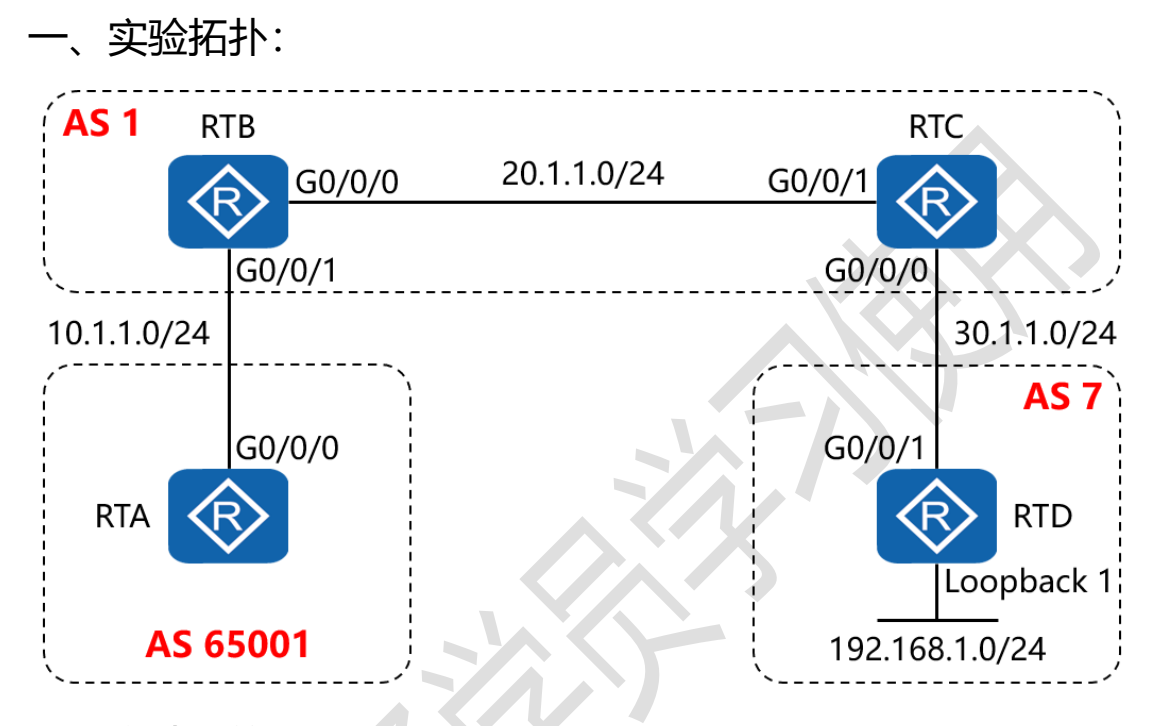

二、实验目的:

4 台路由器按图中所示配置 BGP 协议, 令其可以彼此通讯, 之 后在 RTB 上配置 filter-policy, 防止 RTB 将网络 192.168.1.0/24 通告至 RTA

三、实验步骤:

RTA:

system-view #进入系统视图模式

sysname RTA #给设备命名

interface G0/0/0 #进入相应接口

# 东方瑞通 图 23

#配置 IP 地址及子网掩码 ip address 10.1.1.1 24 interface LoopBack0 #进入相应接口 ip address 1.1.1.1 32 #配置 IP 地址及子网掩码 bgp 65001 #开启 BGP 路由功能,并配置其 AS 号 router-id 1.1.1.1 #配置设备的 BGP 路由器 ID peer 2.2.2.2 as-number 1 #指定对等体的路由器 ID, 以及 远程自治系统号码 peer 2.2.2.2 ebgp-max-hop 2 #指定自身与对等体为 EBGP 关系,并指出到对等体所跨越的跳数 peer 2.2.2.2 connect-interface LoopBack0 #指定自身 与对等体之间用哪个接口来承载更新 undo summary automatic #关闭自动汇总 ip route-static 2.2.2.2 32 10.1.1.2 #配置静态路由(对等 体路由器 ID+对等体路由器 ID 的子网掩码+下一跳接口地址)

RTB:

system-view sysname RTB interface G0/0/0 ip address 20.1.1.1 24 interface G0/0/1 ip address 10.1.1.2 24

interface LoopBack0

ip address 2.2.2.2 32

acl number 2001 #创建基本 ACL 2001

rule 5 deny source 192.168.1.0 0.0.0.255 #匹配源网段,

并定义为拒绝转发

rule 10 permit source 0.0.0.0 255.255.255.255 #匹配源

网段,并定义为允许所有

bgp 1

router-id 2.2.2.2

peer 1.1.1.1 as-number 65001

peer 1.1.1.1 ebgp-max-hop 2

peer 1.1.1.1 connect-interface LoopBack0

peer 1.1.1.1 filter-policy *2001* export #在指向 1.1.1.1 的 对等体关系上配置过滤策略,调用 ACL 2001,并指定为外出方 向

peer 3.3.3.3 as-number 1

peer 3.3.3.3 connect-interface LoopBack0

network 10.1.1.0 255.255.255.0

network 20.1.1.0 255.255.255.0

undo summary automatic

ip route-static 1.1.1.1 32 10.1.1.1

rip 1

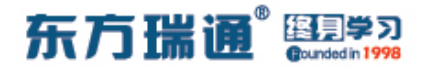

version 2

network 20.0.0.0

network 2.0.0.0

undo summary

RTC:

system-view

sysname RTC

interface G0/0/0

ip address 30.1.1.1 24

interface G0/0/1

ip address 20.1.1.2 24

interface LoopBack0

ip address 3.3.3.3 32

bgp 1

router-id 3.3.3.3

peer 2.2.2.2 as-number 1

peer 2.2.2.2 connect-interface LoopBack0

peer 4.4.4.4 as-number 7

peer 4.4.4.4 ebgp-max-hop 2

peer 4.4.4.4 connect-interface LoopBack0

network 20.1.1.0 255.255.255.0

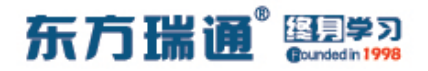

network 30.1.1.0 255.255.255.0

undo summary automatic

ip route-static 4.4.4.4 32 30.1.1.2

rip 1

version 2

network 20.0.0.0

network 3.0.0.0

undo summary

RTD:

system-view

sysname RTD

interface G0/0/1

ip address 30.1.1.2 24

interface LoopBack0

ip address 4.4.4.4 32

interface LoopBack1

ip address 192.168.1.1 24

bgp 7

router-id 4.4.4.4

peer 3.3.3.3 as-number 1

peer 3.3.3.3 ebgp-max-hop 2

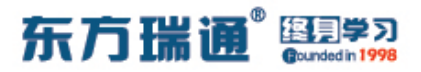

peer 3.3.3.3 connect-interface LoopBack0

network 192.168.1.0 255.255.255.0

undo summary automatic

ip route-static 3.3.3.3 32 30.1.1.1

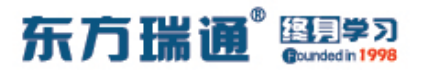

# 二十三、配置 BGP ip ip-prefix 实验 组网

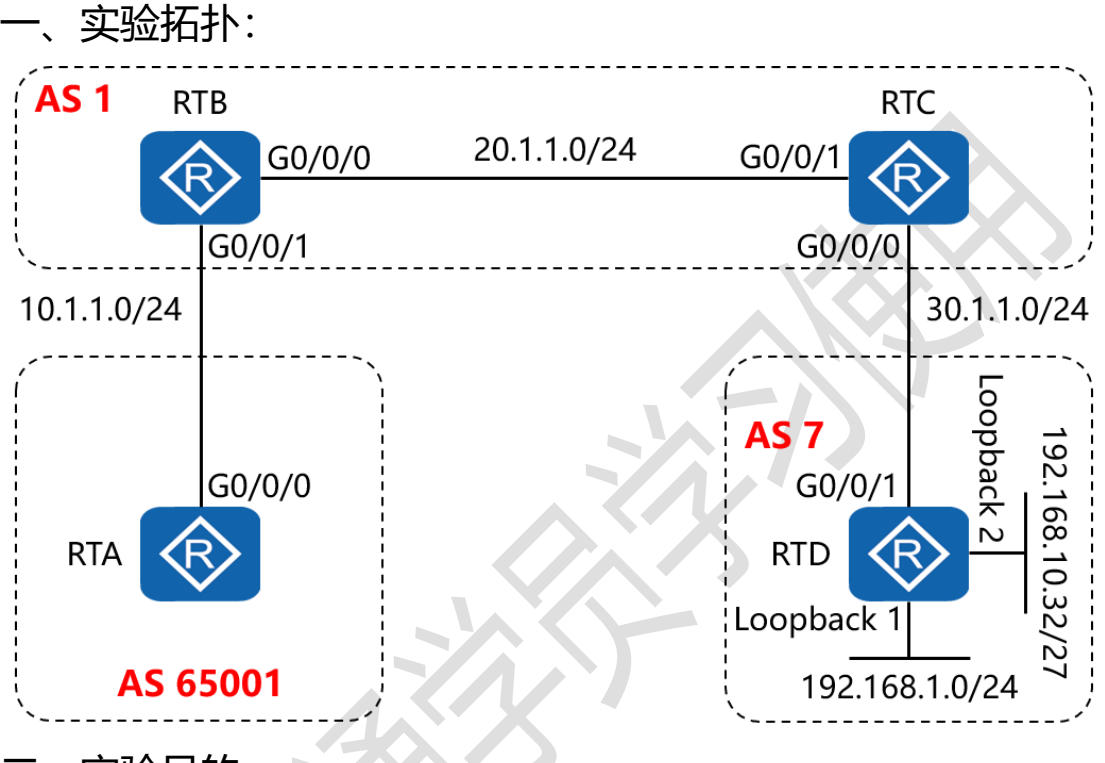

二、实验目的:

4 台路由器按图中所示配置 BGP 协议, 令其可以彼此通讯, 之 后在 RTB 上配置 ip ip-prefix, 防止 RTB 将网络 192.168.1.0/24 通告至 RTA, 但允许 RTA 学习网络 192.168.10.32/27 的路由条 目

三、实验步骤:

RTA:

system-view #进入系统视图模式

sysname RTA #给设备命名

Designer : Yiqian Hu

125 https://huawei.easthome.com/

# 东方瑞通 图 23

interface G0/0/0 #进入相应接口 ip address 10.1.1.1 24 #配置 IP 地址及子网掩码 interface LoopBack0 #进入相应接口 ip address 1.1.1.1 32 #配置 IP 地址及子网掩码 #开启 BGP 路由功能,并配置其 AS 号 bap 65001 router-id 1.1.1.1 #配置设备的 BGP 路由器 ID peer 2.2.2.2 as-number 1 #指定对等体的路由器 ID, 以及 远程自治系统号码 peer 2.2.2.2 ebgp-max-hop 2 #指定自身与对等体为 EBGP 关系,并指出到对等体所跨越的跳数 peer 2.2.2.2 connect-interface LoopBack0 #指定自身 与对等体之间用哪个接口来承载更新 undo summary automatic **#关闭自动汇**总 ip route-static 2.2.2.2 32 10.1.1.2 #配置静态路由 (对等 体路由器 ID+对等体路由器 ID 的子网掩码+下一跳接口地址)

RTB:

system-view

sysname RTB

interface G0/0/0

ip address 20.1.1.1 24

interface G0/0/1

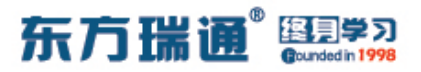

ip address 10.1.1.2 24

interface LoopBack0

ip address 2.2.2.2 32

ip ip-prefix 1 deny 192.0.0.0 8 less-equal 24 # 定义前缀

列表, 拒绝以 192 开头, 且掩码长度在 8 位至 24 位的网络

ip ip-prefix *1* permit 192.0.0.0 8 greater-equal 25 # 定 义前缀列表, 允许以 192 开头, 且掩码长度在 25 位及以上的网 络

ip ip-prefix 1 permit 20.0.0.0 8 le 24 #定义前缀列表, 允许以 20 开头, 且掩码长度在 8 位至 24 位的网络 ip ip-prefix 1 permit 30.0.0.0 8 le 24 #定义前缀列表, 允许以 30 开头, 且掩码长度在 8 位至 24 位的网络 bgp 1 router-id 2.2.2.2 peer 1.1.1.1 as-number 65001 peer 1.1.1.1 ebgp-max-hop 2 peer 1.1.1.1 connect-interface LoopBack0 peer 1.1.1.1 ip-prefix 1 export #在指向 1.1.1.1 的对等 体关系上配置前缀列表 1, 并指定为外出方向

peer 3.3.3.3 as-number 1

peer 3.3.3.3 connect-interface LoopBack0

network 10.1.1.0 255.255.255.0

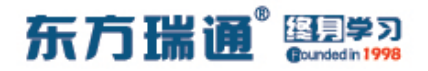

network 20.1.1.0 255.255.255.0

undo summary automatic

ip route-static 1.1.1.1 32 10.1.1.1

rip 1

version 2

network 20.0.0.0

network 2.0.0.0

undo summary

RTC:

system-view

sysname RTC

interface G0/0/0

ip address 30.1.1.1 24

interface G0/0/1

ip address 20.1.1.2 24

interface LoopBack0

ip address 3.3.3.3 32

bgp 1

router-id 3.3.3.3

peer 2.2.2.2 as-number 1

peer 2.2.2.2 connect-interface LoopBack0

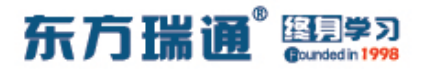

peer 4.4.4.4 as-number 7

peer 4.4.4.4 ebgp-max-hop 2

peer 4.4.4.4 connect-interface LoopBack0

network 20.1.1.0 255.255.255.0

network 30.1.1.0 255.255.255.0

undo summary automatic

ip route-static 4.4.4.4 32 30.1.1.2

rip 1

version 2

network 20.0.0.0

network 3.0.0.0

undo summary

RTD:

system-view sysname RTD interface G0/0/1 ip address 30.1.1.2 24 interface LoopBack0 ip address 4.4.4.4 32 interface LoopBack1 ip address 192.168.1.1 24

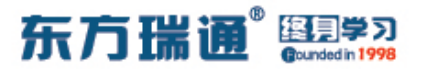

interface LoopBack2

ip address 192.168.10.33 27

bgp 7

router-id 4.4.4.4

peer 3.3.3.3 as-number 1

peer 3.3.3.3 ebgp-max-hop 2

peer 3.3.3.3 connect-interface LoopBack0

network 192.168.1.0 255.255.255.0

network 192.168.10.32 255.255.255.224

undo summary automatic

ip route-static 3.3.3.3 32 30.1.1.1

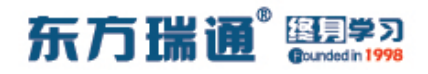

# 二十四、配置 BGP 双向重发布实验组

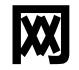

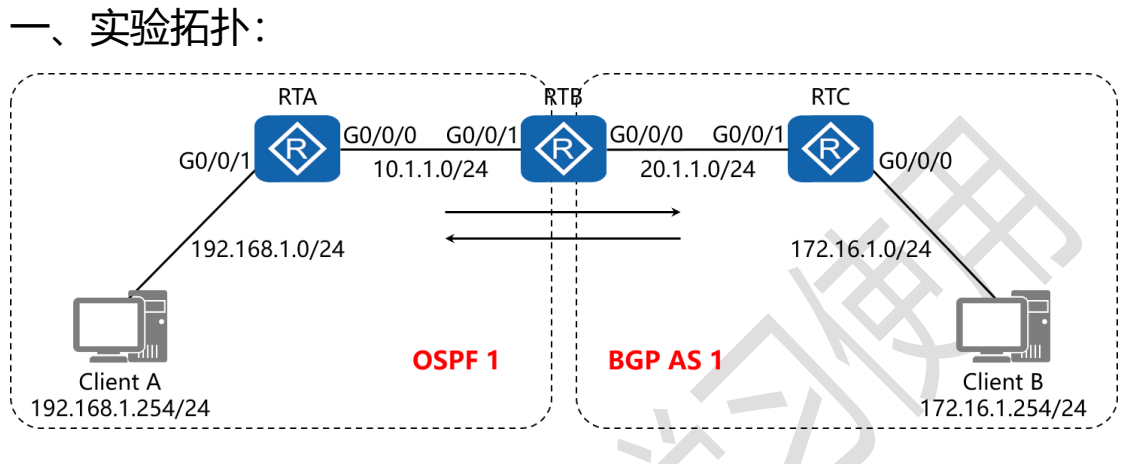

二、实验目的:

RTA 与 RTB 运行 OSPF 路由选择协议, RTB 与 RTC 运行 BGP 路由选择协议, 在 RTB 上配置双向重发布,最终令 Client A 与 Client B 能够正常通讯

三、实验步骤:

RTA:

system-view #进入系统视图模式

sysname RTA #给设备命名

interface G0/0/0 #进入相应接口

ip address 10.1.1.1 24 #配置 IP 地址及子网掩码

interface G0/0/1 #进入相应接口

ip address 192.168.1.1 24 #配置 IP 地址及子网掩码

# 东方瑞通 图 23

interface Loopback0 #创建环回接口 0 ip address 1.1.1.1 32 #配置 IP 地址及子网掩码 ospf 1 router-id 1.1.1.1 #进入 OSPF 进程 1,并指定其路 由器 ID area 0 #创建 OSPF 区域 0 network 10.1.1.0 0.0.0.255 #通告其直连网段 network 192.168.1.0 0.0.0.255 #通告其直连网段

system-view

- ---

sysname RTB

interface G0/0/0

ip address 20.1.1.1 24

interface G0/0/1

ip address 10.1.1.1 24

interface Loopback0

ip address 2.2.2.2 32

ospf 1 router-id 2.2.2.2

import-route direct cost 1 #以 COST 值 1 的形式将直连

路由注入进 OSPF 路由协议

import-route bgp permit-ibgp cost 1 #以 COST 值 1 的 形式将 BGP 路由注入进 OSPF 路由协议,同时允许将 IBGP 路

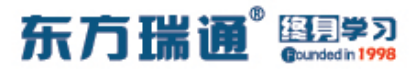

#### 由也注入进 OSPF 路由协议中

area 0

network 10.1.1.0 0.0.0.255

bgp 1 #开启 BGP 路由功能,并配置其 AS 号

router-id 2.2.2.2 #配置设备的 BGP 路由器 ID

peer 3.3.3.3 as-number 1 #指定对等体的路由器 ID, 以及

远程自治系统号码

peer 3.3.3.3 connect-interface LoopBack0 #指定自身

与对等体之间用哪个接口来承载更新

network 20.1.1.0 24 #通告其直连的网段

undo summary automatic #关闭自动汇总

import-route ospf 1 med 1 #将 OSPF 1 的路由条目以

MED 值 1 的方式注入进 BGP 路由协议

ip route-static 3.3.3.3 32 20.1.1.2 #配置静态路由 (对等体路由器 ID+对等体路由器 ID 的子网掩码+下一跳接口地址)

#### RTC:

system-view sysname RTC interface G0/0/0 ip address 172.16.1.1 24 interface G0/0/1

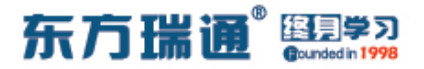

ip address 20.1.1.2 24

interface LoopBack0

ip address 3.3.3.3 32

bgp 1

router-id 3.3.3.3

peer 2.2.2.2 as-number 1

peer 2.2.2.2 connect-interface LoopBack0

network 20.1.1.0 255.255.255.0

network 172.16.1.0 255.255.255.0

undo summary automatic

ip route-static 2.2.2.2 32 20.1.1.1

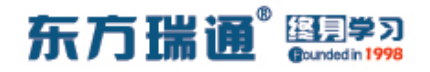

# 二十五、配置 RSTP 实验组网

-、 实验拓扑: SWA E0/0/1 Root E0/0/2 RSTP E0/0/1 E0/0/1 SWB E0/0/1 E0/0/1 E0/0/1 E0/0/1 E0/0/1 SWB E0/0/1 SWC 二、 实验目的:

将 3 台交换机的生成树模式配置为 RSTP, 同时将 SWA 配置成 为根网桥;通过生成树的选举, 令 SWC 的 E0/0/2 端口被阻塞 掉;在其它主链路失效时,通过 RSTP 的帮助,令 SWC 的 E0/0/2 端口能够尽快恢复

三、实验步骤:

SWA:

system-view #进入系统视图模式

sysname SWA #给设备命名

stp mode rstp #将 STP 的工作模式配置为 RSTP

stp priority 8192 #将 SWA 的 STP 优先级配置为 8192

Designer : Yiqian Hu

135 https://huawei.easthome.com/

# 东方瑞通 图 23

interface E0/0/1 #进入相应的端口

port link-type trunk #将端口配置为中继模式

port trunk allow-pass vlan all #允许该中继端口传递所有

#### VLAN 的信息

interface E0/0/2 #进入相应的端口

port link-type trunk #将端口配置为中继模式

port trunk allow-pass vlan all #允许该中继端口传递所有

VLAN 的信息

SWB:

system-view sysname SWB stp mode rstp stp priority 24576 interface E0/0/1 port link-type trunk port trunk allow-pass vlan all interface E0/0/2 port link-type trunk port trunk allow-pass vlan all

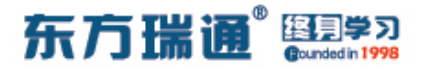

SWC:

system-view

sysname SWC

stp mode rstp

interface E0/0/1

port link-type trunk

port trunk allow-pass vlan all

interface E0/0/2

port link-type trunk

port trunk allow-pass vlan all

测试:

#### 在 SWC 上查看生成树的端口角色与状态

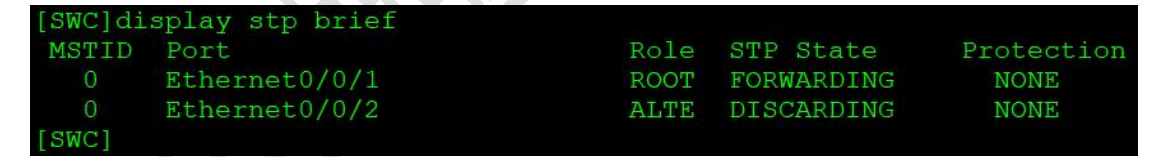

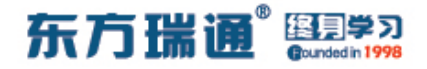

# 二十六、配置 STP 边缘端口实验组网

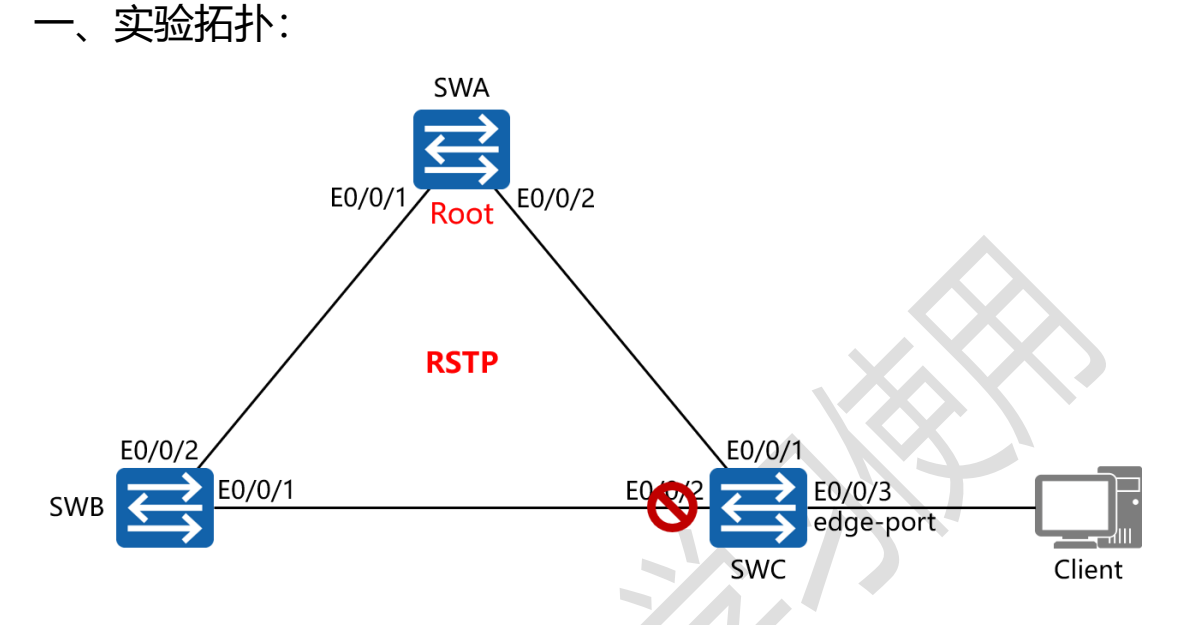

二、实验目的:

将 SWA 配置为根网桥,将 SWC 的端口 E0/0/3 配置为边缘端口,令该端口在与终端主机相连时,立即进入转发状态

三、实验步骤:

SWA:

system-view #进入系统视图模式

sysname SWA #给设备命名

stp mode rstp #将 STP 的工作模式配置为 RSTP

stp priority 8192 #将 SWA 的 STP 优先级配置为 8192

interface E0/0/1 #进入相应的端口

port link-type trunk #将端口配置为中继模式

port trunk allow-pass vlan all #允许该中继端口传递所有

138 https://huawei.easthome.com/

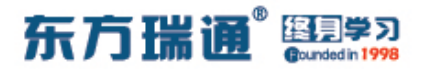

#### VLAN 的信息

interface E0/0/2 #进入相应的端口

port link-type trunk #将端口配置为中继模式

port trunk allow-pass vlan all #允许该中继端口传递所有

VLAN 的信息

SWB:

system-view

sysname SWB

stp mode rstp

interface E0/0/1

port link-type trunk

port trunk allow-pass vlan all

interface E0/0/2

port link-type trunk

port trunk allow-pass vlan all

SWC:

system-view

sysname SWC

stp mode rstp

interface E0/0/1

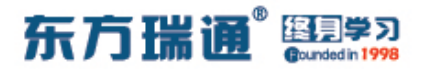

port link-type trunk

port trunk allow-pass vlan all

interface E0/0/2

port link-type trunk

port trunk allow-pass vlan all

interface E0/0/3

stp edged-port enable

#在端口下开启边缘端口功能

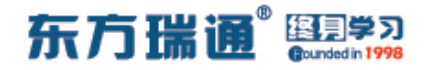

# 二十七、配置 STP 根保护实验组网

一、实验拓扑:

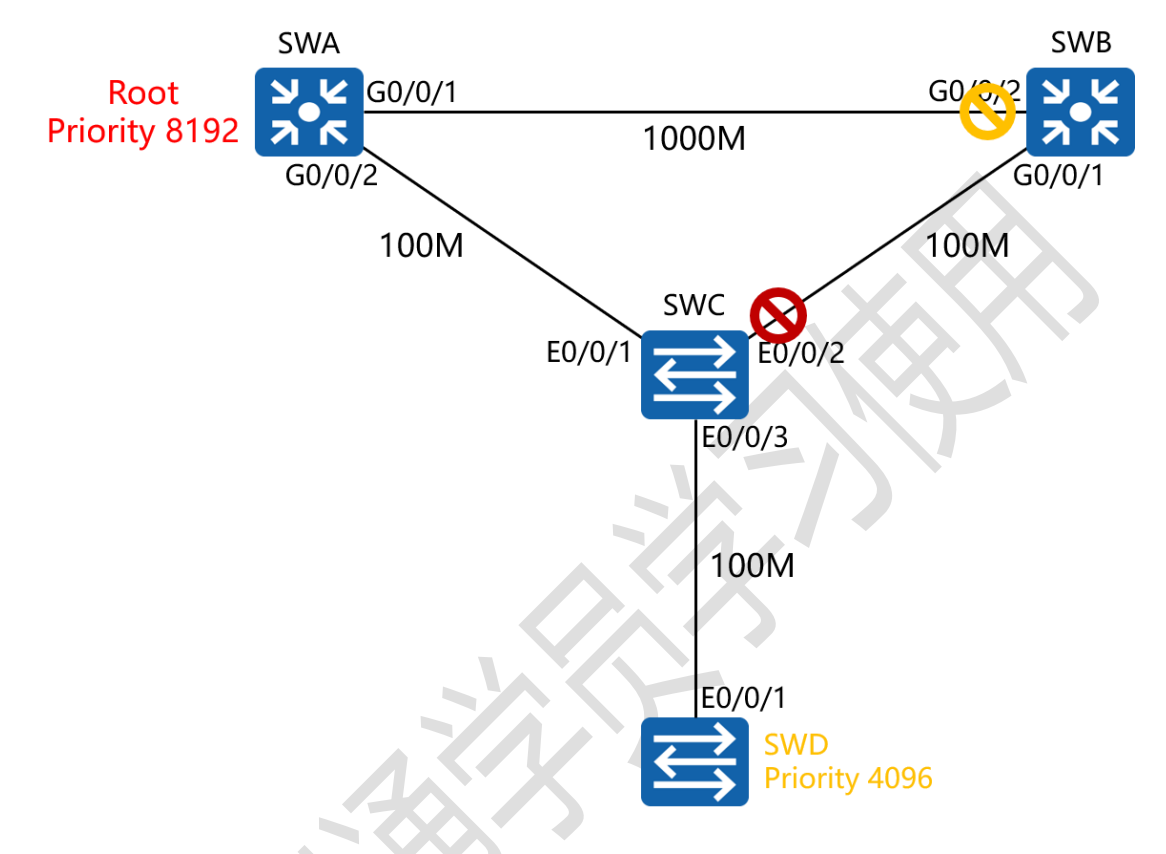

二、实验目的:

将 SWA 配置为根网桥, SWD 通过端口 E0/0/1 与 SWC 的 E0/0/3 相连,由于 SWD 的网桥优先级相较于 SWA 更低(4096), 因此 SWD 会抢占 SWA 的根网桥状态;为防止上述事件发生, 需要在 SWC 上开启根防护,以阻止 SWD 成为新的根网桥

三、实验步骤:

SWA:

system-view #进入系统视图模式

东方瑞通 图 23

sysname SWA #给设备命名

stp mode rstp #将 STP 的工作模式配置为 RSTP

interface G0/0/1 #进入相应的端口

port link-type trunk #将端口配置为中继模式

port trunk allow-pass vlan all #允许该中继端口传递所有

VLAN 的信息

interface G0/0/2 #进入相应的端口

port link-type trunk #将端口配置为中继模式

port trunk allow-pass vlan all #允许该中继端口传递所有

VLAN 的信息

stp priority 8192 #将 SWA 的 STP 优先级配置为 8192

SWB:

system-view

sysname SWB

stp mode rstp

interface G0/0/1

port link-type trunk

port trunk allow-pass vlan all

interface G0/0/2

port link-type trunk

port trunk allow-pass vlan all

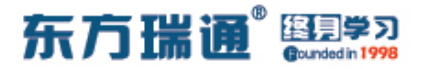

SWC:

system-view

sysname SWC

stp mode rstp

interface E0/0/1

port link-type trunk

port trunk allow-pass vlan all

interface E0/0/2

port link-type trunk

port trunk allow-pass vlan all

interface E0/0/3

stp root-protection #在端口下开启根防护功能

SWD:

system-view sysname SWD stp mode rstp stp priority 4096 interface E0/0/1 port link-type trunk port trunk allow-pass vlan all

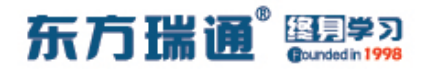

# 二十八、配置 STP BPDU 保护实验组

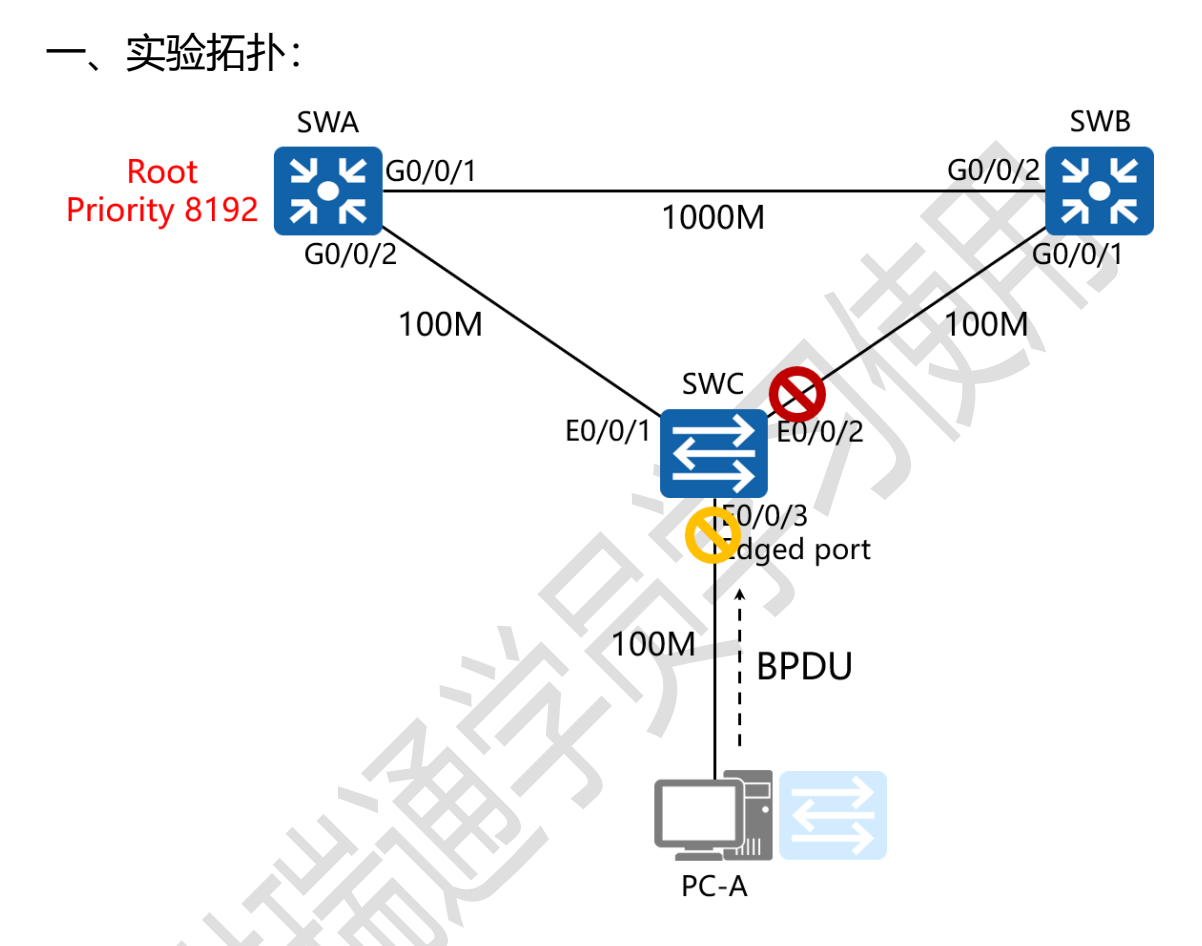

二、实验目的:

将 SWA 配置为根网桥, SWC 的 E0/0/3 端口连接终端主机 PC-A,在 SWC 上配置 BPDU 保护,以防止该端口错误的连接其它 网络设备 (如:交换机等)后接收到 BPDU,导致其产生临时环路,从而增加整体网络的计算工作量,并可能引起网络震荡

三、实验步骤:

SWA:
东方瑞通 图 3

system-view #进入系统视图模式

sysname SWA #给设备命名

stp mode rstp #将 STP 的工作模式配置为 RSTP

stp priority 4096 #将 SWA 的 STP 优先级配置为 4096

interface G0/0/1 #进入相应的端口

port link-type trunk #将端口配置为中继模式

port trunk allow-pass vlan all #允许该中继端口传递所有

#### VLAN 的信息

interface G0/0/2 #进入相应的端口 port link-type trunk #将端口配置为中继模式 port trunk allow-pass vlan all #允许该中继端口传递所有 VLAN 的信息

SWB:

system-view sysname SWB stp mode rstp interface G0/0/1 port link-type trunk port trunk allow-pass vlan all interface G0/0/2 port link-type trunk

Designer : Yiqian Hu

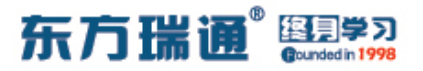

port trunk allow-pass vlan all

SWC:

system-view

sysname SWC

stp mode rstp

stp bpdu-protection #开启 BPDU 保护机制

interface E0/0/1

port link-type trunk

port trunk allow-pass vlan all

interface E0/0/2

port link-type trunk

port trunk allow-pass vlan all

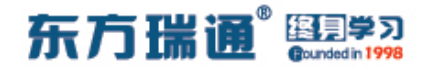

# 二十九、配置 STP 环路保护实验组网

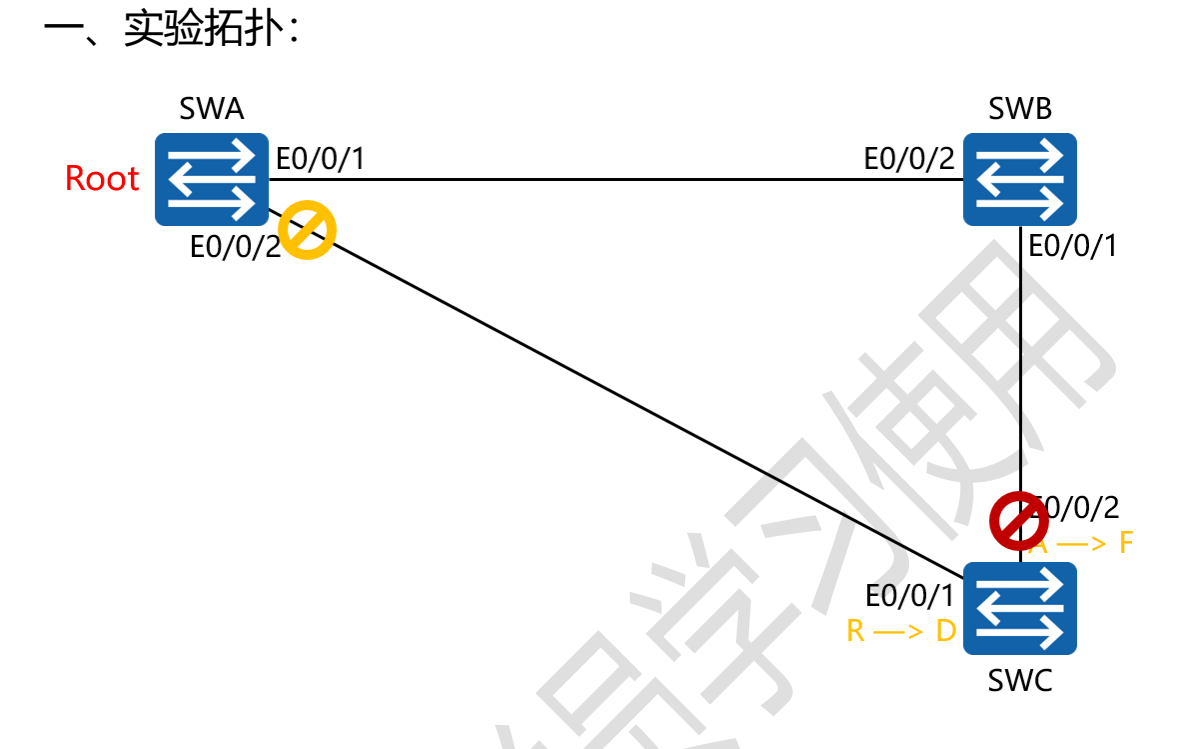

二、实验目的:

将 SWA 配置为根网桥,当 SWA 的端口 E0/0/2 由于链路拥塞 或单向链路故障,导致 SWC 不能收到 SWA 发送的 BPDU 报文, 因此 SWC 将重新选择根端口;最初的根端口将变更为指定端口, 而阻塞端口则将进入转发状态,这将导致环路发生,因此需要在 SWC 的端口 E0/0/1 上开启环路保护机制,以防止上述事件发 生

三、实验步骤:

SWA:

system-view #进入系统视图模式

东方瑞通 图学习

sysname SWA #给设备命名 stp mode rstp #将 STP 的工作模式配置为 RSTP stp priority 4096 #将 SWA 的 STP 优先级配置为 4096 interface E0/0/1 #进入相应的端口 port link-type trunk #将端口配置为中继模式 port trunk allow-pass vlan all #允许该中继端口传递所有 VLAN 的信息 #进入相应的端口 interface E0/0/2 port link-type trunk #将端口配置为中继模式 port trunk allow-pass vlan all #允许该中继端口传递所有 VLAN 的信息

SWB: system-view sysname SWB stp mode rstp interface E0/0/1 port link-type trunk port trunk allow-pass vlan all interface E0/0/2 port link-type trunk port trunk allow-pass vlan all

Designer : Yiqian Hu

148 https://huawei.easthome.com/

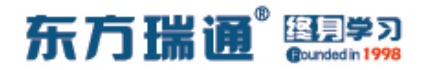

SWC:

system-view

sysname SWC

stp mode rstp

interface E0/0/1

port link-type trunk

port trunk allow-pass vlan all

stp loop-protection #在端口下开启环路保护机制

interface E0/0/2

port link-type trunk

port trunk allow-pass vlan all

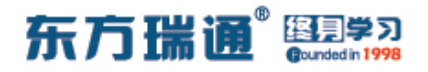

## 三十、配置 MSTP 实验组网

一、实验拓扑:

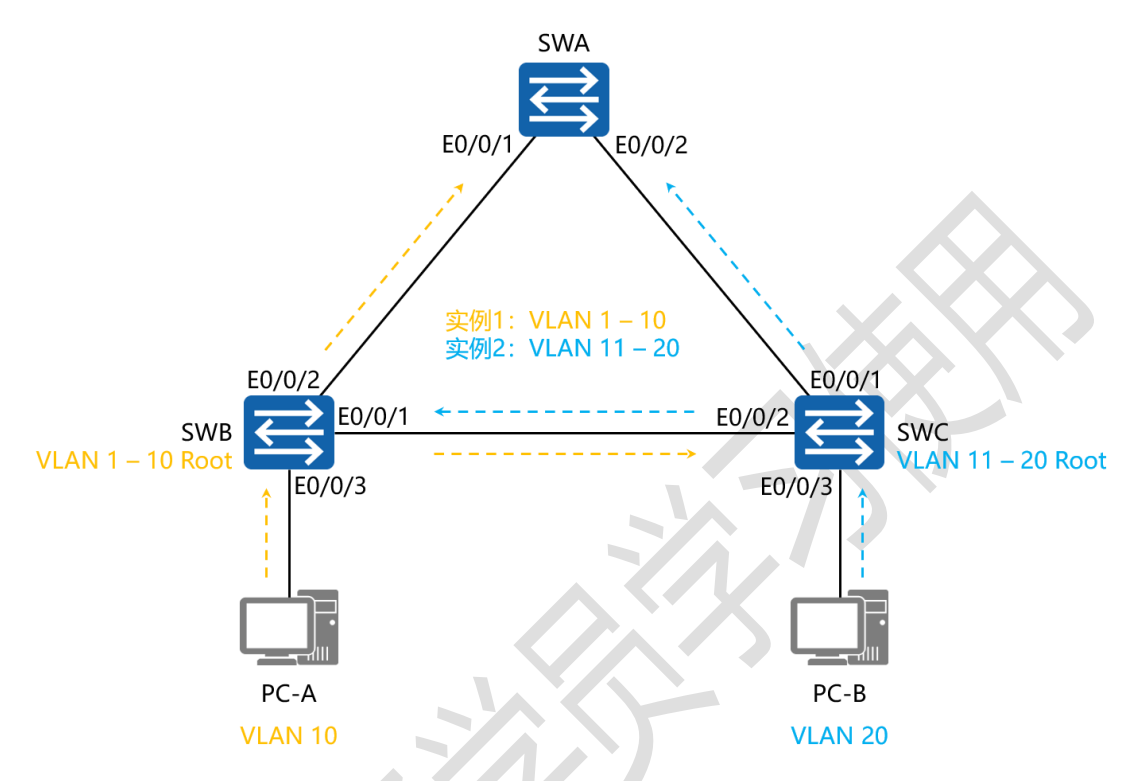

二、实验目的:

通过 MSTP 的配置, 令 SWB 成为 VLAN 1 – 10 的主根网桥, 成为 VLAN 11 – 20 的备根网桥; 同时令 SWC 成为 VLAN 11 – 20 的主根网桥, 成为 VLAN 1 – 10 的备根网桥

#### 三、实验步骤:

#### SWA:

system-view #进入系统视图模式

sysname SWA #给设备命名

vlan batch 2 to 20 #创建 VLAN 2 到 20

## 东方瑞通 图学习

| stp mode mstp #将 STP 的工作模式配置为 MSTP               |  |  |  |  |  |  |
|--------------------------------------------------|--|--|--|--|--|--|
| stp region-configuration #进入 STP 范围配置模式          |  |  |  |  |  |  |
| region-name <i>easthome</i> #配置该范围的名字            |  |  |  |  |  |  |
| revision-level 0 #配置该范围的版本                       |  |  |  |  |  |  |
| instance 1 vlan 1 to 10   #将 VLAN 1 到 10 映射到实例 1 |  |  |  |  |  |  |
| instance 2 vlan 11 to 20 #将 VLAN 11 到 20 映射到实    |  |  |  |  |  |  |
| 例 2                                              |  |  |  |  |  |  |
| active region-configuration #将范围配置开启             |  |  |  |  |  |  |
| interface E0/0/1 <mark>#进入相应的端口</mark>           |  |  |  |  |  |  |
| port link-type trunk #将端口配置为中继模式                 |  |  |  |  |  |  |
| port trunk allow-pass vlan all #允许该中继端口传递所有      |  |  |  |  |  |  |
| VLAN 的信息                                         |  |  |  |  |  |  |
| interface E0/0/2 #进入相应的端口                        |  |  |  |  |  |  |
| port link-type trunk #将端口配置为中继模式                 |  |  |  |  |  |  |
| port trunk allow-pass vlan all #允许该中继端口传递所有      |  |  |  |  |  |  |
| VLAN 的信息                                         |  |  |  |  |  |  |
|                                                  |  |  |  |  |  |  |
| SWB:                                             |  |  |  |  |  |  |
| system-view                                      |  |  |  |  |  |  |

sysname SWB

vlan batch 2 to 20

stp mode mstp

Designer : Yiqian Hu

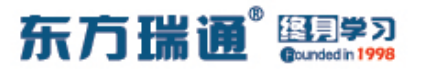

#设置该网桥为实例

#设置该网桥为实例 2 的

的主

stp region-configuration

region-name *easthome* 

revision-level O

instance 1 vlan 1 to 10

instance 2 vlan 11 to 20

active region-configuration

stp instance 1 root primary

根网桥

stp instance 2 root secondary

备根网桥

interface E0/0/1

port link-type trunk

port trunk allow-pass vlan all

interface E0/0/2

port link-type trunk

port trunk allow-pass vlan all

interface E0/0/3

stp edged-port enable #将该接口配置为边缘模式

port link-type access #将端口的链路类型配置为接入模

式

port default vlan 10 #将该端口加入进 VLAN 10

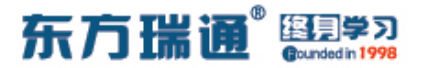

SWC:

system-view

sysname SWC

vlan 2 to 20

stp mode mstp

stp region-configuration

region-name *easthome* 

revision-level O

instance 1 vlan 1 to 10

instance 2 vlan 11 to 20

active region-configuration

stp instance 1 root secondary

stp instance 2 root primary

interface E0/0/1

port link-type trunk

port trunk allow-pass vlan all

interface E0/0/2

port link-type trunk

port trunk allow-pass vlan all

interface E0/0/3

stp edged-port enable

port link-type access

Designer : Yiqian Hu

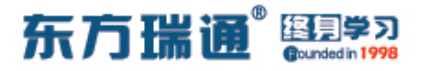

## port default vlan 20

测试:

### 在 SWB 上查看生成树中端口的角色与状态

| MSTID | Port          | Role | STP State  | Protection |
|-------|---------------|------|------------|------------|
| 0     | Ethernet0/0/1 | DESI | FORWARDING | NONE       |
| 0     | Ethernet0/0/2 | DESI | FORWARDING | NONE       |
| 0     | Ethernet0/0/3 | DESI | FORWARDING | NONE       |
| 1     | Ethernet0/0/1 | DESI | FORWARDING | NONE       |
| 1     | Ethernet0/0/2 | DESI | FORWARDING | NONE       |
| 1     | Ethernet0/0/3 | DESI | FORWARDING | NONE       |
| 2     | Ethernet0/0/1 | ROOT | FORWARDING | NONE       |
| 2     | Ethernet0/0/2 | DESI | LEARNING   | NONE       |
| [SWB] |               |      |            |            |

## 在 SWC 上查看生成树中端口的角色与状态

| [SWC]di | splay stp brief |      |            |            |
|---------|-----------------|------|------------|------------|
| MSTID   | Port            | Role | STP State  | Protection |
| 0       | Ethernet0/0/1   | DESI | FORWARDING | NONE       |
| 0       | Ethernet0/0/2   | ROOT | FORWARDING | NONE       |
| 0       | Ethernet0/0/3   | DESI | FORWARDING | NONE       |
| 1       | Ethernet0/0/1   | DESI | FORWARDING | NONE       |
| 1       | Ethernet0/0/2   | ROOT | FORWARDING | NONE       |
| 2       | Ethernet0/0/1   | DESI | FORWARDING | NONE       |
| 2       | Ethernet0/0/2   | DESI | FORWARDING | NONE       |
| 2       | Ethernet0/0/3   | DESI | FORWARDING | NONE       |
| [SWC]   |                 |      |            |            |

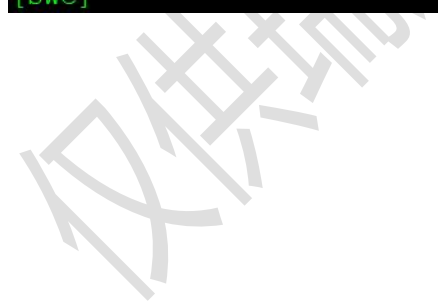